# Felhasználói dokumentáció W\_Dohány készletkezelő számlázóprogram Ver.1.0

Jelen felhasználói dokumentáció alapfokú számítógép felhasználói ismeretekkel rendelkezők részére készült. Ezért nem tér ki az a Windows © operációs rendszer használatának ismertetésére.

A leírás használ számítástechnikai kifejezéseket, ezek magyarázatára nem tér ki. A program telepítését, funkcióinak beállítását minden esetben a fejlesztő/forgalmazó végzi, ezért ennek leírása sem része a dokumentációnak.

A leírás nem tér ki a dohányboltok kereskedelmi jellemzőire.

## Információ Olvassa el alaposan az alábbiakat ! 2017.04.20 ٠ SAM NR-240 es esetén göngyöleg, visszárú, stornó kezelése. Új statisztika: TPD készlet- amit 2017.05.20 után nem lehet értékesíteni - Bővítmények, helyi biztonsági mentési lehetőség 2017.03.20 - Stand gyártónkénti tételfelvételnél kihirdetett áras termékek is betöltődnek. 2017.03.01 - Új statisztika a kihirdetett áras termákek árváltozása miatt készletértékváltozás kimutatására - Rendelésnél készítésénél előző rendelés betölthető 2017.02.20 NDN árváltozások csempe alatt a listában látható a termék készlete vonalkódja. kódja. • Kezelői leírás: www.penztargepekboltja.hu Ügyfélszolgálat H-P: 06-30-537 8303 1 Tovább

### Belépés a programba – fontos információk

Fontos a programverziók során történt változások tudomásulvétele.

Aktuális kezelői leírás: www.penztargepekboltja.hu

Belépés a programba – jelszó megadása

| Munkatars: |   | • |
|------------|---|---|
| Jelszó:    |   |   |
|            |   |   |
|            | 8 |   |

A munkatárs a jogosultságai szerinti programrészekhez fér hozzá.

| W_Dohány (v.2.0 Plug-in:2017.10.30-4) | ODBE NDN zr Ügyfélszolgálat H-P:      | 06-30-537-8303 Árak frissílve: 2017. | 09.14 12:51:14 Frissítés szükséges ! |                                |
|---------------------------------------|---------------------------------------|--------------------------------------|--------------------------------------|--------------------------------|
|                                       | Raktármozgás<br>rögzítése             |                                      | Kimutatások                          | 2017                           |
| É 40 antes                            | Raktármozgások<br>tallózás            | Partnerek                            | Napló                                | Előző évek<br>megtekintése     |
| rögzítése                             |                                       |                                      |                                      |                                |
|                                       | Készlet                               |                                      | Bővítmények                          | NDN árváltozások<br>nyomtatása |
| Értékesítések<br>tallózás             | Napi nyítőkészletek                   | Termékek                             |                                      | Polc címkék<br>nyomtatása      |
|                                       | Rendelések                            | Termék csoportok                     | Felhő                                |                                |
| Nap nyitása                           | Standolás Ellenőrzés<br>adatgyűjtővel | Munkatársak                          | Alapadatok                           |                                |

#### Főablak

A felső sorban található kék Teamviewer © gomb (piros nyíl mutat rá) a távelérést biztosítja. A felső sorban található kék kérdőjeles gombbal az aktuális programleírás, és egyéb használattal kapcsolatos információkat tartalmazó oldal érhető el. (www.penztargepekboltja.hu) Szintén a felső sorban található fekete <ODBE> nyomógombbal a dohányellátó oldala érhető el. Mellette található fekete <NDN Zrt> nyomógombbal az NDN Zrt oldala érhető el. Fontos nyomógomb az árfrissítésről informáló gomb. Ennek, ha az árak rendben zöld a színe,ha nem piros.

A program részei a színes csempékkel érhetőek el.

Az alsó sorban látható a program licenc, és a központi biztonsági mentés állapota.

| Vonalkód:                | Ģ         |        |           |              | F2          | F10        |
|--------------------------|-----------|--------|-----------|--------------|-------------|------------|
| Mennyiség:               |           |        |           |              | Terméklista | Rögz       |
| Termék                   | Mennyiség | Egység | Bruttó ár | Bruttó érték | Ártipus     | <b>F8</b>  |
| SOPIANAE EXTRA SÁRGA 30G | 1         | tasak  | 1030      | 1030         | Kihird.ár   | -          |
|                          |           |        |           |              |             | - Töröl/St |
|                          |           |        |           |              |             | -          |
|                          |           |        |           |              |             | -          |
|                          |           |        |           |              |             |            |
|                          |           |        |           |              |             | -          |
|                          |           |        |           |              |             |            |
|                          |           |        |           |              |             | -          |
|                          |           |        |           |              |             | -          |
|                          |           |        |           |              |             |            |
|                          |           |        |           |              |             | <u>_</u>   |
|                          |           |        |           |              |             |            |
|                          |           |        |           |              |             | -          |
|                          |           |        |           |              |             |            |
|                          |           |        |           |              |             | -          |
|                          |           |        |           |              |             |            |
|                          |           |        |           |              |             |            |

### Értékesítés rögzítése

Termék keresése vonalkóddal, vagy F2 használatával listából. Több áras dohánytermék esetén az ár kiválasztása is szüksége. Az ár kiválasztásánál látható az ártípus is.

A felület érintőképernyővel is működik.

| ar kīvalasztasa          |                |         |               |           |
|--------------------------|----------------|---------|---------------|-----------|
| Termék                   | Brt.eladási ár | Készlet | NDN<br>termék | Ártipus 🍝 |
| SOPIANAE EXTRA SÁRGA 30G | 1030           | 5       | V             | Kihird.ár |
| SOPIANAE EXTRA SÁRGA 30G | 850            | 3       | ٤             | Adójegy   |
|                          |                |         | 12            |           |
|                          |                |         |               |           |
|                          |                |         | 1             |           |
|                          |                |         | <u>.</u>      |           |
|                          |                |         |               |           |
|                          |                |         |               |           |
|                          |                |         |               |           |
|                          |                |         |               |           |

|                                                                                       |                                                                  | Kilép                                                         |
|---------------------------------------------------------------------------------------|------------------------------------------------------------------|---------------------------------------------------------------|
| Név                                                                                   | Csoport                                                          | Forgalmazó                                                    |
| οιςsó öngyújtó                                                                        | Egyéb máshova nem s.                                             | TABÁN TRAFIK                                                  |
| 0,33L HEINEKEN                                                                        | Egyéb máshova nem s.                                             | CENTRÁL-DRINKS KFT                                            |
| Ár megadása<br>100-AS CIGARETTA TARTÓ                                                 |                                                                  |                                                               |
| 100AS DOBOZ                                                                           | 0                                                                |                                                               |
|                                                                                       |                                                                  |                                                               |
| 2014 Special Reserve                                                                  |                                                                  | ACCO Kft.                                                     |
| 2014 Special Reserve                                                                  | Egyéb máshova nem s.                                             | CITY DRINK                                                    |
| 2014 Special Reserve<br>2015 BOLDOG ÚJ ÉVET PEZSGŐ<br>7 seas cherry                   | Egyéb máshova nem s.<br>Egyéb fogy. dohány                       | CITY DRINK Danczek Hungary Kft                                |
| 2014 Special Reserve<br>2015 BOLDOG ÚJ ÉVET PEZSGŐ<br>7 seas cherry<br>7 seas regular | Egyéb máshova nem s.<br>Egyéb fogy. dohány<br>Egyéb fogy. dohány | CITY DRINK CITY DRINK Danczek Hungary Kft Danczek Hungary Kft |

## Értékesítés rögzítése- ár nélküli termék

Ha nincs megadva a termék ára a terméktörzsben, akkor itt kell megadni.

| Termék         | Mennyiség                  | Egység       | Bruttó ár | Bruttó érték |
|----------------|----------------------------|--------------|-----------|--------------|
| OLCSÓ ÖNGYÚJTÓ | 1                          | DB.          | 100       | 100          |
|                | Árukiadás<br>NYUGTÁS ÉRTÉI | KESÍTÉS (KP) |           |              |
|                |                            |              |           |              |
|                | KIMENŐ SZÁ                 | MLA (KP)     |           |              |
|                | Vissz                      | a            |           |              |
|                |                            |              |           |              |

## Értékesítés rögzítése- eladás rögzítése

F10 billentyű használatakor megjelenik a beállított értékesítési bizonylatok listája

| ermék        |                                          | Mennyiség                                        | Egység                     | Bruttó ár                        | Bruttó érté | k   |
|--------------|------------------------------------------|--------------------------------------------------|----------------------------|----------------------------------|-------------|-----|
| CSÓ ÖNGYÚJTÓ | Árukiadás-számla                         | KIMENŐ SZ/                                       | ÁMLA (KP)<br>Közterület je | * Vevot<br>valast:<br>F2<br> eg: | 100         | 100 |
|              | Házszám:<br>Adószám:<br>Teljesít: 2015.1 | Kerület: Épület: Lu                              | ipcsõház: Szint: Ajtó:     |                                  |             |     |
|              | Készült: 2015.1<br>Fiz. hat.: 2015.1     | 2.19 16:23:40<br>2.19 16:17:20<br><u>R</u> ogzít |                            | Vissza                           |             |     |
| 0.33 €       |                                          |                                                  |                            |                                  | 100         | 0   |

### Értékesítés rögzítése-számlázás

Szükséges adatok megadását követően rögzíthető a számla.

A számlázási funkció nem alaprésze a programnak.

### Értékesítés rögzítése-tétel törlése mentés előtt

| étel törlése             |           |        |           |
|--------------------------|-----------|--------|-----------|
| Termék                   | Mennyiség | Egység | Ártipus   |
| SOPIANAE EXTRA SÁRGA 30G | 1         | tasak  | Kihird.ár |
|                          |           |        |           |
|                          |           |        |           |
|                          |           |        |           |
|                          |           |        |           |
|                          |           |        |           |
|                          |           |        |           |
|                          |           |        |           |
|                          |           |        | 3         |
|                          |           |        |           |

F8 funkcióbillentyű használatával. Egyszerre egy tétel törölhető. Törlés a törlendő tételre kattintva.

Tétel módosítására nincs lehetőség.

| im :   | Számlaszám | Készült                         | Bizonylat tipus           | Brt.eladérték | Állapot |
|--------|------------|---------------------------------|---------------------------|---------------|---------|
| 152805 |            | 2015.12.09 09:36:09             | NYUGTÁS ÉRTÉKESÍTÉS (KP)  | 4020          |         |
| 152806 |            | 2015.12.09 09:41:53             | NYUGTAS ERTEKESITES (KP)  | 2940          |         |
| 152807 |            | 2015.12.09 09:42:17             | NYUGTAS ERTEKESITES (KP)  | 240           |         |
| 152808 |            | 2015.12.09 09:48:33             | NYUGTAS ERTEKESITES (KP)  | 3180          |         |
| 152809 |            | 2015.12.09 09:49:16             | NYUGTAS ERTERESITES (RP)  | 1010          |         |
| 152810 |            | 2015.12.09 09:53:11             | NUCTÁS ÉPTÉKESÍTÉS (KP)   | 12020         |         |
| 152812 |            | 2015.12.09 09:59:30             | NYLIGTÁS ÉRTÉKESÍTÉS (KP) | 1209          |         |
| 152812 |            | 2015 12 09 10:04:15             | NYLIGTÁS ÉRTÉKESÍTÉS (KP) | 899           |         |
| 152814 |            | 2015.12.09 10:08:46 Gyorskeresé |                           | 1120          |         |
| 152815 |            | 2015.12.09 10:18:57             |                           | 9500          |         |
| 152816 |            | 2015.12.09 10:19:08             |                           | 899           |         |
| 152817 |            | 2015.12.09 10:23:22 Amit ker    | res: Kilép                | 200           |         |
| 152818 |            | 2015.12.09 10:33:59             |                           | 899           |         |
| 152819 |            | 2015.12.09 10:35:01             | NYUGTAS ERTEKESITES (KP)  | 1900          |         |
| 152820 |            | 2015.12.09 10:44:28             | NYUGTÁS ÉRTÉKESÍTÉS (KP)  | 280           |         |
| 152821 |            | 2015.12.09 10:44:31             | NYUGTÁS ÉRTÉKESÍTÉS (KP)  | 400           |         |
| 152822 |            | 2015.12.09 10:45:30             | NYUGTÁS ÉRTÉKESÍTÉS (KP)  | 1030          |         |
| 152826 |            | 2015.12.10 10:24:31             | NYUGTÁS ÉRTÉKESÍTÉS (KP)  | 120           |         |
| 152829 | 81/1       | 2015.12.10 15:14:20             | NYUGTÁS ÉRTÉKESÍTÉS (KP)  | 2             |         |
| 117681 |            | 2015.06.15 08:52:05             | VEVŐI VISSZÁRÚ            | -9500         |         |
|        |            |                                 |                           |               |         |

### Értékesítések tallózása

Sorba rendezés a vastagbetűs oszlopcímre kattintva bal egérgombbal

Keresés a vastagbetűs menüs oszlopcímre kattintva jobb egérgombbal.

| X<br>Storno Vevő<br>visszárú | Megtekint<br>Nyomtat | Válogat Σ<br>Összeg         |               | <b>با</b><br>Kilépé |
|------------------------------|----------------------|-----------------------------|---------------|---------------------|
| rszám Számlaszám             | Készült              | Bizonylat tipus             | Brt.eladérték | Állapot             |
| 152805                       | 2015.12.09 09:36:09  | NYUGTÁS ÉRTÉKESÍTÉS (KP)    | 4020          |                     |
| 152806                       | 2015.12.09 09:41:53  | NYUGTÁS ÉRTÉKESÍTÉS (KP)    | 2940          |                     |
| 152807                       | 2015.12.09 09:42:17  | NYUGTÁS ÉRTÉKESÍTÉS (KP)    | 240           |                     |
| 152808                       | 2015.12.09 09:48:33  | NYUGTÁS ÉRTÉKESÍTÉS (KP)    | 3180          |                     |
| 152809                       | 2015.12.09 09:49:16  | NYUGTÁS ÉRTÉKESÍTÉS (KP)    | 1010          |                     |
| 152810                       | 2015.12.09 09:53:11  | NYUGTÁS ÉRTÉKESÍTÉS (KP)    | 2020          |                     |
| 152811                       | 2015.12.09 09:55:57  | NYUGTÁS ÉRTÉKESÍTÉS (KP)    | 1209          |                     |
| 152812                       | 2015.12.09 09:59:30  | NYUGTÁS ÉRTÉKESÍTÉS (KP)    | 1910          |                     |
| 152813                       | 2015.12.09 10:04:15  | NYUGTÁS ÉRTÉKESÍTÉS (KP)    | 899           |                     |
| 152814                       | 2015.12.09 10:08:46  | NYUGTÁS ÉRTÉKESÍTÉS (KP)    | 1120          |                     |
| 152815                       | 2015.12.09 10:18:57  | NYUGTÁS ÉRTÉKESÍTÉS (KP)    | 9500          |                     |
| 152816                       | 2015.12.09 10:19:08  | NYUGTÁS ÉRTÉKESÍTÉS (KP)    | 899           |                     |
| 152817                       | 2015.12.09 10:23:22  | NYUGTÁS ÉRTÉKESÍTÉS (KP)    | 200           |                     |
| 152818                       | 2015.12.09 10:33:59  | Kérdés                      | 899           |                     |
| 152819                       | 2015.12.09 10:35:01  |                             | 1900          |                     |
| 152820                       | 2015.12.09 10:44:28  |                             | 280           |                     |
| 152821                       | 2015.12.09 10:44:31  | Stornírozza a bizonylatot ? | 400           |                     |
| 152822                       | 2015.12.09 10:45:30  |                             | 1030          |                     |
| 152826                       | 2015.12.10 10:24:31  |                             | 120           |                     |
| 152829 81/1                  | 2015.12.10 15:14:20  | Igen Nem                    | 2             |                     |
| 117681                       | 2015.06.15 08:52:05  |                             | -9500         |                     |

### Értékesítések tallózása -storno

Ha stornírozható a bizonylat a storno gomb aktív. Stornírozást követően mind a stornírozott és a stornó bizonylat hivatkozik egymásra az állapot oszlopban

| Vonalkód:      |     | *  | (Lista: F2) |                          |
|----------------|-----|----|-------------|--------------------------|
| Mennyiség:     | 0*  | Ke | észlet:     |                          |
| Brt.eladár/db: | 0 * |    |             |                          |
|                |     |    |             | <u>V</u> isszár<br>rögzi |

#### Értékesítések tallózása – vevői visszáru

Csak tételesen van lehetőség. Termék kiválasztása a értékesítéshez hasonlóan. A mennyiséget pozitív értékként kell megadni.

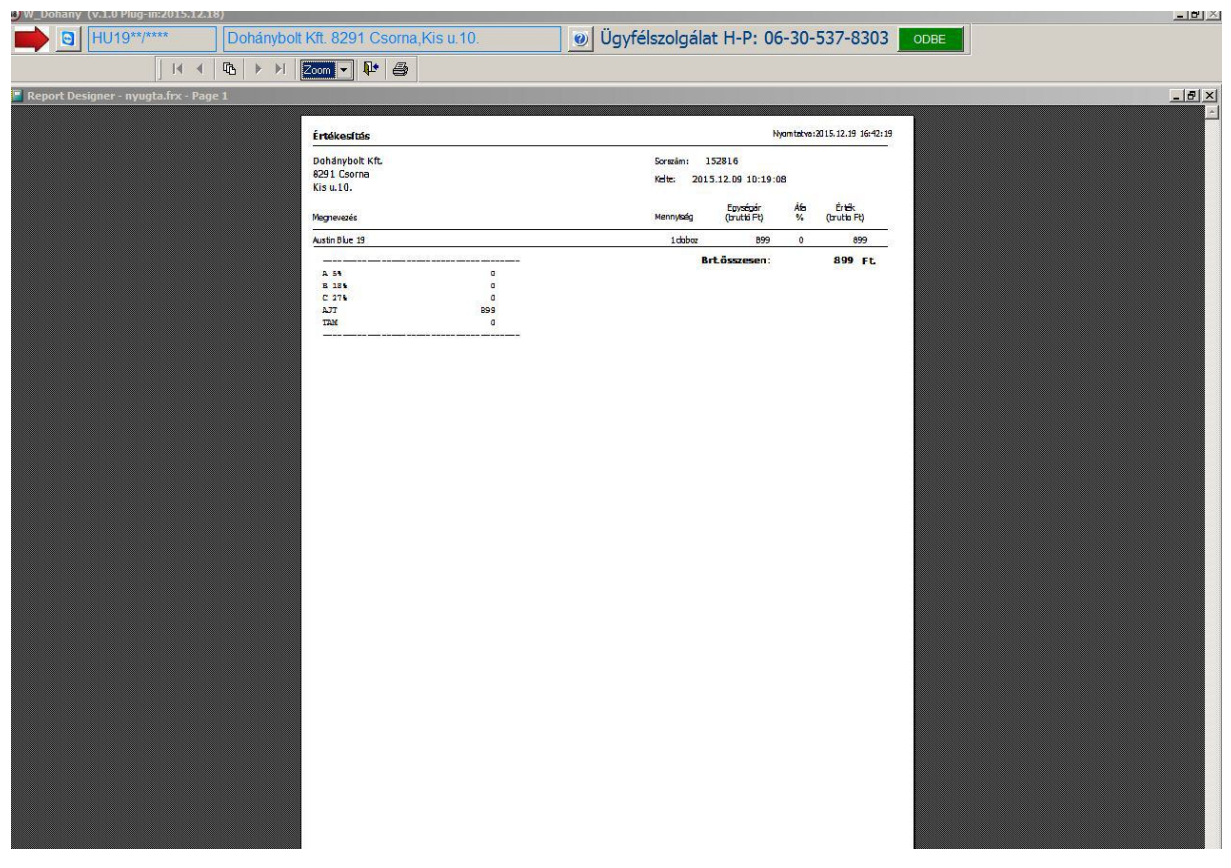

## Értékesítések tallózása – megtekint-nyomtat

Nyomtatás a kiválasztott nyomtatóra, ami lehet PDF nyomtató is.

## Értékesítések tallózása – lista

|         | Dohánybolt Kft. |                      |                           | Nyom tatva: 2019 | 5.12.19 16:44:07 |
|---------|-----------------|----------------------|---------------------------|------------------|------------------|
| Értékes | ítések listája  |                      |                           |                  |                  |
| ktató   | Számlaszám      | Készült              | Típus                     | Bruttó érték     | Állapot          |
| 152823  | 152823          | 2015 12 09 17:44:30  | KIMENŐ SZÁMI & (KP)       | 980              |                  |
| 152824  | 152824          | 2015 12 09 17:47:14  | KIMENŐ SZÁMLA (KP)        | 120              |                  |
| 152825  | 152825          | 2015 12 10 10:10:29  | KIMENŐ SZÁMLA (KP)        | 120              |                  |
| 152827  | 152827          | 2015 12 10 10:24:42  | KIMENŐ SZÁMLA (KP)        | 120              |                  |
| 152828  | 152828          | 2015 12 10 10:25:55  | KIMENŐ SZÁMI A (KP)       | 120              |                  |
| 152830  | 152830          | 2015.12.10 10.25:55  | KIMENŐ SZÁMLA (KP)        | 120              |                  |
| 152831  | 152831          | 2015.12.10 15.14:39  | KIMENŐ SZÁMLA (KP)        | 2                |                  |
| 152031  | 152031          | 2015.12.10 15:20:08  | KIMENŐ SZÁMLA (KP)        | 2                |                  |
| 152032  | 152032          | 2015.12.10 15:24:20  | KIMENŐ SZÁMLA (KP)        | 2                |                  |
| 152833  | 152033          | 2015.12.10 15:26:25  | KINENO SZAMLA (KP)        | 2                |                  |
| 152834  | 152834          | 2015.12.10 15:31:26  | KIMENU SZAMLA (KP)        | 2                |                  |
| 152835  | 152835          | 2015.12.10 15:33:55  | KIMENO SZAMLA (KP)        | 2                |                  |
| 152836  | 152836          | 2015.12.10 15:35:36  | KIMENO SZAMLA (KP)        | 2                |                  |
| 15283/  | 152837          | 2015.12.10 15:36:18  | KIMENU SZAMLA (KP)        | 2                |                  |
| 152838  | 152838          | 2015.12.10 15:36:46  | KIMENO SZAMLA (KP)        | 2                |                  |
| 88321   | 88321           | 2015.01.02 06:13:35  | NYUGTAS ERTEKESITES (KP)  | 2 180            |                  |
| 88322   | 88322           | 2015.01.02 06:25:50  | NYUGTAS ERTEKESITES (KP)  | 240              |                  |
| 88323   | 88323           | 2015.01.02 06:59:48  | NYUGTAS ERTEKESITES (KP)  | 10               |                  |
| 88324   | 88324           | 2015.01.02 07:20:20  | NYUGTÁS ÉRTÉKESÍTÉS (KP)  | 950              |                  |
| 88325   | 88325           | 2015.01.02 07:22:32  | NYUGTÁS ÉRTÉKESÍTÉS (KP)  | 920              |                  |
| 88326   | 88326           | 2015.01.02 07:23:21  | NYUGTÁS ÉRTÉKESÍTÉS (KP)  | 1 900            |                  |
| 88327   | 88327           | 2015.01.02 07:24:56  | NYUGTÁS ÉRTÉKESÍTÉS (KP)  | 950              |                  |
| 88328   | 88328           | 2015.01.02 07:39:29  | NYUGTÁS ÉRTÉKESÍTÉS (KP)  | 6 400            |                  |
| 88329   | 88329           | 2015.01.02 07:41:50  | NYUGTÁS ÉRTÉKESÍTÉS (KP)  | 1 900            |                  |
| 88330   | 88330           | 2015.01.02 07:47:13  | NYUGTÁS ÉRTÉKESÍTÉS (KP)  | 1 0 3 0          |                  |
| 88331   | 88331           | 2015.01.02 07:48:20  | NYUGTÁS ÉRTÉKESÍTÉS (KP)  | 1 470            |                  |
| 88332   | 88332           | 2015.01.02 07:48:49  | NYUGTÁS ÉRTÉKESÍTÉS (KP)  | 940              |                  |
| 88333   | 88333           | 2015.01.02 07:56:36  | NYUGTÁS ÉRTÉKESÍTÉS (KP)  | 20 500           |                  |
| 88334   | 88334           | 2015.01.02 07:57:02  | NYUGTÁS ÉRTÉKESÍTÉS (KP)  | 2 930            |                  |
| 88335   | 88335           | 2015.01.02 08:00:05  | NYUGTÁS ÉRTÉKESÍTÉS (KP)  | 3 150            |                  |
| 88336   | 88336           | 2015.01.02 08:07:57  | NYUGTÁS ÉRTÉKESÍTÉS (KP)  | 1 860            |                  |
| 88337   | 88337           | 2015.01.02 08:11:42  | NYUGTÁS ÉRTÉKESÍTÉS (KP)  | 1030             |                  |
| 88338   | 88338           | 2015.01.02 08: 12:05 | NYUGTÁS ÉRTÉKESÍTÉS (KP)  | 365              |                  |
| 88339   | 88339           | 2015.01.02 08:13:02  | NYUGTÁS ÉRTÉKESÍTÉS (KP)  | 3 485            |                  |
| 88340   | 88340           | 2015.01.02 08:13:34  | NYUGTÁS ÉRTÉKESÍTÉS (KP)  | 1 179            |                  |
| 88341   | 88341           | 2015.01.02 08:13:51  | NYLIGTÁS ÉRTÉKESÍTÉS (KP) | 3 360            |                  |
| 88342   | 88342           | 2015 01 02 08:14:12  | NYLIGTÁS ÉRTÉKESÍTÉS (KP) | 910              |                  |
| 88343   | 88343           | 2015 01 02 08:14:29  | NYLIGTÁS ÉRTÉKESÍTÉS (KP) | 900              |                  |
| 88344   | 88344           | 2015 01 02 08 16 45  | NYLIGTÁS ÉRTÉKESÍTÉS (KP) | 1 350            |                  |
| 88345   | 88345           | 2015 01 02 08 16 52  | NYLIGTÁS ÉPTÉKESÍTÉS (KP) | 1 3 3 0          |                  |
| 00340   | 00345           | 2015.01.02.00;10:52  | NUCTÁS ÉDTÉVESÍTÉS (NP)   | 900              |                  |
| 00247   | 00247           | 2015.01.02.06;17:07  | NULLETÁS ÉDTÉVESÍTÉS (NP) | 920              |                  |
| 0834/   | 8834/           | 2015.01.02 08:17:23  | NTUGIAS ERIERESTIES (KP)  | 930              |                  |

Ha a <Válogat> funkció használata előzi meg a <Lista> használatát, a leválogatott tételek kerülnek nyomtatásra.

| esés             |                                |             |                   |
|------------------|--------------------------------|-------------|-------------------|
| Amit keres: 3000 |                                | Találat: 66 | <b>№</b><br>Kilép |
| 88402            | NYUGTÁS ÉRTÉKESÍTÉS (KP)       | 3           | 000               |
| 88935            | NYUGTÁS ÉRTÉKESÍTÉS (KP)       | 3           | 000               |
| 89113            | NYUGTÁS ÉRTÉKESÍTÉS (KP)       | 3           | 000               |
| 90358            | NYUGTÁS ÉRTÉKESÍTÉS (KP)       | 3           | 000               |
| 93000            | NYUGTÁS ÉRTÉKESÍTÉS (KP)       | 1           | 849               |
| 96057            | NYUGTÁS ÉRTÉKESÍTÉS (KP)       | 3           | 000               |
| 96400            | NYUGTÁS ÉRTÉKESÍTÉS (KP)       | 3           | 000               |
| 99423            | NYUGTÁS ÉRTÉKESÍTÉS (KP)       | 3           | 000               |
| 101336           | NYUGTÁS ÉRTÉKESÍTÉS (KP)       | 3           | 000               |
| 101493           | NYUGTÁS ÉRTÉKESÍTÉS (KP)       | 3           | 000               |
| 101731           | NYUGTÁS ÉRTÉKESÍTÉS (KP)       | 3           | 000               |
| 102429           | NYUGTÁS ÉRTÉKESÍTÉS (KP)       | 3           | 000               |
| 102452           | NYUGTÁS ÉRTÉKESÍTÉS (KP)       | 3           | 000               |
| 103000           | NYUGTÁS ÉRTÉKESÍTÉS (KP)       |             | 899               |
| 103905           | NYUGTÁS ÉRTÉKESÍTÉS (KP)       | 3           | 000               |
| 107690           | NYUGTÁS ÉRTÉKESÍTÉS (KP)       | 3           | 000               |
| 108728           | NYUGTÁS ÉRTÉKESÍTÉS (KP)       | 3           | 000               |
| 109417           | NYUGTÁS ÉRTÉKESÍTÉS (KP)       | 3           | 000               |
| 110100           | ληντιατής έροπέτας τητές (17D) |             | 000               |

#### Értékesítések tallózása – keres

A megadott szövegrészt keresi a tételekben. Tartalmazásra keres. A találatokat listázza. A találatsorra kattintva a bizonylatra ugrik.

| tékesítések   |                 |                      |               |                     |                     |                 |               |           |
|---------------|-----------------|----------------------|---------------|---------------------|---------------------|-----------------|---------------|-----------|
| ×<br>Storno v | Vevő<br>isszárú | Megtekint<br>Nyomtat | Lista Ke      | Eres Válogat Összeg |                     |                 |               | Kilépés   |
| Sorszám       | Számlaszám      | Készült              |               | Bizonylat tipu      | s                   |                 | Brt.eladérték | Állapot - |
| 1             | 52806           | 2015.12.0            | 9 09:41:53    | NYUGTÁS ÉRT         | ÉKESÍTÉS (KP)       |                 | 2940          |           |
| 1             | 52807           | 2015.12.0            | 9 09:42:17    | NYUGTÁS ÉRT         | ÉKESÍTÉS (KP)       |                 | 240           |           |
| 1             | 52808           | 2015.12.0            | 9 09:48:33    | NYUGTÁS ÉRT         | ÉKESÍTÉS (KP)       |                 | 3180          |           |
| 1             | 52809           | 2015.12.0            | 9 09:49:16    | NYUGTÁS ÉRTI        | ÉKESÍTÉS (KP)       |                 | 1010          |           |
| 1             | 52810           | 2015.12.0            | 9 09:53:11    | NYUGTÁS ÉRTI        | ÉKESÍTÉS (KP)       |                 | 2020          |           |
| 1             | 52811           | 2015. North          | nták válogatá | 57                  |                     |                 | 1209          |           |
| 1             | 52812           | 2015.                |               |                     |                     |                 | 1910          |           |
| 1             | 52813           | 2015.                | 177           |                     |                     |                 | 899           |           |
| 1             | 52814           | 2015.                | Keszult.      | 2015.12.19 16:48:41 | 2015.12.19 16:48:41 |                 | 1120          |           |
| 1             | 52815           | 2015.                |               |                     |                     | Válogat         | 9500          |           |
| 1             | 52816           | 2015.                | Típus:        |                     | -                   | <u>v</u> ulogue | 899           |           |
| 1             | 52817           | 2015.                |               |                     |                     |                 | 200           |           |
| 1             | 52818           | 2015.                | مسطوة وموالي  | - 44                |                     | Mógra           | 899           |           |
| 1             | 52819           | 2015.                | Brutto ertek: | 0 - 101             | <b>0</b> - Ig       | megse           | 1900          |           |
| 1             | 52820           | 2015.                |               |                     |                     |                 | 280           |           |
| 1             | 52821           | 2015.12.0            | 19 10:44:31   | NYUGTAS ERTI        | ERESITES (KP)       |                 | 400           |           |
| 1             | 52822           | 2015.12.0            | 9 10:45:30    | NYUGTÁS ÉRT         | ÉKESÍTÉS (KP)       |                 | 1030          | S1-152839 |
| 1             | 52826           | 2015.12.1            | 0 10:24:31    | NYUGTÁS ÉRT         | ÉKESÍTÉS (KP)       |                 | 120           |           |
| 1             | 52829 81/1      | 2015.12.1            | 0 15:14:20    | NYUGTÁS ÉRT         | ÉKESÍTÉS (KP)       |                 | 2             |           |
| 1             | 52839           | 2015.12.1            | 9 16:39:22    | NYUGTÁS ÉRTI        | ÉKESÍTÉS (KP)       |                 | -1030         | S2-152822 |
|               | 17681           | 2015.06.1            | 5.08.52.05    | VEVŐI VISSZÁ        |                     |                 | -9500         |           |

### Értékesítések tallózása – válogat

Feltételek megadásával szűkíthető a bizonylatok listája. A <Lista> nyomógomb ezt követő használatakor a kiválogatott bizonylatok kerülnek nyomtatásra.

| Sorszám | Számlaszám | Készült             | Bizonylat tipus                          | Brt.eladérték | Állapot 🗳 |
|---------|------------|---------------------|------------------------------------------|---------------|-----------|
| 15278   | 5          | 2015.12.09 08:36:36 | NYUGTÁS ÉRTÉKESÍTÉS (KP)                 | 1060          |           |
| 15278   | 6          | 2015.12.09 08:37:47 | NYUGTÁS ÉRTÉKESÍTÉS (KP)                 | 240           |           |
| 15278   | 7          | 2015.12.09 08:38:33 | NYUGTÁS ÉRTÉKESÍTÉS (KP)                 | 1100          |           |
| 15278   | 8          | 2015.12.09 08:40:40 | NYUGTÁS ÉRTÉKESÍTÉS (KP)                 | 1269          |           |
| 15278   | 9          | 2015.12.09 08:41:46 | NYUGTÁS ÉRTÉKESÍTÉS (KP)                 | 1215          |           |
| 15279   | 0          | 2015.12.09 08:42:58 | NYUGTÁS ÉRTÉKESÍTÉS (KP)                 | 1070          |           |
| 15279   | 1          | 2015.12.09 08:45:52 | NYUGTÁS ÉRTÉKESÍTÉS (KP)                 | 1280          |           |
| 15279   | 2          | 2015.12.09 08:46:04 | NYUGTÁS ÉRTÉKESÍTÉS (KP)                 | 1240          |           |
| 15279   | 3          | 2015.12.09 08:47:20 | NYUGTÁS ÉRTÉKESÍTÉS (KP)                 | 100           |           |
| 15279   | 4          | 2015.12.09 08:49:16 | NYUGTÁS ÉRTÉKESÍTÉS (KP)                 | 970           |           |
| 15279   | 5          | 2015.12.09 08:53:03 | NYUGTÁS ÉRTÉKESÍTÉS (KP)                 | 970           |           |
| 15279   | 6          | 2015.12.09 08:54:39 | NYUGTÁS ÉRTÉKESÍTÉS (KP)                 | 980           |           |
| 15279   | 7          | 2015.12.09 08:54:54 | NYUGTÁS ÉRTÉKESÍTÉS (KP)                 | 100           |           |
| 15279   | 8          | 2015.12.09 C Összen | adatok                                   | 200           |           |
| 15279   | 9          | 2015.12.09 C        |                                          | 2020          |           |
| 15280   | 0          | 2015.12.09 0        |                                          | 9500          |           |
| 15280   | 1          | 2015.12.09 C        | elek szama: 64 519 DD.                   | 1030          |           |
| 15280   | 2          | 2015.12.09 C        |                                          | 980           |           |
| 15280   | 3          | 2015.12.09 C Brt    | . eladási érték össz.: 108 926 036 Ft. 💵 | 960           |           |
| 15280   | 4          | 2015.12.09 C        | Kilép                                    | 960           |           |
| 15280   | 5          | 2015.12.09 C        |                                          | 4020          |           |
| 15280   | 6          | 2015.12.09 09:41:53 | NYUGTAS ERTEKESITES (KP)                 | 2940          |           |
| 15280   | 7          | 2015.12.09 09:42:17 | NYUGTÁS ÉRTÉKESÍTÉS (KP)                 | 240           |           |
| 15280   | 8          | 2015.12.09 09:48:33 | NYUGTÁS ÉRTÉKESÍTÉS (KP)                 | 3180          |           |
| 15280   | 9          | 2015.12.09 09:49:16 | NYUGTÁS ÉRTÉKESÍTÉS (KP)                 | 1010          |           |
| 15281   | 0          | 2015.12.09 09:53:11 | NYUGTÁS ÉRTÉKESÍTÉS (KP)                 | 2020          |           |
| 15281   | 1          | 2015.12.09 09:55:57 | NYUGTÁS ÉRTÉKESÍTÉS (KP)                 | 1209          |           |
| 15281   | 2          | 2015.12.09 09:59:30 | NYUGTÁS ÉRTÉKESÍTÉS (KP)                 | 1910          |           |
| 15281   | 3          | 2015.12.09 10:04:15 | NYUGTÁS ÉRTÉKESÍTÉS (KP)                 | 899           |           |
| 15281   | 4          | 2015.12.09 10:08:46 | NYUGTÁS ÉRTÉKESÍTÉS (KP)                 | 1120          |           |
| 15281   | 5          | 2015.12.09 10:18:57 | NYUGTÁS ÉRTÉKESÍTÉS (KP)                 | 9500          |           |
| 15281   | 6          | 2015.12.09 10:19:08 | NYUGTÁS ÉRTÉKESÍTÉS (KP)                 | 899           |           |
| 15281   | 7          | 2015.12.09 10:23:22 | NYUGTÁS ÉRTÉKESÍTÉS (KP)                 | 200           |           |
| 15281   | 8          | 2015.12.09 10:33:59 | NYUGTÁS ÉRTÉKESÍTÉS (KP)                 | 899           |           |
| 15281   | 9          | 2015.12.09 10:35:01 | NYUGTÁS ÉRTÉKESÍTÉS (KP)                 | 1900          |           |
| 15282   | 0          | 2015,12,09 10:44:28 | NYUGTÁS ÉRTÉKESÍTÉS (KP)                 | 280           |           |

## Értékesítések tallózása – Összeg

Tételek numerikus adatainak összegzése. Ha a <Válogat> funkciót követően használja a kiválogatott tételeket összegzi.

| Raktármozgások<br>tallózás | Partnerek                        | Napló | Előző évek<br>megtekinté     |
|----------------------------|----------------------------------|-------|------------------------------|
| Nap nyi                    | tása<br>Napnyitás már elvégezve. |       | Bővítményel<br>NAV           |
| Napi nyitókészletek        | Kilépés                          |       | ND teljes terr<br>frissítése |
| Rendelések                 | Termék csoportok                 |       |                              |

#### Napnyitás

Kötelező művelet készletet módosító tevékenység előtt. Ha már elvégezve a napnyitás, a gomb inaktív.

| Tip  | ITRESZITESE                                                                                                    |                                                             | _                                    |                    |            |       |                | Módosít | Brt.érték eddig                        |
|------|----------------------------------------------------------------------------------------------------|-------------------------------------------------------------|--------------------------------------|--------------------|------------|-------|----------------|---------|----------------------------------------|
| Sor. | Megnevezés                                                                                                    | Mennyiség                                                   | Me.                                  | Net.vételár        | Brt.eladár | Áfa % | Net.vételérték |         | Tétel felvétele a bizonylatba          |
|      |                                                                                                    |                                                             |                                      |                    |            |       |                |         | Tétel törlése                          |
|      | Bizonylat adatai<br>Hivatkozási szám<br>Partner<br>Bizonylat kelte dátum:<br>Bizonylat teljesítés dátum:<br>Bizonylat fizetési határidő:<br>Jogcím szöveges megj.: | - gyártó<br>2015.12.19 11<br>2015.12.19 11<br>2015.12.19 11 | nem<br>5:58:20<br>5:58:20<br>6:58:20 | ismert -<br>*<br>* |            | *     | Rögzit         |         |                                        |
|      |                                                                                                    |                                                             |                                      |                    |            |       |                |         | Vonalköddal<br>keres a<br>bizonylafban |
|      |                                                                                                    |                                                             |                                      |                    |            |       |                |         | Bizonylat rögzítés                     |

### Raktármozgás rögzítése – bizonylatfej adatai

Bizonylattípus kiválasztását követően megadható a hivatkozási szám – általában érkezett bizonylat sorszáma, vagy bármilyen megjegyzés.

Partner a partnerek közül kiválasztva.

Dátum adatok módosítása korlátozva. (jövőbeli dátum nem adható meg)

| Vonalkód:                                  |           | (Lista: F2)            | Árak inf |
|--------------------------------------------|-----------|------------------------|----------|
| Mennyiség:                                 | 0         | Készlet:               | 0        |
| Net.Vétel ár/db:                           | 0,00 *    | 0,00<br>Haszon %: 0,00 |          |
| Tétel nettó érték :<br>Tétel bruttó érték: | 0,00<br>0 |                        |          |

#### Raktármozgás rögzítése – tétel rögzítése

Tétel keresése vonalkóddal, vagy terméklistából (F2).a Vonalkóddal keresés javasolt. A '\*'-gal jelölt adatok megadása kötelező. A program nem enged beszerzési ár alatti eladási árat megadni. (lásd haszon %)

Csak pozitív érték adható meg mennyiségnek.

| izonylat   | t készítése                               |                                               |                                  |                  |              |                         |               |           |                                        |
|------------|-------------------------------------------|-----------------------------------------------|----------------------------------|------------------|--------------|-------------------------|---------------|-----------|----------------------------------------|
| Tipu<br>ÁR | s - Készlet növelés<br>UBEÉRKEZÉS SZÁLLÍT | Hivatkozás:TESZ<br>Kelt:2015.12.20<br>Jogcím: | (T Partner:)<br>Telj:2015.12     | gyártó 1<br>2.20 | nem ismert - |                         |               | Módosít   | Brt.érték eddig                        |
| Sor.       | Megnevezés                                |                                               | Mennyiség                        | Me.              | Net.vételár  | Brt.eladár              | Áfa % Net.vét | elérték 📩 | Tétel felvétele a<br>bizonylatba       |
|            |                                           |                                               |                                  |                  |              |                         |               |           | Tétel törlése                          |
|            |                                           |                                               |                                  |                  |              |                         |               |           | 0DBE<br>Import                         |
|            |                                           |                                               |                                  |                  |              |                         |               |           |                                        |
|            |                                           | Szállító                                      | ó XML betöltese<br>ó vonalkódja: |                  |              |                         | 1             |           |                                        |
|            |                                           |                                               |                                  |                  | Ke           | eres <mark>Mégse</mark> |               |           |                                        |
|            | -                                         |                                               |                                  |                  |              |                         |               |           |                                        |
|            |                                           |                                               |                                  |                  |              |                         |               |           |                                        |
|            |                                           |                                               |                                  |                  |              |                         |               |           | Vonalköddal<br>keres a<br>bizonylatban |
|            |                                           |                                               |                                  |                  |              |                         |               |           | Rizonylat rögzítás                     |
|            |                                           |                                               |                                  |                  |              |                         |               |           | Bizonyiai rogznes                      |
|            |                                           |                                               |                                  |                  |              |                         |               | -         | Kilépés                                |

### Raktármozgás rögzítése – ODBE import

ODBE weboldaláról történt letöltést követően a szállító vonalkódját kell 'lecsippantani'. Ha olyan terméket,termékeket tartalmaz a szállító, amely nincs a terméktörzsben, egy ablakban megjelennek, és a felhasználó rögzítheti őket.

| tatószám | Hivatkozás        | Készült             | Tipus                   | Partner                        | Net./Brt.vételérték | Brt.eladérték | Állapot |
|----------|-------------------|---------------------|-------------------------|--------------------------------|---------------------|---------------|---------|
| 1042     | A84121502716      | 2015.11.12 09:07:45 | ÁRUBEÉRKEZÉS SZÁLLÍTÓTÓ | Philip Morris Magyarország Kft | 251099/ 251099      | 281560        |         |
| 1043     | PE305-I2015111210 | 2015.11.12 12:24:08 | ÁRUBEÉRKEZÉS SZÁLLÍTÓTÓ | BAT Pécsi Dohánygyár Kft.      | 702736/ 702736      | 784400        |         |
| 1044     |                   | 2015.11.12 13:02:47 | ÁRUBEÉRKEZÉS SZÁLLÍTÓTÓ | HUNGARO KERESKEDŐHÁZ KFT.      | 16500/ 20955        | 30000         |         |
| 1045     | NB20804055        | 2015.11.12 13:30:56 | ÁRUBEÉRKEZÉS SZÁLLÍTÓTÓ | Alföld-Tabak Kft               | 49514/ 52066        | 62940         |         |
| 1046     | 9831507345        | 2015.11.18 08:51:46 | ÁRUBEÉRKEZÉS SZÁLLÍTÓTÓ | COCACOLA                       | 12143/ 15422        | 22260         |         |
| 1047     | 2015/KY06031835   | 2015.11.18 09:22:01 | ÁRUBEÉRKEZÉS SZÁLLÍTÓTÓ | CENTRÁL-DRINKS KFT             | 49278/ 62584        | 87840         |         |
| 1048     | A84111502940      | 2015.11.18 09:26:16 | ÁRUBEÉRKEZÉS SZÁLLÍTÓTÓ | Philip Morris Magyarország Kft | 41940/ 53264        | 75000         |         |
| 1049     | 2015WSZ-00004166  | 2015.11.19 09:41:45 | ÁRUBEÉRKEZÉS SZÁLLÍTÓTÓ | ORSZÁGOS DOHÁNYELLÁTÓ KFT      | 942336/ 948187      | 1081490       |         |
| 1050     |                   | 2015.11.19 15:24:06 | ÁRUBEÉRKEZÉS SZÁLLÍTÓTÓ | HUNGARO KERESKEDŐHÁZ KFT.      | 16500/ 20955        | 30000         |         |
| 1051     |                   | 2015.11.23 15:06:11 | ÁRUBEÉRKEZÉS SZÁLLÍTÓTÓ | HUNGARO KERESKEDŐHÁZ KFT.      | 16500/ 20955        | 30000         |         |
| 1052     | 2015/KY06032430   | 2015.11.25 08:56:11 | ÁRUBEÉRKEZÉS SZÁLLÍTÓTÓ | CENTRÁL-DRINKS KFT             | 19815/ 25166        | 31200         |         |
| 1053     | STAND             | 2015.11.25 09:41:48 | LELTÁRTÖBBLET           | - gyártó nem ismert -          | 7656/ 7656          | 8800          |         |
| 1054     | STAND             | 2015.11.25 09:41:48 | LELTÁRHIÁNY             | - gyártó nem ismert -          | -7884/ -7884        | -9040         |         |
| 1055     | 2015WSZ-00012302  | 2015.11.26 09:41:49 | ÁRUBEÉRKEZÉS SZÁLLÍTÓTÓ | ORSZÁGOS DOHÁNYELLÁTÓ KFT      | 1809895/ 1817542    | 2068350       |         |
| 1056     |                   | 2015.12.01 06:45:13 | ÁRUBEÉRKEZÉS SZÁLLÍTÓTÓ | HUNGARO KERESKEDŐHÁZ KFT.      | 16500/ 20955        | 30000         |         |
| 1057     | 2015/KY06033019   | 2015.12.02 07:58:55 | ÁRUBEÉRKEZÉS SZÁLLÍTÓTÓ | CENTRÁL-DRINKS KFT             | 22074/ 28034        | 41280         |         |
| 1058     | SZ15617304044     | 2015.12.02 08:41:11 | ÁRUBEÉRKEZÉS SZÁLLÍTÓTÓ | Imperial Tobacco Magyarország  | 15260/ 19381        | 30200         |         |
| 1059     | A84111503103      | 2015.12.02 08:56:30 | ÁRUBEÉRKEZÉS SZÁLLÍTÓTÓ | Philip Morris Magyarország Kft | 21180/ 26899        | 38500         |         |
| 1060     | SK092215000525    | 2015.12.02 09:13:44 | ÁRUBEÉRKEZÉS SZÁLLÍTÓTÓ | Róna Dohányfeldolgozó Kft.     | 4481/ 5691          | 11290         |         |
| 1063     | 2015WSZ-00019347  | 2015.12.03 09:36:19 | ÁRUBEÉRKEZÉS SZÁLLÍTÓTÓ | ORSZÁGOS DOHÁNYELLÁTÓ KFT      | 1958700/ 1963690    | 2239010       |         |
| 1064     | 32015/012842      | 2015.12.04 08:35:27 | ÁRUBEÉRKEZÉS SZÁLLÍTÓTÓ | CITY DRINK                     | 9543/ 12120         | 19200         |         |
| 1065     | SK100715002008    | 2015.12.04 08:50:12 | ÁRUBEÉRKEZÉS SZÁLLÍTÓTÓ | Róna Dohányfeldolgozó Kft.     | 21259/ 27000        | 38397         |         |
| 1066     |                   | 2015.12.07 14:53:19 | ÁRUBEÉRKEZÉS SZÁLLÍTÓTÓ | HUNGARO KERESKEDŐHÁZ KFT.      | 16500/ 20955        | 30000         |         |
| 1067     | A84111503183      | 2015.12.09 08:17:34 | ÁRUBEÉRKEZÉS SZÁLLÍTÓTÓ | Philip Morris Magyarország Kft | 18870/ 23965        | 34500         |         |
| 1068     | SZ15617304073     | 2015.12.09 08:38:45 | ÁRUBEÉRKEZÉS SZÁLLÍTÓTÓ | - gyártó nem ismert -          | 20960/ 26620        | 45470         |         |
| 1069     | 2015/KY06033599   | 2015.12.09 10:09:36 | ÁRUBEÉRKEZÉS SZÁLLÍTÓTÓ | CENTRÁL-DRINKS KFT             | 124098/ 157605      | 199940        |         |
| 1070     | Q                 | 2015.12.18 14:33:18 | ÁRUBEÉRKEZÉS SZÁLLÍTÓTÓ | G.ZS. DISZTRIBÚTOR KFT.        | 10000/ 10500        | 48000         |         |

#### Raktármozgások tallózása

Sorba rendezés a vastagbetűs oszlopcímre kattintva bal egérgombbal

Keresés a vastagbetűs oszlopcímre kattintva jobb egérgombbal.

Raktármozgás módosítására nincs lehetőség

| Raktár bizonyla | tok                  |                     |                         | ومحدث ومحتجزت القاتا التر |          |                   |        |               |
|-----------------|----------------------|---------------------|-------------------------|---------------------------|----------|-------------------|--------|---------------|
| ×<br>Storno     | Megtekint<br>Nyomtat | a Keres Válogat     | Σ<br>Összeg             |                           |          |                   |        |               |
| Iktatószám      | Hivatkozás           | Készült             | Tipus                   | Partner                   |          | Net./Brt.vételért | ék     | Brt.eladérték |
| 1042            | A84121502716         | 2015.11.12 09:07:45 | ÁRUBEÉRKEZÉS SZÁLLÍTÓTÓ | Philip Morris Magyaror    | szág Kft | 251099/           | 251099 | 281560        |
| 1043            | PE305-I2015111210    | 2015.11.12 12:24:08 | ÁRUBEÉRKEZÉS SZÁLLÍTÓTO | BAT Pécsi Dohánygyár      | Kft.     | 702736/           | 702736 | 784400        |
| 1044            |                      | 2015.11.12 13:02:47 | ÁRUBEÉRKEZÉS SZÁLLÍTÓTO | HUNGARO KERESKEDŐ         | HÁZ KFT. | 16500/            | 20955  | 30000         |
| 1045            | NB20804055           | 2015.11.12 13:30:56 | ÁRUBEÉRKEZÉS SZÁLLÍTÓTO | Alföld-Tabak Kft          |          | 49514/            | 52066  | 62940         |
| 1046            | 9831507345           | 2015.11.18 08:51:46 | ÁRUBEÉRKEZÉS SZÁLLÍTÓTÓ | COCACOLA                  |          | 12143/            | 15422  | 22260         |
| 1047            | 2015/KY06031835      | 2015.11.18 09:22:01 | ÁRUBEÉRKEZÉS SZÁLLÍTÓTO | CENTRÁL-DRINKS KFT        |          | 49278/            | 62584  | 87840         |
| 1048            | A84111502940         | 2015.11.18 09:26:16 | ÁRUBEÉRKEZÉS SZÁLLÍTÓTO | Philip Morris Magyaror    | szág Kft | 41940/            | 53264  | 75000         |
| 1049            | 2015WSZ-00004166     | 2015.11.19 09:41:45 | ÁRUBEÉRKEZÉS SZÁLLÍTÓT  | ORSZÁGOS DOHÁNYEL         | LÁTÓ KFT | 942336/           | 948187 | 1081490       |
| 1050            |                      | 2015.11.19 15:24:06 | ÁRUBEÉRKEZÉS SZÁLLÍTÓTÓ | HUNGARO KERESKEDŐ         | HÁZ KFT. | 16500/            | 20955  | 30000         |
| 1051            |                      | 2015.11.23 15:06:11 | ÁRUBEÉRKEZÉS SZÁLLÍTÓTÓ | HUNGARO KERESKEDŐ         | HÁZ KFT. | 16500/            | 20955  | 30000         |
| 1052            | 2015/KY06032430      | 2015.11.25 08:56:11 | ÁRUBEÉRKEZÉS SZÁLLÍTÓTÓ | CENTRÁL-DRINKS KFT        |          | 19815/            | 25166  | 31200         |
| 1053            | STAND                | 2015.11.25 09:41:48 | LELTÁRTÖBBLET           | - gyártó nem ismert -     |          | 7656/             | 7656   | 8800          |
| 1054            | STAND                | 2015.11.25 09:41:48 | LELTÁRHIÁNY             | - gyártó nem ismert -     |          | -7884/            | -7884  | -9040         |
| 1055            | 2015WSZ-00012302     | 2015.11.26 09:41:49 | ÁRUBEÉRKEZÉ Kérdés      | X                         | ATÓ KFT  | 1809895/1         | 817542 | 2068350       |
| 1056            |                      | 2015.12.01 06:45:13 | ÁRUBEÉRKEZÉ             |                           | ÁZ KFT.  | 16500/            | 20955  | 30000         |
| 1057            | 2015/KY06033019      | 2015.12.02 07:58:55 | ÁRUBEÉRKEZÉ             |                           |          | 22074/            | 28034  | 41280         |
| 1058            | SZ15617304044        | 2015.12.02 08:41:11 | ÁRUBEÉRKEZÉ 😯 Sto       | rnírozza a bizonylatot ?  | rország  | 15260/            | 19381  | 30200         |
| 1059            | A84111503103         | 2015.12.02 08:56:30 | ÁRUBEÉRKEZÉ             |                           | ág Kft   | 21180/            | 26899  | 38500         |
| 1060            | SK092215000525       | 2015.12.02 09:13:44 | ÁRUBEÉRKEZÉ             | 1911                      | Kft.     | 4481/             | 5691   | 11290         |
| 1063            | 2015WSZ-00019347     | 2015.12.03 09:36:19 | ÁRUBEÉRKEZÉ             | Igen Nem                  | ATÓ KFT  | 1958700/1         | 963690 | 2239010       |
| 1064            | J2015/012842         | 2015.12.04 08:35:27 | ÁRUBEÉRKEZÉ             |                           |          | 9543/             | 12120  | 19200         |
| 1065            | SK100715002008       | 2015.12.04 08:50:12 | ÁRUBEÉRKEZÉS SZÁLLÍTÓT  | Róna Dohányfeldolgozo     | Kft.     | 21259/            | 27000  | 38397         |
| 1066            |                      | 2015.12.07 14:53:19 | ÁRUBEÉRKEZÉS SZÁLLÍTÓTÓ | HUNGARO KERESKEDŐ         | HÁZ KFT. | 16500/            | 20955  | 30000         |
| 1067            | A84111503183         | 2015.12.09 08:17:34 | ÁRUBEÉRKEZÉS SZÁLLÍTÓTÓ | Philip Morris Magyaron    | szág Kft | 18870/            | 23965  | 34500         |
| 1068            | SZ15617304073        | 2015.12.09 08:38:45 | ÁRUBEÉRKEZÉS SZÁLLÍTÓTÓ | - gyártó nem ismert -     |          | 20960/            | 26620  | 45470         |

#### Raktármozgások tallózása – stornó

Ha stornírozható a bizonylat a storno gomb aktív. Stornírozást követően mind a stornírozott és a stornó bizonylat hivatkozik egymásra az állapot oszlopban.

Ha dohánytermék készlet a stornó következtében negatív lenne, a stornó nem végezhető el.

| 0 W_Dohány (v.1.0 Plug-in:2015.12.18) |                                                                                                    |                                                                       |                                                                                                    |                                                                                                    |      | <u>_8 ×</u>  |
|---------------------------------------|----------------------------------------------------------------------------------------------------|-----------------------------------------------------------------------|----------------------------------------------------------------------------------------------------|----------------------------------------------------------------------------------------------------|------|--------------|
| HU19**/**** Dohánybol                 | t Kft. 8291 Csorna, Kis u.10.                                                                                       | Ügyféls:                                                              | zolgálat H-P: 06                                                                                                    | 5-30-537-8303                                                                                                    | ODBE |              |
|                                       |                                                                                                    |                                                                       |                                                                                                    |                                                                                                    |      |              |
|                                       |                                                                                                    |                                                                       |                                                                                                    |                                                                                                    |      |              |
| Report Designer - mozgas.frx - Page 1 |                                                                                                    |                                                                       |                                                                                                    |                                                                                                    |      | _ <u>8</u> × |
|                                       | ÁRUBEÉRKEZÉS SZÁLLÍTÓTŐL                                                                                            |                                                                       | N                                                                                                    | yamitetva:2015.12.20 16:06:24                                                                                                    |      |              |
|                                       | Dohánýbolt Kř.<br>429 Losrna<br>Kř. u. l.<br>2014.12.12<br>Megnerezés<br>TEST<br>Ret.vételértők:<br>Brt.vételértők: | Vet<br>F<br>Spk<br>Mernyleig<br>(danab<br>10000,00 FL<br>10500 FL Brt | Synzáni:         1070           Avalkozáki:         Q           Atrikozáki:         Q           ZD15.12.18         Ratiki:           Z015.12.18         Ratiki:           Szpírek:         2015.12.18           Valkozáki:         2015.12.18           Harber:         C.S.25.01527R18Ú           SS1.4         Miskoli           Tellepy Gy.2         Vétěl           Spá         Egytépie           VE         Vétěl           VB         Bunkořň           NDDO 5         10500,00           Lelad Srték:         4 | 1:10<br>TOR KFT.<br>2<br>2 End<br>2 End<br>2 |      |              |
|                                       |                                                                                                    |                                                                       |                                                                                                    |                                                                                                    |      |              |

### Raktármozgások tallózása – Megtekint/Nyomtat

A tételek sorrendjére vonatkozó kérdést követően a bizonylat előképe látható, igény szerint nyomtatható.

### Raktármozgások tallózása – lista

| no 📧      | Aegtekint |                       |                                |            |                     |                 |                 |          |   |   |
|-----------|-----------|-----------------------|--------------------------------|------------|---------------------|-----------------|-----------------|----------|---|---|
|           | Report De | signet - iistinozyas. | IIX - Paye 1                   |            |                     |                 |                 |          | 5 |   |
| ószá<br>1 |           | Dohánybolt Kft.       |                                |            |                     | Nyomt           | atva:2015.12.20 | 16:07:52 |   |   |
| 1         | Bizony    | latok listája         |                                |            |                     |                 |                 |          |   |   |
| 1         | Iktató    | Hivatko zás           | Partner                        | Készült    | Tipus               | Net. vételérték | Brt.eladlérték  | Állapot  |   |   |
| 1         | 630       | A84221403453          | Philip Morris Magyarország Kft | 2015.01.05 | ÁRUBEÉRKEZÉS        | 418 620         | 474 250         |          |   |   |
|           | 631       | SK100315000005        | Róna Dohányfeldol opzó Kft.    | 2015.01.06 | <b>ÁRUBEÉRKEZÉS</b> | 81 349          | 108 830         |          |   |   |
| 1         | 632       | 0009011500002         | JTI Hungary Zrt.               | 2015.01.06 | ÁRUBEÉRKEZÉS        | 356 049         | 395 6 10        |          |   |   |
| 1         | 633       | A84221500028          | Philip Morris Magvarország Kft | 2015.01.07 | <b>ÁRUBEÉRKEZÉS</b> | 196 360         | 220 150         |          |   |   |
| 1         | 634       | SZ15361000053         | Imperial Tobacco Magvarország  | 2015.01.07 | <b>ÁRUBEÉRKEZÉS</b> | 304 938         | 338 820         |          |   |   |
| 1         | 635       | PE305-I2015010810     | BAT Pécsi Dohánygyár Kft.      | 2015.01.08 | <b>ÁRUBEÉRKEZÉS</b> | 364 808         | 415 290         |          |   |   |
| -         | 636       | NB20801215            | Alfold-Tabak Kft               | 2015.01.08 | <b>ÁRUBEÉRKEZÉS</b> | 36 446          | 50 440          |          |   |   |
| 1         | 637       | S15-407/00107         | TABÁN TRAFIK                   | 2015.01.09 | <b>ÁRUBEÉRKEZÉS</b> | 46 440          | 51 600          |          |   |   |
| 1         | 638       | A84221500066          | Philip Morris Magyarország Kft | 2015.01.12 | <b>ÁRUBEÉRKEZÉS</b> | 302 080         | 344 500         |          |   |   |
| 1         | 639       | A84221500093          | Philip Morris Magvarország Kft | 2015.01.14 | <b>ÁRUBEÉRKEZÉS</b> | 292 540         | 329 100         |          |   |   |
| - 1       | 640       | SZ15361000164         | Imperial Tobacco Magvarország  | 2015.01.14 | <b>ÁRUBEÉRKEZÉS</b> | 366 186         | 409 800         |          |   |   |
| 1         | 641       | PE305-I2015011509     | BAT Pécsi Dohányovár Kft.      | 2015.01.15 | <b>ÁRUBEÉRKEZÉS</b> | 338 836         | 378 180         |          |   |   |
| 1         | 642       | NB20801293            | Alföld-Tabak Kft               | 2015.01.15 | <b>ÁRUBEÉRKEZÉS</b> | 28 6 29         | 42 250          |          |   |   |
| 1         | 643       | S15-407/00235         | TABÁN TRAFIK                   | 2015.01.16 | <b>ÁRUBEÉRKEZÉS</b> | 50 9 10         | 60 500          |          |   |   |
| 1         | 644       | A84221500125          | Philip Morris Magyarország Kft | 2015.01.19 | <b>ÁRUBEÉRKEZÉS</b> | 308 674         | 346 050         |          |   |   |
|           | 645       | 0009011500036         | JTI Hungary Zrt.               | 2015.01.20 | <b>ÁRUBEÉRKEZÉS</b> | 164 133         | 182 370         |          |   |   |
| -         | 646       | SK100315000115        | Róna Dohányfeldol gozó Kft.    | 2015.01.20 | <b>ÁRUBEÉRKEZÉS</b> | 145 447         | 181 140         |          |   |   |
| 1         | 647       | 2015/KY06001190       | CENTRÁL-DRINKS KFT             | 2015.01.21 | <b>ÁRUBEÉRKEZÉS</b> | 59 241          | 104 640         |          |   |   |
| 1         | 648       | A84221500153          | Philip Morris Magyarország Kft | 2015.01.21 | <b>ÁRUBEÉRKEZÉS</b> | 264 860         | 296 890         |          |   |   |
| 1         | 649       | SZ15361000285         | Imperial Tobacco Magvarország  | 2015.01.21 | <b>ÁRUBEÉRKEZÉS</b> | 179 856         | 199 840         |          |   |   |
|           | 650       | PE305-I2015012214     | BAT Pécsi Dohánygyár Kft.      | 2015.01.22 | <b>ÁRUBEÉRKEZÉS</b> | 700 225         | 786 584         |          |   |   |
|           | 651       | J2015/000722          | CITY DRINK                     | 2015.01.23 | ÁRUBEÉRKEZÉS        | 3 930           | 8 160           |          |   |   |
|           | 652       | A84221500189          | Philip Morris Magyarország Kft | 2015.01.26 | <b>ÁRUBEÉRKEZÉS</b> | 218 420         | 244 920         |          |   |   |
|           | 653       | SK100315000162        | Róna Dohányfeldolgozó Kft.     | 2015.01.27 | <b>ÁRUBEÉRKEZÉS</b> | 66 262          | 81 250          |          |   |   |
|           | 654       | A84221500219          | Philip Morris Magyarország Kft | 2015.01.28 | <b>ÁRUBEÉRKEZÉS</b> | 132 490         | 150 800         |          |   |   |
|           | 655       | 9831706303            | COCACOLA                       | 2015.01.28 | <b>ÁRUBEÉRKEZÉS</b> | 18 270          | 32 160          |          |   |   |
|           | 656       | SZ15617300081         | Imperial Tobacco Magvarország  | 2015.01.28 | <b>ÁRUBEÉRKEZÉS</b> | 597 960         | 664 400         |          |   |   |
|           | 657       | PE305-I2015012912     | BAT Pécsi Dohánygyár Kft.      | 2015.01.29 | <b>ÁRUBEÉRKEZÉS</b> | 749 604         | 846 690         |          |   |   |
|           | 658       | S15-407/00441         | TABÁN TRAFIK                   | 2015.01.30 | <b>ÁRUBEÉRKEZÉS</b> | 124 125         | 148 150         |          |   |   |
|           | 659       | A84221500254          | Philip Morris Magyarország Kft | 2015.02.02 | <b>ÁRUBEÉRKEZÉS</b> | 155 780         | 177 600         |          |   |   |
|           | 660       | SK100315000201        | Róna Dohányfeldol gozó Kft.    | 2015.02.03 | <b>ÁRUBEÉRKEZÉS</b> | 125 371         | 155 125         |          |   |   |
|           | 661       | 0009011500072         | TTT Hungary Zrt                | 2015 02 03 | ÁRLIBEÉRKEZÉS       | 111 393         | 123 770         |          |   | - |

Ha a <Válogat> funkció használata előzi meg a <Lista> használatát, a leválogatott tételek kerülnek nyomtatásra.

| taktár bizonyla | itok                 |                     |                        |                                  |            |              |               |           |
|-----------------|----------------------|---------------------|------------------------|----------------------------------|------------|--------------|---------------|-----------|
| ×<br>Storno     | Megtekint<br>Nyomtat | sta Keres Válogat   | Σ<br>Összeg            |                                  |            |              |               | Kilépés   |
| Iktatószám      | Hivatkozás           | Készült             | Tipus                  | Partner                          | Net./Brt.v | rételérték   | Brt.eladérték | Állapot 🔶 |
| 630             | A84221403453         | 2015.01.05 08:35:36 | ÁRUBEÉRKEZÉS SZÁLLÍTÓT | d Philip Morris Magyarország Kft | 41         | 8620/ 420340 | 474250        |           |
| 631             | SK100315000005       | 2015.01.06 09:46:33 | ÁRUBEÉRKEZÉS SZÁLLÍTÓT | Ć Róna Dohányfeldolgozó Kft.     | 8          | 1349/ 88697  | 108830        |           |
| 632             | 2 0009011500002      | 2015.01.06 09:59:11 | ÁRUBEÉRKEZÉS SZÁLLÍTÓT | Ć JTI Hungary Zrt.               | 35         | 5049/ 356049 | 395610        |           |
| 633             | A84221500028         | 2015.01.07 09:21:28 | ÁRUBEÉRKEZÉS SZÁLLÍTÓT | Ć Philip Morris Magyarország Kft | 19         | 5360/ 196360 | 220150        |           |
| 634             | \$ SZ15361000053     | 2015.01.07 09:44:08 | ÁRUBEÉRKEZÉS SZÁLLÍTÓT | Ć Imperial Tobacco Magyarország  | 30         | 4938/ 304938 | 338820        |           |
| 635             | 5 PE305-I2015010     |                     | 1                      | deside a serie a serie a         |            |              | 415290        |           |
| 636             | 5 NB20801215         | ereses              |                        |                                  | _          |              | 50440         |           |
| 637             | 7 S15-407/00107      |                     |                        |                                  |            | N4           | 51600         |           |
| 638             | A84221500066         | Amit keres: JTI     |                        | Találat:                         | 29         | Kilén        | 344500        |           |
| 639             | A84221500093         |                     |                        |                                  |            | Кіюр         | 329100        |           |
| 640             | SZ15361000164        | 6320009011500002    | λριτηγέρι              | 278.2 R 2 X 1 1 T TÓTIÓI         |            | TT Hungary   | 409800        |           |
| 641             | PE305-I2015011       | 6450009011500036    | ÁDUBEÉDI               | ZEZÉS SZÁLLÍTÓTÓL                | 13         | ITT Hungary  | 378180        |           |
| 642             | 2 NB20801293         | 6610009011500072    | ÁRUBEÉRI               | KEZÉS SZÁLLÍTÓTÓL                |            | ITI Hungary  | 42250         |           |
| 643             | 3 S15-407/00235      | 6750009011500104    | ÁRUBEÉRI               | KEZÉS SZÁLLÍTÓTÓL                |            | TI Hungary   | 60500         |           |
| 644             | A84221500125         | 6890009011500135    | ÁRUBEÉRI               | KEZÉS SZÁLLÍTÓTÓL                |            | JTI Hungary  | 346050        |           |
| 645             | 5 0009011500036      | 7140009011500166    | ÁRUBEÉRI               | REZÉS SZÁLLÍTÓTÓL                |            | TI Hungary   | 182370        |           |
| 646             | 5 SK10031500011!     | 7320009011500199    | ÁRUBEÉRI               | REZÉS SZÁLLÍTÓTÓL                |            | JTI Hungary  | 181140        |           |
| 647             | 7 2015/KY0600119     | 7510009011500232    | ÁRUBEÉRI               | KEZÉS SZÁLLÍTÓTÓL                |            | JTI Hungary  | 104640        |           |
| 648             | A84221500153         | 7710009011500263    | ÁRUBEÉRI               | KEZÉS SZÁLLÍTÓTÓL                |            | TI Hungary   | 296890        |           |
| 649             | SZ15361000285        | 7900009011500293    | ÁRUBEÉRI               | KEZÉS SZÁLLÍTÓTÓL                |            | JTI Hungary  | 199840        |           |
| 650             | PE305-I2015012       | 8080009011500326    | ÁRUBEÉRI               | KEZÉS SZÁLLÍTÓTÓL                |            | JTI Hungary  | 786584        |           |
| 651             | J2015/000722         | 8250009011500353    | ÁRUBEÉRI               | REZÉS SZÁLLÍTÓTÓL                |            | JTI Hungary  | 8160          |           |
| 652             | A84221500189         | 8370009011500372    | ÁRUBEÉRI               | KEZÉS SZÁLLÍTÓTÓL                |            | JTI Hungary  | 244920        |           |
| 653             | 3 SK10031500016:     | 8480009011500391    | ÁRUBEÉRI               | KEZES SZÁLLÍTÓTÓL                |            | JTI Hungary  | 81250         |           |
| 654             | A84221500219         | 8600009011500408    | ARUBEÉRI               | KEZES SZALLITOTOL                | 1          | JTI Hungary  | 150800        |           |
| 655             | 5 9831706303         | 8670009011500426    | ARUBEERI               | KEZES SZALLITOTOL                |            | TI Hungary   | 32160         |           |
| 656             | 5 SZ15617300081      | 8780009011500442    | ARUBEERI               | KEZES SZALLITUTUL                |            | JTI Hungary  | 664400        |           |
| 657             | 7 PE305-I2015012     | 8880009011500461    | ARUBEER                | KEZES SZALLITUTUL                |            | TI Hungary   | 846690        |           |
| 658             | S15-407/00441        |                     |                        |                                  |            |              | 148150        |           |
| 659             | A84221500254         | 2015.02.02 10:16:50 | ÁRUBEÉRKEZÉS SZÁLLÍTÓT | Ó Philip Morris Magyarország Kft | 15         | 5780/ 156763 | 177600        |           |
| 660             | SK100315000201       | 2015.02.03 09:03:45 | ÁRUBEÉRKEZÉS SZÁLLÍTÓT | Č Róna Dohányfeldolgozó Kft.     | 12         | 5371/ 132030 | 155125        |           |

### Raktármozgások tallózása – Keres

A megadott szövegrészt keresi a tételekben. Tartalmazásra keres. A találatokat listázza. A találatsorra kattintva a bizonylatra ugrik.

| ×<br>Storno | Megtekint<br>Nyomtat | a Keres      | Válogat         | Σ<br>Összeg             |                                |                  |        |               | <b>K</b> ilér | ∳<br>bés |
|-------------|----------------------|--------------|-----------------|-------------------------|--------------------------------|------------------|--------|---------------|---------------|----------|
| Iktatószám  | Hivatkozás           | Készült      |                 | Tipus                   | Partner                        | Net./Brt.vételér | ték    | Brt.eladérték | Állapot       | -        |
| 1054        | STAND                | 2015.11.25 0 | 9:41:48         | LELTÁRHIÁNY             | - gyártó nem ismert -          | -7884/           | -7884  | -9040         |               |          |
| 1055        | 2015WSZ-00012302     | 2015.11.26 0 | 9:41:49         | ÁRUBEÉRKEZÉS SZÁLLÍTÓTÓ | ORSZÁGOS DOHÁNYELLÁTÓ KFT      | 1809895/ 1       | 817542 | 2068350       |               |          |
| 1056        |                      | 2015.12.01 0 | 6:45:13         | ÁRUBEÉRKEZÉS SZÁLLÍTÓTÓ | HUNGARO KERESKEDŐHÁZ KFT.      | 16500/           | 20955  | 30000         |               |          |
| 1057        | 2015/KY06033019      | 2015.12.02 0 | 7:58:55         | ÁRUBEÉRKEZÉS SZÁLLÍTÓTÓ | CENTRÁL-DRINKS KFT             | 22074/           | 28034  | 41280         |               |          |
| 1058        | SZ15617304044        | 2015.12.02 0 | 8:41:11         | ÁRUBEÉRKEZÉS SZÁLLÍTÓTÓ | Imperial Tobacco Magyarország  | 15260/           | 19381  | 30200         |               |          |
| 1059        | A84111503103         | 2015.12.02 0 | 8:56:30         | ÁRUBEÉRKEZÉS SZÁLLÍTÓTÓ | Philip Morris Magyarország Kft | 21180/           | 26899  | 38500         |               |          |
| 1060        | SK092215000525       | 2015.12.02 0 | 9:13:44         | ÁRUBEÉRKEZÉS SZÁLLÍTÓTÓ | Róna Dohányfeldolgozó Kft.     | 4481/            | 5691   | 11290         |               |          |
| 1063        | 2015WSZ-00019347     | 2015.12.03 0 | 9:36:19         | ÁRUBEÉRKEZÉS SZÁLLÍTÓTÓ | ORSZÁGOS DOHÁNYELLÁTÓ KFT      | 1958700/ 1       | 963690 | 2239010       |               |          |
| 1064        | J2015/012842         | 2015.12.04 0 | 8:35:27         | ÁRUBEÉRKEZÉS SZÁLLÍTÓTÓ | CITY DRINK                     | 9543/            | 12120  | 19200         |               |          |
| 1065        | SK100715002008       | 2015.12.04 0 | 8:50:12         | ÁRUBEÉRKEZÉS SZÁLLÍTÓTÓ | Róna Dohányfeldolgozó Kft.     | 21259/           | 27000  | 38397         |               |          |
| 1066        |                      | 2015.12.07 1 | 4:53:19         | ÁRUBEÉRKEZÉS SZÁLLÍTÓTÓ | HUNGARO KERESKEDŐHÁZ KFT.      | 16500/           | 20955  | 30000         |               |          |
| 1067        | A84111503183         | 2015.12.09 0 | 8:17:34         | ÁRUBEÉRKEZÉS SZÁLLÍTÓTÓ | Philip Morris Magyarország Kft | 18870/           | 23965  | 34500         |               |          |
| 1068        | SZ15617304073        | 2015.12.C Bi | zonylatok válog | atása                   |                                | V                | 26620  | 45470         |               |          |
| 1069        | 2015/KY06033599      | 2015.12.0    |                 | 459.52707000            |                                |                  | 157605 | 199940        |               |          |
|             | Q                    | 2015.12.1    | Káczült-        |                         |                                | /                | 10500  | 48000         |               |          |
|             |                      |              | Tipus:          | 2013.12.20 16:10:49     | 2015.12.20 16:10:49 '9         | Válogat          |        |               |               |          |
|             |                      |              | Forgalmazó:     |                         |                                | Mégse            |        |               |               |          |

### Raktármozgás tallózása – Válogat

Feltételek megadásával szűkíthető a bizonylatok listája. A <Lista> nyomógomb ezt követő használatakor a kiválogatott bizonylatok kerülnek nyomtatásra.

| ×<br>Storno | Megtekint<br>Nyomtat | Keres Válogat          | Σ<br>Összeg             |                                |                     |               | Kilépés   |
|-------------|----------------------|------------------------|-------------------------|--------------------------------|---------------------|---------------|-----------|
| tatószám    | Hivatkozás           | Készült                | Tipus                   | Partner                        | Net./Brt.vételérték | Brt.eladérték | Állapot - |
| 1048        | A84111502940         | 2015.11.18 09:26:16    | ÁRUBEÉRKEZÉS SZÁLLÍTÓTÓ | Philip Morris Magyarország Kft | 41940/ 53264        | 75000         |           |
| 1049        | 2015WSZ-00004166     | 2015.11.19 09:41:45    | ÁRUBEÉRKEZÉS SZÁLLÍTÓTÓ | ORSZÁGOS DOHÁNYELLÁTÓ KFT      | 942336/ 948187      | 1081490       |           |
| 1050        |                      | 2015.11.19 15:24:06    | ÁRUBEÉRKEZÉS SZÁLLÍTÓTÓ | HUNGARO KERESKEDŐHÁZ KFT.      | 16500/ 20955        | 30000         |           |
| 1051        |                      | 2015.11.23 15:06:11    | ÁRUBEÉRKEZÉS SZÁLLÍTÓTÓ | HUNGARO KERESKEDŐHÁZ KFT.      | 16500/ 20955        | 30000         |           |
| 1052        | 2015/KY06032430      | 2015.11.25 08:56:11    | ÁRUBEÉRKEZÉS SZÁLLÍTÓTÓ | CENTRÁL-DRINKS KFT             | 19815/ 25166        | 31200         |           |
| 1053        | STAND                | 2015.11.25 09:41:48    | LELTÁRTÖBBLET           | - gyártó nem ismert -          | 7656/ 7656          | 8800          |           |
| 1054        | STAND                | 2015.11.25 09:41:48    | LELTÁRHIÁNY             | - gyártó nem ismert -          | -7884/ -7884        | -9040         |           |
| 1055        | 2015WSZ-00012302     | 2015.11.26 09:41:49    | ÁRUBEÉRKEZÉS SZÁLLÍTÓTÓ | ORSZÁGOS DOHÁNYELLÁTÓ KFT      | 1809895/ 1817542    | 2068350       |           |
| 1056        |                      | 2015.12.01 06:45:13    | ÁRUBEÉRKEZÉS SZÁLLÍTÓTÓ | HUNGARO KERESKEDŐHÁZ KFT.      | 16500/ 20955        | 30000         |           |
| 1057        | 2015/KY06033019      | 2015.12.02 07:58:55    | ÁRUBEÉRKEZÉS SZÁLLÍTÓTÓ | CENTRÁL-DRINKS KFT             | 22074/ 28034        | 41280         |           |
| 1058        | SZ15617304044        | 2015.12.02 08:41:11    | ÁRUBEÉRKEZÉS SZÁLLÍTÓTÓ | Imperial Tobacco Magyarország  | 15260/ 19381        | 30200         |           |
| 1059        | A84111503103         | 2015.12.02 08:56:30    | ÁRUBEÉRKEZÉS SZÁLLÍTÓTÓ | Philip Morris Magyarország Kft | 21180/ 26899        | 38500         |           |
| 1060        | SK092215000525       | 2015.12.02 09:13:44    | ÁRUBEÉRKEZÉS SZÁLLÍTÓTÓ | Róna Dohányfeldolgozó Kft.     | 4481/ 5691          | 11290         |           |
| 1063        | 2015WSZ-00019347     | 2015.12.03 09:36:19 Ös | szegadatok              |                                | 1958700/ 1963690    | 2239010       |           |
| 1064        | J2015/012842         | 2015.12.04 08:35:27    |                         | 1                              | 9543/ 12120         | 19200         |           |
| 1065        | SK100715002008       | 2015.12.04 08:50:12    | Tételek száma:          | 439 Db.                        | 21259/ 27000        | 38397         |           |
| 1066        |                      | 2015.12.07 14:53:19    |                         |                                | 16500/ 20955        | 30000         |           |
| 1067        | A84111503183         | 2015.12.09 08:17:34    | Net.vételi érték össz.: | 95 456 173 Ft.                 | 18870/ 23965        | 34500         |           |
| 1068        | SZ15617304073        | 2015.12.09 08:38:45    | Rrt vételi érték össz : | 96 567 171 Et                  | 20960/ 26620        | 45470         |           |
| 1069        | 2015/KY06033599      | 2015.12.09 10:09:36    | DICIVECEI CICCK 0352    | Kilép                          | 124098/ 157605      | 199940        |           |

### Raktármozgások tallózása – Összeg

Tételek numerikus adatainak összegzése. Ha a <Válogat> funkciót követően használja a kiválogatott tételeket összegzi.

#### Készlet

| Készletek                         |                      |                            |           |         |            |
|-----------------------------------|----------------------|----------------------------|-----------|---------|------------|
| Karton Lista Keres Válogat Doszeg | Vonalkódra<br>keres  |                            |           | Frissíb | és Kilép   |
| Név                               | Csoport              | Forgalmazó                 | Mennyiség | Egység  | Brt.eladár |
| OLCSÓ ÖNGYÚJTÓ                    | Egyéb máshova nem s. | TABÁN TRAFIK               | 37        | DB.     | 0          |
| 0,33L HEINEKEN                    | Egyéb máshova nem s. | CENTRÁL-DRINKS KFT         | 24        | DB.     | 230        |
| 100-AS CIGARETTA TARTÓ            | Egyéb máshova nem s. | TABÁN TRAFIK               | 0         | DB.     | 980        |
| 100AS DOBOZ                       | Egyéb máshova nem s. | Alföld-Tabak Kft           | 0         | DB.     | 600        |
| 2015 BOLDOG ÚJ ÉVET PEZSGŐ        | Egyéb máshova nem s. | CITY DRINK                 | 1         | DB.     | 1350       |
| ADRENALIN 0,25L                   | Egyéb máshova nem s. | CITY DRINK                 | 65        | db      | 170        |
| ADRENALIN 4G 0,25                 | Egyéb máshova nem s. | CITY DRINK                 | -24       | db      | 170        |
| ADRENALIN EPER LIME               | Egyéb máshova nem s. | CITY DRINK                 | 0         | DB.     | 160        |
| ADRENALIN FAHÉJAS                 | Egyéb máshova nem s. | CITY DRINK                 | 0         | DB.     | 150        |
| ADRENALIN GYÜMIS 0,25L            | Egyéb máshova nem s. | CITY DRINK                 | 24        | db      | 150        |
| ADRENALIN KAKTUSZ-KIWI            | Egyéb máshova nem s. | CITY DRINK                 | 23        | darab   | 150        |
| ADRENALIN SEX                     | Egyéb máshova nem s. | CITY DRINK                 | 0         | DB.     | 150        |
| ADRENALIN TAVASZI                 | Egyéb máshova nem s. | CITY DRINK                 | 0         | DB.     | 160        |
| AIEWAVES MENTHOL                  | Egyéb máshova nem s. | TABÁN TRAFIK               | 28        | DB.     | 180        |
| AIRWAVES LILA                     | Egyéb máshova nem s. | Alföld-Tabak Kft           | 25        | DB.     | 180        |
| ÁLLVÁNY                           | Egyéb máshova nem s. | Alföld-Tabak Kft           | 1         | DB.     | 10         |
| ALMÁS ÖNGYÚJTÓ                    | Egyéb máshova nem s. | PANNON-TOBACCO Kft.        | 1         | DB.     | 150        |
| ANGEL CIG.TÖLTŐ                   | Egyéb máshova nem s. | PANNON-TOBACCO Kft.        | 2         | DB.     | 499        |
| Angel Minifilter 8mm              | Egyéb kieg. term.    | Fire Light Kft             | 0         | doboz   | 199        |
| ARANY FÁCÁN 0,5L                  | Egyéb máshova nem s. | CENTRÁL-DRINKS KFT         | 163       | db      | 210        |
| ÁTLÁTSZÓ VIHAR                    | Egyéb máshova nem s. | Alföld-Tabak Kft           | 0         | DB.     | 160        |
| Austin Blue 100                   | Cigaretta            | Róna Dohányfeldolgozó Kft. | 45        | doboz   | 899        |
| Austin Blue 160                   | Fin. vág. fogy. doh. | Róna Dohányfeldolgozó Kft. | 0         | tasak   | 3350       |
| Austin Blue 160                   | Fin. vág. fogy. doh. | Róna Dohányfeldolgozó Kft. | 4         | tasak   | 3590       |
| Austin Blue 19                    | Cigaretta            | Róna Dohányfeldolgozó Kft. | 0         | doboz   | 850        |
| Austin Blue 19                    | Cigaretta            | Róna Dohányfeldolgozó Kft. | 45        | doboz   | 899        |
| Austin Blue 19                    | Cigaretta            | Róna Dohányfeldolgozó Kft. | 0         | doboz   | 870        |
| Austin Menthol 19                 | Cigaretta            | Róna Dohányfeldolgozó Kft. | 0         | doboz   | 850        |
| Austin Menthol 19                 | Cigaretta            | Róna Dohányfeldolgozó Kft. | 0         | doboz   | 870        |
| Austin Menthol 19                 | Cigaretta            | Róna Dohányfeldolgozó Kft. | 36        | doboz   | 899        |
| Austin Red 100                    | Cigaretta            | Róna Dohányfeldolgozó Kft. | 18        | doboz   | 899        |
| Austin Red 160                    | Fin. vág. fogy. doh. | Róna Dohányfeldolgozó Kft. | 0         | tasak   | 3390       |
| Austin Red 160                    | Fin. vág. fogy. doh. | Róna Dohányfeldolgozó Kft. | 7         | tasak   | 3750       |
| Austin Red 160                    | Fin. vág. fogy. doh. | Róna Dohányfeldolgozó Kft. | 0         | tasak   | 3590       |
| Austin Red 19                     | Cigaretta            | Róna Dohányfeldolgozó Kft. | 0         | doboz   | 850        |
| Austin Red 19                     | Cigaretta            | Róna Dohányfeldolgozó Kft. | 0         | doboz   | 870        |

Sorba rendezés a vastagbetűs oszlopcímre kattintva bal egérgombbal

Keresés a vastagbetűs oszlopcímre kattintva jobb egérgombbal.

#### Készletek – Karton

| Ceremétikarbon         0.33. HENESEN         Készét: 24         Bitdsádári Visköszák: Partner Készült Bizonylat Álapot Mennylaág Készéte Vedeb desár         395       NTTÓ       28       08. 28       156.70       290         1977       2015/0102       NTTÓ       28       08. 0       156.70       290         1977       2015/010531835       CENTRÁL CRINKS KFT       2015.11.18       Museéhkezés SZALTIÓTÓL       24       06. 24       150.70       290         1977       2015/0106031835       CENTRÁL CRINKS KFT       2015.11.18       Museéhkezés SZALTIÓTÓL       24       06. 24       150.70       290         1977       2015/0106031835       CENTRÁL CRINKS KFT       2015.11.18       Museéhkezés SZALTIÓTÓL       24       06. 24       150.70       230         CENTRÁL CRINK SKT       2015.11.18       Museéhkezés SZALTIÓTÓL       24       06.       24       150.70       230                                                                                                    | Dohánybolt Kft.                              |                                                  |                   | Nyom tatva: 2015.12.2         | 20 16:16:09 |
|----------------------------------------------------------------------------------------------------|----------------------------------------------|--------------------------------------------------|-------------------|-------------------------------|-------------|
| 0.33. HEINESEN         Yestedit       20         Bitdadatin       201         Ditadadatin       Partne       Kesalit       Buonjet       Alapot       Mennyladaj       Kesalit       Budadatin         Ditadadatin       Partne       Kesalit       Buonjet       Alapot       Mennyladaj       Kesalit       Budadatin         Ditadatin       Partne       Kesalit       Buonjet       Alapot       Mennyladaj       Kesalit       Budadatin         Ditadatin       Partne       Kesalit       Buonjet       Buonjet       Alapot       Mennyladaj       Kesalit       Budadatin         Ditadatin       Partne       Kesalit       Buonjet       Buonjet                                      | Termékkarton                                 |                                                  |                   |                               | 0           |
| Kézdet:         24           Britáldzá:         20           Nátdzá:         Partner           Kézdet:         1000           35         NYTÓ           355         NYTÓ           2015/01/2000         2015/01/20           1077         2015/01/2000           1077         2015/01/2000           1077         2015/01/2000           1077         2015/01/2000           1077         2015/01/2000           1077         2015/01/2000           1077         2015/01/2000           1077         2015/01/2000           1077         2015/01/2000           1077         2015/01/2000           1077         2015/01/2000           1077         2015/01/2000           1077         2015/01/2000           1077         2015/01/2000           1077         2015/01/2000                                                                                                    | 0,33L HEINEKEN                               |                                                  |                   |                               |             |
| Bit Leideling:         230           Statististiem Hivatozatis         Partner         Készelt         Bizonylat         Állapot         Mennyrelig         Készelt         Weltigs         Burthig           39769         NYTTÓ         28         08         28         176,70         280         08         28         176,70         280         08         28         176,70         280         08         28         176,70         280         08         28         176,70         280         08         28         176,70         280         176,70         280         176,70         280         176,70         280         176,70         280         176,70         280         176,70         280         176,70         280         176,70         280         176,70         280         176,70         280         176,70         280         180,40         280         180,40         280         180,40         280         180,40         280         180,40         280         180,40         280         180,40         280         180,40         280         180,40         280         180,40         180,40         180,40         180,40         180,40         180,40         180,40         180,40         180,40 | Készlet: 24                                  |                                                  |                   |                               |             |
| Interdication         Partner         Készült         Bizonylat         Alapot         Mennyladig         Készüt         Velszűe         deldar         deldar           396         hVTTÓ         2015.0.1.02         VVVTG/Ké strűtesíttés (pp)         28         D8,         28,         17,7,0         200           1047         2015.0.1.22         VVVTG/Ké strűtesíttés (pp)         28         D8,         28,         17,7,0         200           1047         2015/K/06031835         CENTRÁ-DRINKS KFT         2015.11.18         Aluberékkezés Szállítröró.         24         D8,         24         130,40         230                                                                                                    | Brt.eladár: 230                              |                                                  |                   | N-11                          | D           |
| 396         VITTÓ         2015/01/2         VITTÓ         28         06.         20         176/0         280         176/0         280         06.         176/0         280         100/0         280         06.         100/0         280         06.         100/0         280         06.         100/0         280         06.         100/0         280         06.         100/0         280         06.         100/0         280         06.         100/0         280         06.         100/0         280         06.         100/0         280         06.         100/0         280         06.         100/0         280         06.         100/0         280         06.         100/0         280         06.         24         100/0         280         06.         100/0         280         06.         24         100/0         280         24         100/0         280         24         100/0         280         24         100/0         280         24         100/0         280         24         100/0         280         24         100/0         240         24         100/0         240         24         100/0         240         240         240         240         240                                 | Iktatószám Hivatkozás Partner                | Készült Bizonylat                                | Állapot Mennyise  | ég Készlet vételár            | eladár      |
|                                                                                                    | 396 NYITÓ<br>94760                           | 2015.01.02 NYITÓ<br>2015.02.12 NYUGTÁS ÉRTÉKESÍT | 28<br>rÉS (KP) 28 | DB. 28 176,70<br>DB. 0 176,70 | 290<br>290  |
|                                                                                                    | 1047 2015/KY06031835 CENTRAL-DRINKS          | S KFT 2015.11.18 ARUBEERKEZES SZAL               | LITOTOL 24        | DB. 24 130,40                 | 230         |
| (c) Erdős 2002 KET, www.pepztargepekholtia.hu                                                                                                    |                                              |                                                  |                   |                               |             |
|                                                                                                    | (c) Erdős 2002 KFT www.penztargepekboltja.hu |                                                  |                   |                               | oldal 1     |

Készlettételhez tartozó karton. A tétel mozgástörténete.

#### Készletek – lista

| Készletek                             |                                               |                                                                                                    |                                           |              |
|---------------------------------------|-----------------------------------------------|----------------------------------------------------------------------------------------------------|-------------------------------------------|--------------|
| E<br>Karton Lista Keres Välogat Össze | eg Vonalkódra<br>keres                        |                                                                                                    |                                           | Frissítés    |
| Név                                   | Csoport                                       | Forgalmazó                                                                                                  | Mennyiség Egysé                           | g Brt.eladár |
| OLCSÓ ÖNGYÚJTÓ                        | Egyéb máshova nem s                           | . TABÁN TRAFIK                                                                                              | 37 DB.                                    | 0            |
| 0,33L HEINEKEN                        | Fourish máchoura nom c                        | CENTRÁL DRINKS KET                                                                                          | פה אי                                     | 230          |
| 100-AS CIGARETTA TARTÓ                | Report Designer - list                        | eszlet.frx - Page 1                                                                                         |                                           | × 980        |
| 100AS DOBOZ                           | E                                             | ik.                                                                                                    | Nemiaber(2)15-12-20 26 17-19              | 600          |
| 2015 BOLDOG ÚJ ÉVET PEZSGŐ            | i Készlet ilst                                | ija                                                                                                    |                                           | 1350         |
| ADRENALIN 0,25L                       | E                                             | Тры                                                                                                    | Cincian Bradelin Bradelin Bradelin        | 170          |
| ADRENALIN 4G 0,25                     | 0.05 SÓ (MG)                                  | LITÓ Egyéb máshcus nan a.<br>15 Egyéb máshcus nan a.                                                        | 37 0 0<br>24 230 5 5 20                   | 170          |
| ADRENALIN EPER LIME                   | 106-AB CRAFT                                  | ETTA TARTD Egylé mánicus terra.<br>Egylé mánicus terra.                                                     | d 940 D<br>0 500 D                        | 160          |
| ADRENALIN FAHÉJAS                     |                                               | SL Epitemiatica tera.                                                                                       | 65 170 11050<br>-34 170 -4080             | 150          |
| ADRENALIN GYÜMIS 0,25L                | ADRENALINE ADRENALINE ADRENALINE              | *ERUVE Epólománicous roma.<br>HÉLAD Epólománicous roma.                                                     | 0 160 D<br>0 150 D                        | 150          |
| ADRENALIN KAKTUSZ-KIWI                | ADRINALIN K<br>ADRINALIN K                    | KTUBZ KMM Epyté mánitose nem s.<br>K Epyté mánitose nem s.                                                  | 23 150 3450<br>0 150 0                    | 150          |
| ADRENALIN SEX                         | ARENALINT<br>AREVANE B VI                     | NTHOL Epide mainteau son a                                                                                  | 0 140 0<br>33 140 5040                    | 150          |
| ADRENALIN TAVASZI                     | ALVÁNY<br>ALMÁB Ó NOV                         | Egyés mástoss sen s.<br>Linő Egyés mástoss sen s.                                                           | 1 30 10<br>1 190 190                      | 160          |
| AIEWAVES MENTHOL                      |                                               | LTO Egyle ministrum sers a<br>lerm Egyle king, term.                                                        | 3 499 900<br>0 199 0<br>53 291 9120       | 180          |
| AIRWAVES LILA                         | Arukitazó vi<br>Aukit Kustol                  | AR Egyés minitous san s.<br>Cigantia                                                                        | 0 140 0<br>15 999 10165                   | 180          |
| ÁLLVÁNY                               | E Audit Blue 18<br>Audit Blue 18              | Fin. vig. tegy. deh.<br>Fin. vig. tegy. deh.<br>Closette                                                    | 0 3350 0<br>4 3350 14360<br>0 840 0       | 10           |
| ALMÁS ÖNGYÚJTÓ                        | E Austin Bios 19<br>Austin Bios 19            | Ciganita                                                                                                    | 45 870 40455<br>0 870 0                   | 150          |
| ANGEL CIG.TÖLTŐ                       | E Auto Vertra                                 | 19 Ciganta<br>19 Ciganta                                                                                    | 0 850 0<br>0 870 0<br>56 870 0            | 499          |
| Angel Minifilter 8mm                  | Austin Red 10<br>Austin Red 10                | Chantin Fin. vig. tep. det.                                                                                 | 51 800 15.512<br>0 3390 0                 | 199          |
| ARANY FÁCÁN 0,5L                      | Audit Red 90                                  | Fit. vig. teg. det.<br>Fit. vig. teg. det.<br>Closette                                                      | 7 3750 26250<br>0 3330 0                  | 210          |
| ÁTLÁTSZÓ VIHAR                        | Austin Red 19<br>Austin Red 19                | Cigantia                                                                                                    | 4 87 0 0                                  | 160          |
| Austin Blue 100                       | ( BAR TOLTO<br>BAB LYOS ON<br>BASTER BAST     | Ерефоналізна тапа.<br>ноло Ерефоналізна тапа.<br>18.04 Брубонністви на та                                   | 0 1220 0<br>2 100 200<br>905 120 9770     | 899          |
| Austin Blue 160                       | BAKTER NÖR                                    | R KEBERÜ 0,04 Egyéb mánhons ten s.<br>E Egyéb mánhons ten s.                                                | 525 140 73 500<br>432 120 51 340          | 8350         |
| Austin Blue 160                       | BACTER WOO<br>BALTER WOO<br>BALTART RES       | IKAYA Epide materia an a<br>RAYA Epide materia an a<br>Q2 Epide materia an a                                | 0 120 0<br>1 2000 2000                    | 8590         |
| Austin Blue 19                        |                                               | 0,5 Egyéb máshous ren s.<br>FINEB Egyéb máshous ren s.                                                      | 0 4030 P<br>0 0 P                         | 850          |
| Austin Blue 19                        | ( BEES JAA                                    | ZEZDET CUVEE Epide mänkows ren s.<br>ZROZE Epide mänkows ren s.                                             | 2 1300 2600<br>2 1300 2600<br>2 1050 2100 | 899          |
| Austin Blue 19                        | ( BOSPUEART                                   | ROBE Egylé ministern ser s.                                                                                 | 1 1030 1030<br>0 1150 D                   | 870          |
| Austin Menthol 19                     | C Delinda Garana                              | DESBLACK Cigarita                                                                                           | 0 890 D<br>126 990 124790                 | 850          |
| Austin Menthol 19                     | ( ENSON & HE                                  | DES BLACK Classific<br>DES BLACK Classific<br>DES BLACK Classific                                           | 0 940 0                                   | 870          |
| Austin Menthol 19                     | ( EENSON & HE<br>BEINSON & HE<br>BEINSON & HE | DES BLACK 40g Fill vig, tigy, deh<br>DES BLACK 40g Fill vig, tigy, deh<br>DES BLACK 40g Fill vig, tigy, deh | 0 P40 0<br>6 1070 6420                    | 899          |
| Austin Red 100                        | ( ( () () () () () () () () () () () ()       | KFT www.perstargepdbailtp.hu                                                                                | didal 1                                   | 899          |
| Austin Red 160                        | 1                                             |                                                                                                    |                                           | B390         |
| Austin Red 160                        | Fin. vag. rogy. don.                          |                                                                                                    | IL. / Lasa                                | 3750         |

Ha a <Válogat> funkció használata előzi meg a <Lista> használatát, a leválogatott tételek kerülnek nyomtatásra.

#### Készletek – Keres

| (észletek               |             |             |                      |                            |           |        |              |
|-------------------------|-------------|-------------|----------------------|----------------------------|-----------|--------|--------------|
| Karton Lista            | Válogat     | Σ<br>Összeg | Vonalkódra<br>keres  |                            |           | Frissi | tés Kilép    |
| Név                     |             |             | Csoport              | Forgalmazó                 | Mennyiség | Egység | Brt.eladár 📤 |
| OLCSÓ ÖNGYÚJTÓ          |             |             | Egyéb máshova nem s. | TABÁN TRAFIK               |           | 7 DB.  | 0            |
| 0,33L HEINEKEN          |             |             | Egyéb máshova nem s. | CENTRÁL-DRINKS KFT         | 24        | DB.    | 230          |
| 100-AS CIGARETTA TARTÓ  |             |             | Egyéb máshova nem s. | TABÁN TRAFIK               | (         | DB.    | 980          |
| 100AS DOBOZ             |             |             | Egyéb máshova nem s. | Alföld-Tabak Kft           | 1.1       | DB.    | 600          |
| 2015 BOLDOG ÚJ ÉVET PEZ | SGŐ         |             | Egyéb máshova nem s. | CITY DRINK                 |           | DB.    | 1350         |
| ADRENALIN 0,25L         | Keresés     |             |                      |                            |           | db     | 170          |
| ADRENALIN 4G 0,25       |             |             |                      |                            |           | db     | 170          |
| ADRENALIN EPER LIME     | Amit keres: | AUSTIN      |                      | Találat: 16                | <b>•</b>  | DB.    | 160          |
| ADRENALIN FAHÉJAS       |             | 1           |                      |                            | Kilep     | DB.    | 150          |
| ADRENALIN GYÜMIS 0,25L  | 2004297     | Austin B    | lue 100              |                            |           | db     | 150          |
| ADRENALIN KAKTUSZ-KIW   | A000444     | Austin B    | lue 160              |                            |           | darab  | 150          |
| ADRENALIN SEX           | A000444     | Austin B    | lue 160              |                            |           | DB.    | 150          |
| ADRENALIN TAVASZI       | A000460     | Austin B    | lue 19               |                            |           | DB.    | 160          |
| AIEWAVES MENTHOL        | A000460     | Austin B    | lue 19               |                            |           | DB.    | 180          |
| AIRWAVES LILA           | A000460     | Austin B    | lue 19               |                            |           | DB.    | 180          |
| ÁLLVÁNY                 | A000461     | Austin M    | enthol 19            |                            |           | DB.    | 10           |
| ALMÁS ÖNGYÚJTÓ          | A000461     | Austin M    | enthol 19            |                            |           | DB.    | 150          |
| ANGEL CIG. TÖLTŐ        | A004296     | Austin R    | ed 100               |                            |           | DB.    | 499          |
| Angel Minifilter 8mm    | A000443     | Austin R    | ed 160               |                            |           | doboz  | 199          |
| ARANY FÁCÁN 0,5L        | A000443     | Austin R    | ed 160               |                            |           | db     | 210          |
| ÁTLÁTSZÓ VIHAR          | A000443     | Austin R    | ed 160               |                            |           | DB.    | 160          |
| Austin Blue 100         | A000459     | Austin R    | ed 19                |                            |           | doboz  | 899          |
| Austin Blue 160         | A000459     | Austin R    | ed 19                |                            |           | tasak  | 3350         |
| Austin Blue 160         | 1000303     | Austin K    | 04.19                |                            |           | tasak  | 3590         |
| Austin Blue 19          |             |             |                      |                            |           | doboz  | 850          |
| Austin Blue 19          |             |             |                      |                            | <u>~</u>  | doboz  | 899          |
| Austin Blue 19          |             |             | Cigaretta            | Róna Dohányfeldolgozó Kft. | 1         | doboz  | 870          |

A megadott szövegrészt keresi a tételekben. Tartalmazásra keres. A találatokat listázza. A találatsorra kattintva a tételre ugrik.

| D | tészletek                      |                    |                      |                    |              |           |         |              |
|---|--------------------------------|--------------------|----------------------|--------------------|--------------|-----------|---------|--------------|
|   | Karton Lista Keres Válogat     | Σ<br>Összeg        | Vonalkódra<br>keres  |                    |              |           | Frissit | tés Kilép    |
|   | Név                            |                    | Csoport              | Forgalmazó         |              | Mennyiség | Egység  | Brt.eladár 📤 |
|   | WINSTON BLENDER                |                    | Cigaretta            | JTI Hungary Zrt.   |              | 125       | doboz   | 980          |
|   | WINSTON BLUE                   |                    | Cigaretta            | JTI Hungary Zrt.   |              | 0         | doboz   | 930          |
|   | WINSTON BLUE                   |                    | Cigaretta            | JTI Hungary Zrt.   |              | 0         | doboz   | 899          |
|   | WINSTON BLUE                   |                    | Cigaretta            | JTI Hungary Zrt.   |              | 108       | doboz   | 950          |
|   | WINSTON CLASSIC                |                    | Cigaretta            | JTI Hungary Zrt.   |              | 43        | doboz   | 950          |
|   | WINSTON CLASSIC                |                    | Cigaretta            | JTI Hungary Zrt.   |              | 0         | doboz   | 899          |
|   | WINSTON CLASSIC                |                    | Cigaretta            | JTI Hungary Zrt.   |              | 0         | doboz   | 930          |
| é | WRIGLEYS RÁGÓ                  |                    | Egyéb máshova nem s. | TABÁN TRAFIK       |              | 6         | DB.     | 150          |
| Z | ZENE ÖNGYÚJTÓ                  |                    | Egyéb máshova nem s. | Alföld-Tabak Kft   |              | 2         | DB.     | 100          |
|   | ZIPPO KANÓC                    |                    | Egyéb máshova nem s. | Alföld-Tabak Kft   |              | 7         | DB.     | 280          |
|   | ZIPPO ÖGY                      |                    | Egyéb máshova nem s. | Alföld-Tabak Kft   |              | 0         | DB.     | 4900         |
|   | ZIPPO ÖNGYÚJTÓ UTÁNTÖLTŐ       |                    | Fovéh máshova nem s  | PANNON-TORACCO Kft |              | 3         | db      | 590          |
|   | ΖΙΡΡΟ ΤŰΖΚŐ                    | Készlet válogatása |                      |                    |              | 0         | DB.     | 250          |
|   | ZIPPZÁR ÖNGYÚJTÓ               |                    |                      |                    | l l          | 0         | DB.     | 100          |
|   | ZÖLDSÉGES ÖGY                  | Név:               |                      |                    | Válogat      | 1         | DB.     | 100          |
|   | ZWACK SZILVA 0,2               | Connerts           |                      |                    | -            | 1         | DB.     | 1850         |
|   | ZWACK UNICUM 0,2               | Cooport.           |                      | ▼                  |              | 2         | DB.     | 1850         |
| ć | ZWEIGELT FÉLÉDES VÖRÖSBOR 0,75 | Forgalmazó:        |                      |                    | Mégse        | 0         | DB.     | 799          |
| ń | ZWEIGELT0,75L                  |                    |                      |                    | and services |           | DB.     | 550          |
| 1 | _                              |                    |                      |                    |              |           |         |              |
|   |                                |                    |                      |                    |              |           |         |              |
|   |                                |                    |                      |                    |              |           |         |              |
|   |                                |                    |                      |                    |              |           |         |              |

## Készletek – Válogat

Feltételek megadásával szűkíthető a tételek listája. A <Lista> nyomógomb ezt követő használatakor a kiválogatott tételek kerülnek nyomtatásra.

## Készletek – Összeg

| Készletek                                                                                                    |                                |                    |                  |              |
|----------------------------------------------------------------------------------------------------|--------------------------------|--------------------|------------------|--------------|
| Image: Constraint of the second second sec | g Vonalkódra<br>keres          |                    | Frisst           | tés Kilép    |
| Név                                                                                                    | Csoport                        | Forgalmazó         | Mennyiség Egység | Brt.eladár 🔺 |
| ΟLCSÓ ÔΝGYÚJTÓ                                                                                                    | Egyéb máshova nem s.           | TABÁN TRAFIK       | 37 DB.           | 0            |
| 0,33L HEINEKEN                                                                                                    | Egyéb máshova nem s.           | CENTRÁL-DRINKS KFT | 24 DB.           | 230          |
| 100-AS CIGARETTA TARTÓ                                                                                                    | Egyéb máshova nem s.           | TABÁN TRAFIK       | 0 DB.            | 980          |
| 100AS DOBOZ                                                                                                    | Egyéb máshova nem s.           | Alföld-Tabak Kft   | 0 DB.            | 600          |
| 2015 BOLDOG ÚJ ÉVET PEZSGŐ                                                                                                    | Egyéb máshova nem s.           | CITY DRINK         | 1 DB.            | 1350         |
| ADRENALIN 0,25L                                                                                                    | Egyéb máshova nem s.           | CITY DRINK         | 65 db            | 170          |
| ADRENALIN 4G 0,25                                                                                                    | Egyéb máshova nem s.           | CITY DRINK         | -24 db           | 170          |
| ADRENALIN EPER LIME                                                                                                    | Egyéb máshova nem s.           | CITY DRINK         | 0 DB.            | 160          |
| ADRENALIN FAHÉJAS                                                                                                    | Egyéb máshova nem s.           | CITY DRINK         | 0 DB.            | 150          |
| ADRENALIN GYÜMIS 0,25L                                                                                                    | Egyéb máshova nem s.           | CITY DRINK         | 24 db            | 150          |
| ADRENALIN KAKTUSZ-KIWI                                                                                                    | Egyéb máshova nem s.           | CITY DRINK         | 23 darab         | 150          |
| ADRENALIN SEX                                                                                                    | Egyéb máshova nem s.           | CITY DRINK         | 0 DB.            | 150          |
| ADRENALIN TAVASZI                                                                                                    | Összegadatok                   |                    | 0 DB.            | 160          |
| AIEWAVES MENTHOL                                                                                                    | 8                              |                    | 28 DB.           | 180          |
| AIRWAVES LILA                                                                                                    | Tételek száma: 10              | 066 Db.            | 25 DB.           | 180          |
| ÁLLVÁNY                                                                                                    |                                |                    | 1 DB.            | 10           |
| ALMÁS ÖNGYÚJTÓ                                                                                                    | Készlet brt. eladérték: 11 108 | 201 Ft.            | 1 DB.            | 150          |
| ANGEL CIG.TÖLTŐ                                                                                                    |                                | Kilép              | 2 DB.            | 499          |
| Angel Minifilter 8mm                                                                                                    |                                |                    | 0 doboz          | 199          |
| ARANY FÁCÁN 0,5L                                                                                                    | Egyeb masnova nem s.           | CENTRAL-DRINKS KET | 163 db           | 210          |

Tételek numerikus adatainak összegzése. Ha a <Válogat> funkciót követően használja a kiválogatott tételeket összegzi.

| Karton Lista Keres Välogat Σ<br>Välogat | Vonalkódra<br>keres       |                                                                                                    | Fr               | CO<br>rissítés |
|-----------------------------------------|---------------------------|----------------------------------------------------------------------------------------------------|------------------|----------------|
| Név                                     | Csoport                   | Forgalmazó                                                                                                    | Mennyiség Egység | Brt.eladár     |
| VINSTON BLENDER                         | Cigaretta                 | JTI Hungary Zrt.                                                                                                | 125 doboz        | 980            |
| VINSTON BLUE                            | Cigaretta                 | JTI Hungary Zrt.                                                                                                | 0 doboz          | 930            |
| WINSTON BLUE                            | Cigaretta                 | JTI Hungary Zrt.                                                                                                | 0 doboz          | 899            |
| VINSTON BLUE                            | Cigaretta                 | JTI Hungary Zrt.                                                                                                | 108 doboz        | 950            |
| VINSTON CLASSIC                         | Cigaretta                 | JTI Hungary Zrt.                                                                                                | 43 doboz         | 950            |
| WINSTON CLASSIC                         | Cigaretta                 | JTI Hungary Zrt.                                                                                                | 0 doboz          | 899            |
| WINSTON CLASSIC                         | Cigaretta                 | JTI Hungary Zrt.                                                                                                | 0 doboz          | 930            |
| VRIGLEYS RÁGÓ                           | Egyéb máshova nem s.      | TABÁN TRAFIK                                                                                                    | 6 DB.            | 150            |
| ZENE ÖNGYÚJTÓ                           | Egyéb máshova nem s.      | Alföld-Tabak Kft                                                                                                | 2 DB.            | 100            |
| IPPO KANÓC                              | Egyéb máshova nem s.      | Alföld-Tabak Kft                                                                                                | 7 DB.            | 280            |
| ZIPPO ÖGY                               | Egyéb máshova nem s.      | Alföld-Tabak Kft                                                                                                | 0 DB.            | 4900           |
| ZIPPO ÖNGYÚJTÓ UTÁNTÖLTŐ                | Egyéb máshova nem s.      | PANNON-TOBACCO Kft.                                                                                             | 3 db             | 590            |
| ΊΡΡΟ ΤŰΖΚŐ                              | e a ci                    | DANNON TOPACCO K                                                                                                | 0 DB.            | 250            |
| ZIPPZÁR ÖNGYÚJTÓ                        | Refesses vonaikou alapjam |                                                                                                    | 0 DB.            | 100            |
| ZÖLDSÉGES ÖGY                           |                           |                                                                                                    | 1 DB.            | 100            |
| ZWACK SZILVA 0,2                        | Vonalkód:                 | * (FT                                                                                                    | 1 DB.            | 1850           |
| WACK UNICUM 0,2                         |                           | (FT                                                                                                    | 2 DB.            | 1850           |
| WEIGELT FÉLÉDES VÖRÖSBOR 0,75           |                           |                                                                                                    | 0 DB.            | 799            |
| ZWEIGELT0.75L                           |                           | the second second second second second second second second second second second second second second second se | 0 DB.            | 550            |

#### Készletek – Vonalkódra keres

Gyors keresési élehetőség tételek között a termék vonalkódjával.
## Nyitókészletek

| Megtekint<br>Nyomtat | Lista Keres Válogat     |                    |                     |                     | <b>∏</b> ⊥<br>Kîlép  |  |
|----------------------|-------------------------|--------------------|---------------------|---------------------|----------------------|--|
| ktatószám            | Dátum                   | Nettó vételi érték | Bruttó vételi érték | Nettó eladási érték | Bruttó eladási érték |  |
| 1                    | 724 2015.11.24 05:51:16 | 9 565 573          | 9 697 870           | 10 855 348          | 11 040 541           |  |
|                      | 725 2015.11.25 05:51:19 | 9 241 500          | 9 369 995           | 10 488 571          | 10 668 442           |  |
|                      | 726 2015.11.26 05:50:10 | 9 013 512          | 9 143 931           | 10 232 522          | 10 414 215           |  |
|                      | 727 2015.11.27 05:53:46 | 10 538 967         | 10 672 566          | 11 984 379          | 12 169 581           |  |
|                      | 728 2015.11.28 05:54:53 | 10 248 285         | 10 377 808          | 11 653 878          | 11 833 313           |  |
|                      | 729 2015.11.29 05:51:55 | 9 951 176          | 10 076 449          | 11 316 231          | 11 489 772           |  |
|                      | 730 2015.11.30 05:54:21 | 9 870 034          | 9 993 829           | 11 223 487          | 11 394 920           |  |
|                      | 731 2015.12.01 05:45:27 | 9 558 279          | 9 678 368           | 10 870 288          | 11 036 657           |  |
|                      | 732 2015.12.02 05:55:51 | 9 341 442          | 9 463 365           | 10 629 099          | 10 798 183           |  |
|                      | 733 2015.12.03 05:51:17 | 9 101 337          | 9 235 753           | 10 380 326          | 10 569 008           |  |
|                      | 734 2015.12.04 05:54:02 | 10 737 893         | 10 873 683          | 12 250 972          | 12 441 462           |  |
|                      | 735 2015.12.05 05:44:04 | 10 442 007         | 10 581 074          | 11 924 772          | 12 120 562           |  |
|                      | 736 2015.12.06 05:48:52 | 10 155 443         | 10 290 108          | 11 599 621          | 11 789 644           |  |
|                      | 737 2015.12.07 05:43:58 | 10 018 377         | 10 151 704          | 11 444 377          | 11 632 599           |  |
|                      | 738 2015.12.08 05:50:33 | 9 720 693          | 9 854 618           | 11 110 067          | 11 299 163           |  |
|                      | 739 2015.12.09 05:53:48 | 9 443 222          | 9 573 556           | 10 793 948          | 10 978 055           |  |
|                      | 740 2015.12.10 10:07:21 | 9 440 173          | 9 612 664           | 10 824 517          | 11 065 291           |  |
|                      | 741 2015.12.16 16:10:30 | 9 439 683          | 9 612 041           | 10 819 757          | 11 059 245           |  |
|                      | 742 2015.12.18 12:58:41 | 9 439 683          | 9 612 041           | 10 819 757          | 11 059 245           |  |
|                      | 743 2015.12.19 15:58:00 | 9 449 683          | 9 622 541           | 10 865 471          | 11 107 245           |  |
| 3                    | 744 2015.12.20 15:54:27 | 9 450 602          | 9 623 460           | 10 866 443          | 11 108 201           |  |

Napnyitáskor letárolásra kerül a készlet. Ezek a letárolt készletek láthatóak itt.

Sorba rendezés a vastagbetűs oszlopcímre kattintva bal egérgombbal

Keresés a vastagbetűs oszlopcímre kattintva jobb egérgombbal.

| észletek |          |                     |                                                                                                    |                                                                              |    |
|----------|----------|---------------------|----------------------------------------------------------------------------------------------------|------------------------------------------------------------------------------|----|
| 5        | UZ,      |                     |                                                                                                    |                                                                              |    |
| omtat    | Lista    | Keres Válogat       | Report Designer - nyito.frx - Page 1                                                                                                    |                                                                              |    |
|          | <u> </u> |                     |                                                                                                    | H                                                                            |    |
| tószám   | D        | látum               | napingukesze.                                                                                                    |                                                                              | ld |
|          | 724 2    | 2015.11.24 05:51:16 | 8291 Csorna                                                                                                    | Hete: 2015.11.29 05:51 55                                                    |    |
|          | 725 2    | 2015.11.25 05:51:19 | 2014.12.12                                                                                                    | 12 Sector Decisional 2 (25), and use                                         |    |
|          | 726 2    | 2015.11.26 05:50:10 |                                                                                                    | vételi vételi zlad                                                           |    |
|          | 727 2    | 2015.11.27 05:53:46 | Megnerezés                                                                                                    | Epysépér Ala brak Epysépér<br>Herrytelég (nethá Fi) % (nethá Fi) (bruthá Fi) |    |
|          | 728 2    | 2015.11.28 05:54:53 | FEGNE 40G                                                                                                    | 4teesk 773,40 0 3117,60 670                                                  |    |
|          | 729 2    | 2015.11.29 05:51:55 | Club Classic                                                                                                    | 2010557 220,00 0 5120,00 20,0<br>310 dobre 123,04 27 36055,40 199            |    |
|          | 730 2    | 2015.11.30 05:54:21 | Prints Lau<br>Prints Menthal                                                                                                    | 39 GODAR 201,19 27 3611,55 139<br>29 GODAR 201,19 27 2992,51 139             |    |
|          | 731 3    | 015 12 01 05:45:27  | Primus 275<br>Primus Multithiar                                                                                                    | 15dobox 183,45 27 2751,75 945<br>17dobox 191,33 27 3252,61 965               |    |
|          | 731 2    | 015 12 02 05 55 51  | Oub Begent<br>Roll filter                                                                                                    | 250 dobor 125,34 27 31.335 20 199<br>38 dobor 304,71 27 3769 35 200          |    |
|          | 732 2    | 015.12.02 05:55:51  | Energy file<br>Smoking Rais Brown                                                                                                    | 29 tasak 79,52 27 1998 00 155<br>20 danab 149,81 27 2976 30 270              |    |
|          | /33 2    | 2015.12.03 05:51:17 | SMCK ROLLS due coap.<br>KORDNA GNUFA                                                                                                    | 7danab 134,65 27 942,55 280<br>2db 7,90 27 15,90 15                          |    |
|          | 734 2    | 2015.12.04 05:54:02 | SZIVAR GYÜLTÜ GYUFA<br>PRIMUS EKTRACIGARETTATÖLTŐ                                                                                                    | 3db 325,19 27 975,57 485<br>10db 622,34 27 623,40 1215                       |    |
|          | 735 2    | 2015.12.05 05:44:04 | KDLEV CYCMBER 0,5<br>COCH CLA 1,5                                                                                                    | 1db 199,00 27 150,00 255<br>9db 141,34 27 1272,06 280                        |    |
|          | 736 2    | 2015.12.06 05:48:52 | COCA CELA ZERO 0,5                                                                                                    | 14dp 141,34 27 1578,36 280<br>19db 150,40 27 1508,00 270                     |    |
|          | 737 2    | 2015.12.07 05:43:58 | NESTEACTIRON 0,5                                                                                                    | 7db 199,00 27 1050,00 270<br>10db 73,00 77 2000 190                          |    |
|          | 738 2    | 2015.12.08 05:50:33 | COCR COLA 0,35<br>STOTE 0.27                                                                                                    | 22db 101,31 27 2272,82 190                                                   |    |
|          | 739 2    | 2015.12.09 05:53:48 | NATUR AQUA DUS 1,5                                                                                                    | 17db 73,00 27 1343,00 150                                                    |    |
|          | 740 2    | 2015.12.10 10:07:21 | SUPERSTRUCT US                                                                                                    | 700 223,00 27 1301,00 405<br>700 223,00 27 1301,00 199                       |    |
|          | 741 2    | 2015.12.16 16:10:30 | SOPECHI ZÉRÓ CITRON OS                                                                                                    | 1600 26400 27 2676 (0 199<br>28db 111,36 27 3138 (0 245                      |    |
|          | 742 2    | 2015.12.18 12:58:41 | HELAMA 0,25                                                                                                    | 81.00 134,12 27 8425,32 280<br>300 114,00 27 342,00 220                      |    |
|          | 743 7    | 015 12 19 15:58:00  | BAKTER BITTER KESERU 0,04<br>BAKTER KÖRTE 0,04                                                                                                    | 115db 64,74 27 13754,70 140<br>1db 74,79 27 76,79 120                        |    |
|          | 744 3    | 015 12 20 15:54:27  | BAKTER BANDI 0,0+<br>KALCI SAL MORTAS (MORTAS DAGALITO                                                                                                    | 81db 76,39 27 6127,59 120<br>1db 40,93 27 40,93 100                          |    |
|          | / 2      | .013.12.20 13.34.27 | CONDITION AND A CONTRACT                                                                                                    | 1.db 44,00 27 44,00 100<br>19.db 19,00 27 342,00 25                          |    |
|          |          |                     | ARANY FICAN 0,9L<br>ADRENALIN 0,2L                                                                                                    | 13db 114,97 27 1494,61 210<br>20db 85,83 27 1736,60 170                      |    |
|          |          |                     | BOLS VICINIA<br>BAKTER, WOD SKAYA                                                                                                    | 1.db 207,08 27 297,08 575<br>20.db 74,39 27 1527,00 120                      |    |
|          |          |                     | YEZPPA SEN ÖKGYULADÓ<br>ZEPPO GNGYŰJTÓUTÁNTŐLTŐ                                                                                                    | 1db 255,90 27 255,90 500<br>4db 312,00 27 1250,90 590                        |    |
|          |          |                     | GÁZ TÖLTŐ 250ML<br>ONENLITÓ                                                                                                    | 8db 299,00 27 2000,00 446<br>1db 21,10 27 23,30 100                          |    |
|          |          |                     | Columbus Huvely 300'                                                                                                    | 87cstonag 125,21 27 10823,27 239<br>1db 731,99 27 738,99 1410                |    |
|          |          |                     | FESNE CIGARETTAHORELY 100                                                                                                    | 1dobox 0,00 27 0,00 0                                                        |    |
|          |          |                     | SOPCAME_SCORE DAVID CONNETTATIONELY<br>SOPCAME_SCORE NEX COGARETTATIONELY                                                                                                    | 31deber 309,00 27 9599,00 940                                                |    |
|          |          |                     | Bond Street Blue Hundy                                                                                                    | 1600000 /6,00 2/ size,00 115<br>40.dobox 333,00 27 7390,00 350               |    |
|          |          |                     | Citational Howay within 250°                                                                                                    | 1.cstomag 227,38 27 227,38 435<br>81.cstomag 227,38 27 18417,38 440          |    |
|          |          |                     | Rizle Papir Silver Sim 32<br>Columbus Papir 30                                                                                                    | zűcsemeg 0,00 27 0,00 0<br>139csemeg 24,36 27 3386,04 80                     |    |
|          |          |                     | STEPPL Q.5<br>Golden Gate H0xdy Blue 200'                                                                                                    | 28 db 122,69 27 3435,32 240<br>67cstmag 187,81 27 12583,27 365               |    |
|          |          |                     | Golden Gate HOxely Red 200'<br>VDHAR, DWCYLUTC                                                                                                    | 60csemeg 197,81 27 11268,90 365<br>2db 70,40 27 140,90 220                   |    |
|          |          |                     | SZENT ISTVÁN ÉDES 0,75<br>(c) Erdia 2002 KFT wreeven utratege with bishu                                                                                                    | 1db 550,39 27 550,39 1100                                                    |    |
|          |          |                     | Construction of the second second sec |                                                                              | -1 |

# Nyitókészletek – Megtekint/Nyomtat

A tételek sorrendjére vonatkozó kérdést követően a bizonylat előképe látható, igény szerint nyomtatható.

| tekint<br>Lista Keres Válogat |                           |                        |                 |                |                   |
|-------------------------------|---------------------------|------------------------|-----------------|----------------|-------------------|
| tószám Dátum                  | Nettó vételi érték        | Rruttó vételi érték    | Nettó eb        | adási érték    | Bruttó eladási ér |
| 724 2015 11 24 05:51:16       | 📔 Report Designer - listn | yito.frx - Page 1      |                 |                |                   |
| 725 2015 11 25 05:51:10       |                           |                        |                 |                | <u>•</u>          |
| 725 2015.11.25 05.51.19       |                           |                        |                 |                |                   |
| 726 2015.11.26 05:50:10       |                           | Dohánybolt Kft.        |                 |                |                   |
| 727 2015.11.27 05:53:46       |                           |                        |                 |                |                   |
| 728 2015.11.28 05:54:53       | Napin                     | vyitókészletek listája |                 |                |                   |
| 729 2015.11.29 05:51:55       |                           |                        | Készlet         | Készlet        | Készlet           |
| 730 2015.11.30 05:54:21       | Iktató                    | Készült                | net, vételérték | brt.eladlérték | net,eladlérték    |
| 731 2015.12.01 05:45:27       |                           |                        | 1111111111111   |                |                   |
| 732 2015 12.02 05:55:51       | 396                       | 2015.01.02             | 9 106 087       | 9 216 068      | 10 285 187        |
| 733 2015 12 03 05:51:17       | 397                       | 2015.01.03             | 8 810 774       | 8 918 087      | 9 952 293         |
| 734 2015 12:05 05:51:17       | 398                       | 2015.01.04             | 8 584 962       | 8 690 054      | 9 697 350         |
| 734 2015.12.04 05.34.02       | 399                       | 2015.01.05             | 8 461 899       | 8 566 1/3      | 9 558 602         |
| 735 2015.12.05 05:44:04       | 400                       | 2015.01.06             | 8 759 822       | 8 868 085      | 9 037 302         |
| 736 2015.12.06 05:48:52       | 402                       | 2015.01.08             | 9 023 175       | 9 129 608      | 10 186 098        |
| 737 2015.12.07 05:43:58       | 403                       | 2015.01.09             | 9 172 583       | 9 282 418      | 10 358 298        |
| 738 2015.12.08 05:50:33       | 404                       | 2015.01.10             | 8 913 429       | 9 020 126      | 10 065 370        |
| 739 2015.12.09 05:53:48       | 405                       | 2015.01.11             | 8 636 531       | 8 740 450      | 9 753 134         |
| 740 2015 12 10 10:07:21       | 406                       | 2015.01.12             | 8 504 926       | 8 607 828      | 9 604 506         |
| 741 2015 12 16 16:10:20       | 407                       | 2015.01.13             | 8 545 887       | 8 648 278      | 9 651 162         |
| 741 2015.12.10 10.10.30       | 408                       | 2015.01.14             | 8 308 778       | 8 409 462      | 9 384 097         |
| 742 2015.12.18 12:58:41       | 409                       | 2015.01.15             | 8 685 235       | 8 /84 600      | 9 802 374         |
| 743 2015.12.19 15:58:00       | 410                       | 2015.01.16             | 8 598 501       | 8 696 489      | 9 700 544         |
| 744 2015.12.20 15:54:27       | 412                       | 2015.01.18             | 8 338 183       | 8 433 514      | 9 406 442         |
|                               | 413                       | 2015.01.19             | 8 183 054       | 8 277 237      | 9 231 955         |
|                               | 414                       | 2015.01.20             | 8 252 969       | 8 345 416      | 9 309 359         |
|                               | 415                       | 2015.01.21             | 8 301 924       | 8 400 231      | 9 368 563         |
|                               | 416                       | 2015.01.22             | 8 528 024       | 8 639 817      | 9 634 441         |
|                               | 417                       | 2015.01.23             | 9 030 965       | 9 143 097      | 10 196 296        |
|                               | 418                       | 2015.01.24             | 8 745 346       | 8 856 803      | 9 878 168         |
|                               | 419                       | 2015.01.25             | 8 531 381       | 8 640 291      | 9 636 386         |
|                               | 420                       | 2015.01.20             | 8 354 699       | 8 460 577      | 9 500 698         |
|                               | 422                       | 2015.01.28             | 8 150 517       | 8 257 546      | 9 208 134         |
|                               | 423                       | 2015.01.29             | 8 664 727       | 8 775 625      | 9 783 899 -1      |

# Nyitókészletek – lista

Ha a <Válogat> funkció használata előzi meg a <Lista> használatát, a leválogatott tételek kerülnek nyomtatásra.

|                |              |          |          | Netto    | ó vételi érték | Bruttó vételi érték |   | Nettó eladási érték | Bruttó eladási érték |
|----------------|--------------|----------|----------|----------|----------------|---------------------|---|---------------------|----------------------|
| 724 2015,11,24 | 05:51:16     |          |          |          | 9 565 573      | 9 697 870           |   | 10 855 348          | 11 040 541           |
| 725 2015,11,25 | 05:51:19     |          |          |          | 9 241 500      | 9 369 995           |   | 10 488 571          | 10 668 442           |
| 726 2015.11.26 | 05:50:10     |          |          |          | 9 013 512      | 9 143 931           |   | 10 232 522          | 10 414 215           |
| 727 2015,11,27 | 05:53:46     |          |          |          | 10 538 967     | 10 672 566          |   | 11 984 379          | 12 169 581           |
| 728 2015.11.28 | 05:54:53     |          |          |          | 10 248 285     | 10 377 808          |   | 11 653 878          | 11 833 313           |
| 729 2015.11.2  | Keresés      |          |          |          |                |                     |   |                     | 11 489 772           |
| 730 2015.11.3  |              |          |          |          |                |                     |   |                     | 11 394 920           |
| 731 2015.12.0  | Amit keres   | 573      |          |          |                | Találat:            | 4 | <b>P</b>            | 11 036 657           |
| 732 2015.12.0  | Arric Keres. | 010      |          |          |                |                     |   | Kilép               | 10 798 183           |
| 733 2015.12.0  |              |          |          |          |                |                     |   |                     | 10 569 008           |
| 734 2015.12.0  | 573 1        | .0330824 | 10465366 | 11685443 | 11876001       |                     |   | <u> </u>            | 12 441 462           |
| 735 2015.12.0  | 684          | 9357478  | 9480656  | 10582111 | 10757394       |                     |   |                     | 12 120 562           |
| 736 2015.12.0  | 724          | 9565573  | 9697870  | 10855348 | 11040541       |                     |   |                     | 11 789 644           |
| 737 2015.12.0  | (39          | 9443222  | 9073006  | 10/93940 | 10978055       |                     |   |                     | 11 632 599           |
| 738 2015.12.0  |              |          |          |          |                |                     |   |                     | 11 299 163           |
| 739 2015.12.0  |              |          |          |          |                |                     |   |                     | 10 978 055           |
| 740 2015.12.1  |              |          |          |          |                |                     |   |                     | 11 065 291           |
| 741 2015.12.1  |              |          |          |          |                |                     |   |                     | 11 059 245           |
| 742 2015.12.1  |              |          |          |          |                |                     |   |                     | 11 059 245           |
| 743 2015.12.1  |              |          |          |          |                |                     |   |                     | 11 107 245           |
| 744 2015.12.2  |              |          |          |          |                |                     |   |                     | 11 108 201           |

# Nyitókészlet – Keres

A megadott szövegrészt keresi a tételekben. Tartalmazásra keres. A találatokat listázza. A találatsorra kattintva a tételre ugrik.

| 2.01 05:45:27 |                  | 9 558 279                     | 9 678 368             | 10 870 288 |
|---------------|------------------|-------------------------------|-----------------------|------------|
| 2.02 05:55:51 |                  | 9 341 442                     | 9 463 365             | 10 629 099 |
| 2.03 05:51:17 |                  | 9 101 337                     | 9 235 753             | 10 380 326 |
| 2.04 05:54:02 |                  | 10 737 893                    | 10 873 683            | 12 250 972 |
| 2.05 05:44:04 |                  | 10 442 007                    | 10 581 074            | 11 924 772 |
| 2.06 05:48:52 | Napi nyitókészle | tek válogatása                |                       | 11 599 621 |
| 2.07 05:43:58 |                  |                               |                       | 11 444 377 |
| 2.08 05:50:33 | Készült.         | 2015 12 20 16:21:42 - tól 201 | 5 40 00 46-24-40 - in | 11 110 067 |
| 2.09 05:53:48 | T COLUMN         | 2015.12.20 16.31.42 00 201    | 5.12.20 16:51:42      | 10 793 948 |
| 2.10 10:07:21 |                  |                               |                       | 10 824 517 |
| 2.16 16:10:30 |                  |                               | 1                     | 10 819 757 |
| 2.18 12:58:41 |                  | Szűkítés                      | Vissza                | 10 819 757 |
| 2.19 15:58:00 |                  | o Lunitos                     | U.S.C.                | 10 865 471 |
| 2.20 15:54:27 | <u> </u>         |                               |                       | 10 866 443 |

# Nyitókészletek – Válogat

Feltételek megadásával szűkíthető a tételek listája. A <Lista> nyomógomb ezt követő használatakor a kiválogatott tételek kerülnek nyomtatásra.

## Rendelések

| I | Bizonylatok              |                      |             |                     |                       |                |                  |
|---|--------------------------|----------------------|-------------|---------------------|-----------------------|----------------|------------------|
|   | <b>⊕</b><br>Új bizonylat | Megtekint<br>Nyomtat | Lista Keres | Válogat Összeg      | ODBE<br>Export        |                | Kilépés          |
|   | Iktatószám               | Hivatkozás           |             | Készült             | Partner               | Net.vételérték | Brt.vetelérték 🔶 |
|   |                          | 1 TESZT              |             | 2015.12.20 16:39:09 | - gyártó nem ismert - | 4445           | 5646             |
| é |                          |                      |             |                     |                       |                |                  |
| é |                          |                      |             |                     |                       |                |                  |
| p |                          |                      |             |                     |                       |                | ×                |

Rendelések elkészítése, amelyek exportálhatóak az ODBE rendszerébe. Sorba rendezés a vastagbetűs oszlopcímre kattintva bal egérgombbal Keresés a vastagbetűs oszlopcímre kattintva jobb egérgombbal. Elkészített rendelés nem módosítható.

| Hivatkozási szám<br>123 | Partner<br>- gyártó nem | isme      | rt -                                                                        | *                             |         | Forgalom idd<br>2015.12.12 | oszak:<br>2015.    | .12.20 201                  | ult<br>5.12.20 17 | Brt. vételérték                        |
|-------------------------|-------------------------|-----------|-----------------------------------------------------------------------------|-------------------------------|---------|----------------------------|--------------------|-----------------------------|-------------------|----------------------------------------|
| r. Megnevezés           | Record                  |           | Rendel                                                                      | Forgalom                      | Készlet | Opt.készlet                | Me. N              | let.vételár Brt.e           | eladár <u>-</u>   | Tétel felvétele a rendelésbe           |
|                         |                         | (ijelöl ( | Gyártó                                                                      |                               |         |                            | Mind               | ]                           |                   | Tételek felvétele<br>rendelésbe        |
|                         |                         |           | Golden Drinks Kft.<br>HUNGARO KERESKEDÓ<br>Imperial Tobacco Mag             | ŐHÁZ KFT.<br>gyarország       |         |                            | Kijelöl<br>ODBE    |                             |                   | Tétel törlése                          |
|                         |                         |           | Kelet Csillaga Kávé- é<br>Kretek Hungary Kft<br>METRO KERESKEDELN           | s Teaház<br>11 KFT            |         |                            | partner<br>kijelöl |                             |                   |                                        |
|                         |                         |           | Mohawk Tobacco Zrt.<br>NDN Zrt.<br>Nivex Trade Kft.                         |                               |         |                            |                    |                             |                   |                                        |
|                         |                         |           | ORSZÁGOS DOHÁNYE<br>PANNON-TOBACCO KÍ<br>Philip Morris Magyaro              | LLÁTÓ KFT<br>it.<br>rszág Kít |         |                            |                    |                             |                   |                                        |
|                         |                         |           | Redname Kit.<br>Róna Dohányfeldolgoz<br>S.E.F.T. Kereskedelm<br>Shemesh Kft | zó Kft.<br>I Kft.             |         |                            |                    |                             |                   |                                        |
|                         |                         |           | SMOKING TRADE WEB<br>SPH 04 BT.                                             | SHOP KFT.                     |         | -                          | Mind<br>töröl      | <u>T</u> ételeket<br>rögzit |                   |                                        |
|                         | Te                      | ermék cs  | oport:                                                                      |                               |         | •                          |                    | Mégse                       |                   | Vonalkóddal<br>keres a<br>bizonylatban |
|                         |                         |           |                                                                             |                               |         |                            |                    |                             |                   |                                        |
|                         |                         |           |                                                                             |                               |         |                            |                    |                             |                   | Rendelés rögzíté                       |
|                         |                         |           |                                                                             |                               |         |                            |                    |                             |                   | Kilépés                                |

# Rendelések – Új bizonylat

A rendelést segíti,hogy látható a megadott időszak forgalma, a készlet, és az optimális készlet. Tétel felvétele lehet egyenként, vonalkód, vagy terméklista (F2) segítségével.

Több tétel felvételekor, kijelölhető mely forgalmazók tételei szerepeljenek, és megadható termékcsoport is.

A több tételt tartalmazó bizonylatban gyors keresésre van lehetőség a <Vonalkóddal keres a bizonylatban> nyomógombbal.

| rondatok          |                                |                                                                                                    |           |
|-------------------|--------------------------------|----------------------------------------------------------------------------------------------------|-----------|
|                   | Keres Välogat Összeg Export    |                                                                                                    | l<br>Kile |
| 📕 Report Designe  | r - rendel.frx - Page 1        |                                                                                                    |           |
| Iktatószám I<br>1 | Rendelés                       | Nyom tatva: 2015.12.20 17:13:09                                                                                                    |           |
|                   | Dohánybolt Kft.<br>8291 Csorna | Sorszám: 1<br>Hivatkozás: TESZT                                                                                                    |           |
|                   | Kis u.10.                      | Kelte: 2015.12.20 16:39:09                                                                                                    |           |
|                   | 2011.12.12                     | Partner: - gvártó nem ismert -                                                                                                    |           |
|                   | Megnevezés                     | Vételi Vételi Elad<br>Egységár Áfa Érték Egységár<br>Mennyiség (nettő Ft) % (nettő Ft) (bruttő Ft)                                  |           |
|                   | 0,33L HEINEKEN<br>100AS DOBOZ  | 10 DB.         130,40         27         1304,00         230           10 DB.         314,17         27         3141,70         600 |           |
|                   |                                |                                                                                                    |           |
| <u> </u>          |                                |                                                                                                    |           |

Rendelések – Megtekint/Nyomtat

A tételek sorrendjére vonatkozó kérdést követően a bizonylat előképe látható, igény szerint nyomtatható.

## Rendelések – Lista

| Készletek               |              |             |                     |                                       |        |           |         |              |
|-------------------------|--------------|-------------|---------------------|---------------------------------------|--------|-----------|---------|--------------|
| E Lista                 | Válogat      | Σ<br>Összeg | Vonalkódra<br>keres |                                       |        |           | Frissit | tés Kilép    |
| Név                     |              |             | Csoport             | Forgalmazó                            |        | Mennyiség | Egység  | Brt.eladár 📥 |
| OLCSÓ ÖNGYÚJTÓ          |              |             | Egyéb máshova ner   | n s. TABÁN TRAFIK                     |        |           | DB.     | 0            |
| 0,33L HEINEKEN          |              |             | Egyéb máshova ner   | n s. CENTRÁL-DRINKS KI                | FT     | 24        | DB.     | 230          |
| 100-AS CIGARETTA TARTÓ  |              |             | Egyéb máshova ner   | n s. TABÁN TRAFIK                     |        | 0         | DB.     | 980          |
| 100AS DOBOZ             |              |             | Egyéb máshova ner   | Egyéb máshova nem s. Alföld-Tabak Kft |        | 0         | DB.     | 600          |
| 2015 BOLDOG ÚJ ÉVET PEZ | SGŐ          |             | Egyéb máshova ner   | n s. CITY DRINK                       |        | 1         | DB.     | 1350         |
| ADRENALIN 0,25L         | (eresés      |             |                     |                                       |        |           | db      | 170          |
| ADRENALIN 4G 0,25       |              |             |                     |                                       |        |           | db      | 170          |
| ADRENALIN EPER LIME     | Amit keres   | ALISTIN     |                     | Találat:                              | 16     | P.        | DB.     | 160          |
| ADRENALIN FAHÉJAS       | Artic Keres. | ACOTIN      |                     |                                       |        | Kilép     | DB.     | 150          |
| ADRENALIN GYÜMIS 0,25L  |              |             |                     |                                       |        |           | db      | 150          |
| ADRENALIN KAKTUSZ-KIW   | AU04297      | Austin Bl   | ue 100              |                                       |        |           | darab   | 150          |
| ADRENALIN SEX           | 2000444      | Austin Bl   | ue 160              |                                       |        |           | DB.     | 150          |
| ADRENALIN TAVASZI       | A000460      | Austin Bl   | ue 19               |                                       |        |           | DB.     | 160          |
| AIEWAVES MENTHOL        | A000460      | Austin Bl   | ue 19               |                                       |        |           | DB.     | 180          |
| AIRWAVES LILA           | A000460      | Austin Bl   | ue 19               |                                       |        |           | DB.     | 180          |
| ÁLLVÁNY                 | A000461      | Austin Me   | nthol 19            |                                       |        |           | DB.     | 10           |
| ALMÁS ÖNGYÚJTÓ          | A000461      | Austin Me   | nthol 19            |                                       |        |           | DB.     | 150          |
| ANGEL CIG. TÖLTŐ        | AUUU461      | Austin Me   | a 100               |                                       |        |           | DB      | 499          |
| Angel Minifilter 8mm    | A000443      | Austin Re   | d 160               |                                       |        |           | dohoz   | 199          |
| ARANY FÁCÁN 0 5         | A000443      | Austin Re   | d 160               |                                       |        |           | db      | 210          |
| ÁTI ÁTSZÓ VIHAR         | A000443      | Austin Re   | d 160               |                                       |        |           | DB      | 160          |
| Austin Blue 100         | A000459      | Austin Re   | d 19                |                                       |        |           | doboz   | 800          |
| Austin Blue 160         | A000459      | Austin Re   | d 19                |                                       |        |           | tasak   | 3350         |
| Austin Blue 160         | A000459      | Austin Re   | d 19                |                                       |        |           | tacak   | 3590         |
| Austin Dire 100         |              |             |                     |                                       |        |           | dohoz   | 950          |
| Austin Dive 19          | J            |             |                     |                                       |        | -         | doboz   | 800          |
| Austin Dive 19          |              |             | Connetto            | Dána Dabán dalalan                    | -1 1/4 |           | debez   | 099          |

Ha a <Válogat> funkció használata előzi meg a <Lista> használatát, a leválogatott tételek kerülnek nyomtatásra.

| 1        |                                  |                      |                                 |                         |                       |                            |                     |
|----------|----------------------------------|----------------------|---------------------------------|-------------------------|-----------------------|----------------------------|---------------------|
| 18       | €zzońylatok<br>♣<br>Új bizonylat | Megtekint<br>Nyomtat | Lista Keres                     | Válogat<br>Σ<br>Válogat | 008E<br>Export        |                            | <b>₽</b><br>Kilépés |
|          | Iktatószám                       | Hivatkozás           |                                 | Készült                 | Partner               | Net.vételérték             | Brt.vetelérték 🖆    |
|          |                                  | 1 TESZT              |                                 | 2015.12.20 16:39:09     | - gyártó nem ismert - | 4445                       | 5646                |
| é z é ó. |                                  |                      | Keresés<br>Amit keres:<br>1TES2 | TESZT                   | Találat: 1 K          | <b>Q.</b><br>Jép<br>5646 ▲ |                     |
|          |                                  |                      |                                 |                         |                       |                            |                     |

#### Rendelések – Keres

A megadott szövegrészt keresi a tételekben. Tartalmazásra keres. A találatokat listázza. A találatsorra kattintva a tételre ugrik.

| Β | izonylatok<br>+<br>Új bizonylat | Megtekint<br>Nyomtat | Σ<br>Válogat Összeg                  | ODRE<br>Export                                       | <b>₽±</b><br>Kilépés            |
|---|---------------------------------|----------------------|--------------------------------------|------------------------------------------------------|---------------------------------|
|   | Iktatószám                      | Hivatkozás           | Készült                              | Partner                                              | Net.vételérték Brt.vetelérték 🔺 |
|   |                                 | I TESZT              | 2015.12.20 16:39:09                  | - gyártó nem ismert -                                | 4445 5646                       |
| é |                                 |                      | Rendelések válogatása                |                                                      |                                 |
| é |                                 |                      | Készült: 2015.12.20 1<br>Forgalmazó: | 7:17:25 - tól 2015.12.20 17:17:25 - ig<br>▼<br>Mégse |                                 |

# Rendelések – Válogat

Feltételek megadásával szűkíthető a tételek listája. A <Lista> nyomógomb ezt követő használatakor a kiválogatott tételek kerülnek nyomtatásra.

| E  | iizonylatok<br>Ф<br>Új bizonylat | Megtekint<br>Nyomtat | γálogat Σ<br>Čsszeg                                         | ODBE<br>Export                              |                | <b>₽</b> +<br>Kilépés |
|----|----------------------------------|----------------------|-------------------------------------------------------------|---------------------------------------------|----------------|-----------------------|
|    | Iktatószám                       | Hivatkozás           | Készült                                                     | Partner                                     | Net.vételérték | Brt.vetelérték        |
| éz |                                  | TESZT                | 0sszegadatok                                                | - gyártó nem ismert -                       | 4445           | 5646                  |
| ē. |                                  |                      | Tételek száma:<br>Net.vételi érték ö<br>Brt.vételi érték ös | 1 Db.<br>ssz.: 4 445 Ft.<br>ssz.: 5 646 Ft. |                |                       |

Rendelések – Összeg

Tételek numerikus adatainak összegzése. Ha a <Válogat> funkciót követően használja a kiválogatott tételeket összegzi.

| I             | Bizonylatok       |                      |           |                                  |                       |                        |                               |                |          |
|---------------|-------------------|----------------------|-----------|----------------------------------|-----------------------|------------------------|-------------------------------|----------------|----------|
|               | ф<br>Új bizonylat | Megtekint<br>Nyomtat | sta Keres | Válogat Σ<br>Válogat             | ODBE<br>Export        |                        |                               | <b>Kilé</b> p  | •<br>bés |
|               | Iktatószám        | Hivatkozás           |           | Készült                          | Partner               |                        | Net.vételé <mark>rt</mark> ék | Brt.vetelérték | *        |
|               |                   | 1 TESZT              |           | 2015.12.20 16:39:09              | - gyártó nem ismert - |                        | 4445                          | 5646           |          |
| Érté<br>ögz   |                   |                      |           |                                  |                       |                        |                               |                |          |
| Érté<br>alló. |                   |                      |           | Odbe azonositó meg<br>Odbe azono | Jadása<br>stó:        | <u>Bögzít</u><br>Mégse |                               |                |          |
|               |                   |                      |           |                                  |                       |                        |                               |                |          |

# Rendelések – ODBE export

ODBE rendszerébe történő exportálás. Első használatkor bekéri a dohánybolt ODBE azonosítóját.

## Standolás

| <b>∲</b><br>Új bizonylat | Megtekint<br>Nyomtat  | Vålogat Összeg                 |                          |                     |                       |                            | <b>K</b> ilé             | ]∳<br>pés |
|--------------------------|-----------------------|--------------------------------|--------------------------|---------------------|-----------------------|----------------------------|--------------------------|-----------|
| Iktatószám               | Dátum                 | Megjegyzés                     | Készlet<br>brt.eladérték | Stand brt.eladérték | Eltérés brt.eladérték | Leltártöbblet<br>bizonylat | Leltárhiány<br>bizonylat |           |
| 1                        | 0 2015.03.11 12:20:32 | sz15617300671 téves golden gat | 130000                   | 129000              | -1000                 | 706                        | 707                      |           |
| 1                        | 1 2015.03.24 16:30:08 | sz15617300671 imperial 2015.03 | 117180                   | 117180              | 0                     | 721                        | 722                      |           |
| 1                        | 2 2015.03.24 16:38:53 | west silver plus és west silve | 110200                   | 91200               | -19000                | 0                          | 723                      |           |
| 1                        | 3 2015.06.25 17:38:05 | Marlboro javítás               | 331290                   | 331590              | 300                   | 855                        | 856                      |           |
| 1                        | 4 2015.09.10 14:30:48 | pall mall blue 40g javítása    | 26640                    | 26400               | -240                  | 966                        | 967                      |           |
| 1                        | 5 2015.11.25 09:40:36 | pall mall blue 40g             | 12340                    | 12100               | -240                  | 1053                       | 1054                     |           |
|                          |                       |                                |                          |                     |                       |                            |                          | Y         |

Készlet ellenőrzése, korrekciója egyszerűen. A valós készletet megadva, a program az eltérés alapján elkészíti a leltárhiány és/vagy leltártöbblet bizonylatokat.

Az eltérés összege rögzítésre kerül.

Standolás nem módosítható.

| Me:<br>te: | gjegyzés<br>szt |                           |                  | Készült<br>2015.12.: | 20 17:23:29 | Brt,elad készlet érték<br>Brt,elad stand érték<br>Brt, elad eltérés érték | < 0<br>0<br>0                                           |
|------------|-----------------|---------------------------|------------------|----------------------|-------------|---------------------------------------------------------------------------|---------------------------------------------------------|
| эг.        | Megnevezés      | Nyilvántartott<br>készlet | Standolt készlet | Eltérés              | Me.         | Net.vételár Brt.eladár                                                    | Tétel felvétele termékek közül                          |
|            |                 |                           |                  |                      |             |                                                                           | Tételek felvétele<br>készletből                         |
|            |                 |                           |                  |                      |             |                                                                           | Tétel törlése                                           |
|            | Forgai          | nazó                      |                  |                      |             | Leceleket<br>rögzit<br>Mégse                                              |                                                         |
|            |                 |                           |                  |                      |             |                                                                           |                                                         |
|            |                 |                           |                  |                      |             |                                                                           |                                                         |
|            |                 |                           |                  |                      |             |                                                                           | Vonalkódra<br>keres a<br>bizonylatban                   |
|            |                 |                           |                  |                      |             |                                                                           | Vanalkódra<br>keres a<br>bizonyletban<br>Stand rögzítés |

## Standolás – új standolás

Tételek felvehetőek egyesével. Ilyenkor a tétel kiválasztása vonalkóddal, vagy terméklistából történik. (F2)

Tételek felvehetőek csoportosan is. A felvételkor válogatni lehet forgalmazóra és/vagy termékcsoportra.

| legj<br>tesz | egyzés<br>t            |                |                  | Készült<br>2015.12 | 2.20 17:23:29 | Brt.elad<br>Brt.elad<br>Brt. ela | l készlet érté<br>l stand érték<br>d eltérés érte | k [ | 86330<br>67900<br>-18430 |
|--------------|------------------------|----------------|------------------|--------------------|---------------|----------------------------------|---------------------------------------------------|-----|--------------------------|
| . N          | legnevezés             | Nyilvántartott | Standolt készlet | Eltérés            | Me.           | Net.vételár                      | Brt.eladár                                        |     | Tital fabrication        |
| 85 \         | /ICEROY RED100         | Keszlet 84     | 70               | -14                | doboz         | 858.45                           | 970                                               | -   | l etel telvetele         |
| 86 \         | /ICEROY SILVER         | 0              |                  | 0                  | doboz         | 842,20                           | 950                                               |     | lennekek kozui           |
| 87 \         | /ICEROY SILVER         | 10             |                  | 0                  | doboz         | 842,20                           | 940                                               |     |                          |
| 38 1         | /ICEROY WHITE          | 0              |                  | 0                  | doboz         | 869.00                           | 930                                               |     | Tótolok folyótolo        |
| 39 1         | /ICEROY WHITE          | 0              |                  | 0                  | dohoz         | 842.20                           | 940                                               |     | retelek telvetele        |
| 00           | /ICEROY WHITE          | 5              | 0                | -5                 | doboz         | 869.00                           | 970                                               | - 1 | Reszletbol               |
| 11           | /ICEROY EXTRA 110G KÉK | 32             | · ·              | 0                  | tasak         | 2444.70                          | 2810                                              |     | 10 <mark></mark>         |
| 12 1         | /ICEROY EXTRA 1206 KÉK | 0              |                  | 0                  | tasak         | 2553.00                          | 2850                                              | ηI  |                          |
| 31           | /ICEROY EXTRA 406 KÉK  | 0              | <u> </u>         | 0                  | tasak         | 895.00                           | 900                                               | -   | Tétel törlése            |
| 4 1          | ICEROY EXTRA 406 DIROS | 0              |                  | 0                  | tacak         | 805.00                           | 000                                               | -   |                          |
| 5            |                        | 1              |                  | 0                  | doboz         | 251.00                           | 480                                               |     |                          |
| 6            |                        | 0              |                  | 0                  | doboz.        | 076.60                           | 1060                                              | - 1 |                          |
| 7 1          |                        | 21             |                  | 0                  | doboz         | 970,00                           | 1000                                              |     |                          |
| 01           |                        | 21             |                  | 0                  | doboz         | 076.60                           | 1090                                              | -   |                          |
| 0            |                        | 20             |                  | 0                  | doboz         | 970,00                           | 1000                                              | - 1 |                          |
| 10           |                        | 28             |                  | 0                  | doboz         | 9/0,00                           | 1090                                              | -   |                          |
|              | /UGUE LILAS            | 0              |                  | 0                  | 0000Z         | 1012,40                          | 1060                                              | -   |                          |
| 11           | OGUE LILAS             | 0              |                  | 0                  | doboz         | 9/6,60                           | 1090                                              | _   |                          |
| 21           | /OGUE LILAS            | 9              |                  | 0                  | doboz         | 1012,40                          | 1130                                              |     |                          |
| 3 1          | OGUE MENTHE            | 0              |                  | 0                  | doboz         | 1012,40                          | 1060                                              |     |                          |
| 4            | OGUE MENTHE            | 61             |                  | 0                  | doboz         | 976,60                           | 1090                                              |     |                          |
| 5            | /OGUE MENTHE           | 10             |                  | 0                  | doboz         | 1012,40                          | 1130                                              |     |                          |
|              |                        |                |                  |                    |               |                                  |                                                   |     | -                        |
|              |                        |                |                  |                    |               |                                  |                                                   |     | Vonalkódra               |
|              |                        |                |                  |                    |               | 1                                |                                                   |     | keres a                  |
| T            |                        |                |                  |                    |               |                                  |                                                   |     | bizonylatban             |
|              |                        |                |                  |                    |               |                                  |                                                   |     |                          |
|              |                        |                |                  |                    |               |                                  |                                                   |     |                          |
|              |                        |                |                  |                    |               |                                  |                                                   |     |                          |
|              |                        |                |                  |                    |               |                                  |                                                   |     | Philip in the second     |
|              |                        |                |                  |                    |               |                                  |                                                   |     | Stand rogzítés           |
|              |                        |                |                  |                    |               |                                  |                                                   |     |                          |
| t            |                        |                |                  |                    |               |                                  |                                                   |     |                          |
| -            |                        |                |                  |                    |               |                                  |                                                   |     |                          |
|              |                        |                |                  |                    |               | 1                                |                                                   |     | Kilepes                  |

# Standolás – új standolás

Csak az eltéréseknél kell a sárga oszlopba beírni a valódi készletmennyiséget.

| 6  | tandolácok   |                  |             |                |                                           |        |                                              |     |                  |                              | -                     |    |     |
|----|--------------|------------------|-------------|----------------|-------------------------------------------|--------|----------------------------------------------|-----|------------------|------------------------------|-----------------------|----|-----|
| 2  | cuntonason   |                  | 1.000       |                | 10 I. I. I. I. I. I. I. I. I. I. I. I. I. |        |                                              |     |                  |                              |                       |    |     |
|    | +            | 8                | m m         | -              | Σ                                         |        |                                              |     |                  |                              |                       | E. |     |
|    | Új bizonylat | Megtekint        | Lista Keres | Válogat        | Összeg                                    | 📔 Repo | rt Designer - stand.frx - Page               | 1   |                  |                              |                       |    | pés |
|    |              |                  |             |                |                                           |        |                                              |     |                  |                              |                       |    |     |
|    |              |                  |             |                |                                           |        | Standolás                                    |     |                  | Nyom tatu                    | a:2015.12.20 17:24:59 |    |     |
|    | Iktatószám   | Dátum            |             | Megjegyzés     |                                           |        | Dohánybolt Kft.                              | s   | vizán: 14        |                              |                       |    |     |
|    |              | 10 2015.03.11 12 | :20:32      | sz156173006    | 71 téves golden g                         |        | Kis u.10.                                    | N N | ster 2015.09.10  | 14:30:48<br>ue 40.0 taultása |                       | 7  |     |
|    |              | 1 2015.03.24 16  | :30:08      | sz156173006    | 71 imperial 2015.                         |        |                                              |     | and denotes and  |                              |                       | 2  |     |
|    |              | 2 2015.03.24 16  | :38:53      | west silver pl | lus és west silve                         |        | Megneratés                                   |     | készlet készle   | et Eltérés                   |                       | 8  |     |
|    | -            | 2015.06.25 17    | :38:05      | mariboro javi  | tas                                       |        | PALL MALL BLUE 40G<br>PALL MALL BLUE 40G     |     | 35<br>8          | 24 8 tzsek<br>0 -8 tzsek     |                       | P  |     |
|    |              | 5 2015.09.10 14  | :40:26      | pall mall blue | 40g Javitasa                              |        |                                              |     | Eltérés brt.elad | érték összesen:              | -240 Ft               |    |     |
|    | 8            | 2013.11.23 09    | .40.50      | pair mair blue | TUY                                       |        |                                              |     |                  |                              |                       |    |     |
| ś  |              |                  |             |                |                                           |        |                                              |     |                  |                              |                       |    |     |
| 2  |              |                  |             |                |                                           |        |                                              |     |                  |                              |                       |    |     |
|    |              |                  |             |                |                                           |        |                                              |     |                  |                              |                       |    |     |
|    |              |                  |             |                |                                           |        |                                              |     |                  |                              |                       |    |     |
|    |              |                  |             |                |                                           |        |                                              |     |                  |                              |                       |    |     |
|    |              |                  |             |                |                                           |        |                                              |     |                  |                              |                       |    |     |
|    |              |                  |             |                |                                           |        |                                              |     |                  |                              |                       |    |     |
|    |              |                  |             |                |                                           |        |                                              |     |                  |                              |                       |    |     |
|    |              |                  |             |                |                                           |        |                                              |     |                  |                              |                       |    |     |
|    |              |                  |             |                |                                           |        |                                              |     |                  |                              |                       |    |     |
|    |              |                  |             |                |                                           |        |                                              |     |                  |                              |                       |    |     |
| ć  |              |                  |             |                |                                           |        |                                              |     |                  |                              |                       |    |     |
| j. |              |                  |             |                |                                           |        |                                              |     |                  |                              |                       |    |     |
|    |              |                  |             |                |                                           |        |                                              |     |                  |                              |                       |    |     |
|    |              |                  |             |                |                                           |        |                                              |     |                  |                              |                       |    |     |
|    |              |                  |             |                |                                           |        |                                              |     |                  |                              |                       |    |     |
|    |              |                  |             |                |                                           |        |                                              |     |                  |                              |                       |    |     |
|    |              |                  |             |                |                                           |        |                                              |     |                  |                              |                       |    |     |
|    |              |                  |             |                |                                           |        |                                              |     |                  |                              |                       |    |     |
|    |              |                  |             |                |                                           |        |                                              |     |                  |                              |                       |    |     |
|    |              |                  |             |                |                                           |        |                                              |     |                  |                              |                       |    |     |
|    |              |                  |             |                |                                           |        |                                              |     |                  |                              |                       |    |     |
|    |              |                  |             |                |                                           |        |                                              |     |                  |                              |                       |    |     |
|    |              |                  |             |                |                                           |        |                                              |     |                  |                              |                       |    |     |
|    |              |                  |             |                |                                           |        |                                              |     |                  |                              |                       |    |     |
|    |              |                  |             |                |                                           |        |                                              |     |                  |                              |                       |    |     |
|    |              |                  |             |                |                                           |        | (c) Erdős 2002 KFT www.perutargepetboltja.hu |     |                  |                              |                       |    |     |
| D  |              |                  |             |                |                                           | -      |                                              |     |                  |                              |                       |    |     |
|    |              |                  |             |                |                                           |        |                                              |     |                  | 1                            | 1                     |    |     |
|    |              |                  |             |                |                                           |        |                                              |     |                  |                              |                       |    | -   |
|    |              |                  |             |                |                                           |        |                                              |     |                  |                              |                       |    |     |

# Standolás – megtekint/nyomtat

A tételek sorrendjére vonatkozó kérdést követően a bizonylat előképe látható, igény szerint nyomtatható.

#### Standolás – Lista

| ktatószám<br>10 |                                                                   |                                  |                                                                                  |                                                                                                    |                                                                                |                                                                               |                                                             |                                       |                                         |  |
|-----------------|-------------------------------------------------------------------|----------------------------------|----------------------------------------------------------------------------------|----------------------------------------------------------------------------------------------------|--------------------------------------------------------------------------------|-------------------------------------------------------------------------------|-------------------------------------------------------------|---------------------------------------|-----------------------------------------|--|
| 10              | Dátum                                                             |                                  | Dohánybolt K                                                                     | ft                                                                                                    |                                                                                |                                                                               | Ny                                                          | om tatva: 2015.1                      | 2.20 17:25:47                           |  |
| 10              | 2015.03.11 12:20:32                                               | Stand                            | olások listája                                                                   |                                                                                                    |                                                                                |                                                                               |                                                             |                                       |                                         |  |
| 11              | 2015.03.24 16:30:08                                               | Iktató                           | Készült                                                                          | Megjegyzés                                                                                                    | Készlet<br>brt.eladlérték                                                      | Stand<br>brt.eladlérték                                                       | Etérés<br>brt.eladlérték                                    | Leltártöbblet<br>iktatószám           | Leltárhiány<br>iktatószám               |  |
| 13<br>14<br>15  | 2015.06.25 17:38:05<br>2015.09.10 14:30:48<br>2015.11.25 09:40:36 | 10<br>11<br>12<br>13<br>14<br>15 | 2015.03.11<br>2015.03.24<br>2015.03.24<br>2015.06.25<br>2015.09.10<br>2015.11.25 | sz15617300671 téves golden gat<br>sz15617300671 imperial 2015.03<br>west silver plus és west silve<br>Mariboro javítás<br>pall máll blue 40g javítása<br>pall máll blue 40g | 130 000<br>117 180<br>110 200<br>331 290<br>26 640<br>12 340<br><b>727 650</b> | 129 000<br>117 180<br>91 200<br>331 590<br>26 400<br>12 100<br><b>707 470</b> | -1 000<br>0<br>-19 000<br>300<br>- 240<br>- 240<br>- 20 180 | 706<br>721<br>0<br>855<br>966<br>1053 | 707<br>722<br>723<br>856<br>967<br>1054 |  |
|                 |                                                                   |                                  |                                                                                  |                                                                                                    |                                                                                |                                                                               |                                                             |                                       |                                         |  |
|                 |                                                                   |                                  |                                                                                  |                                                                                                    |                                                                                |                                                                               |                                                             |                                       |                                         |  |

Ha a <Válogat> funkció használata előzi meg a <Lista> használatát, a leválogatott tételek kerülnek nyomtatásra.

## Standolás – Keres

| 9  | tandolások<br><b>+</b><br>Új bizonylat | M  | legtekint<br>Iyomtat  | Keres           | Válogat          | Σ<br>Összeg     | _     |                       |       |                    |             |                   |                            | kilér                    | •<br>bés |
|----|----------------------------------------|----|-----------------------|-----------------|------------------|-----------------|-------|-----------------------|-------|--------------------|-------------|-------------------|----------------------------|--------------------------|----------|
|    | Iktatószám                             |    | Dátum                 | P               | Megjegyzés       |                 |       | Készlet<br>brt.eladér | ték   | Stand brt.eladérté | k Eltérés b | rt.eladérték      | Leltártöbblet<br>bizonylat | Leltárhiány<br>bizonylat | 4        |
|    |                                        | 10 | 2015.03.11 12:20:32   |                 | sz15617300671    | téves golden g  | at    | 1                     | 30000 | 12900              | 0           | -1000             | 706                        | 707                      |          |
|    | 1                                      | 11 | 2015.03.24 16:30:08   | 1               | sz15617300671    | imperial 2015.0 | 03    | 1                     | 17180 | 11718              | 0           | 0                 | 721                        | 722                      |          |
|    |                                        | 12 | 2015.03.24 16:38:53   | 1               | west silver plus | és west silve   |       | 1                     | 10200 | 9120               | 0           | -19000            | 0                          | 723                      |          |
|    |                                        | 13 | 2015.06.25 17:38:05   | I               | Marlboro javítá: | s               |       | 3                     | 31290 | 33159              | 0           | 300               | 855                        | 856                      |          |
|    |                                        | 14 | 2015.09.10 14:30:48   | 1               | pall mall blue 4 | 0g javítása     |       |                       | 26640 | 2640               | 0           | -240              | 966                        | 967                      |          |
| Ś  |                                        | 15 | 2015.11.25 05 Keresés | s<br>nit keres: | JAV              |                 |       |                       | Ta    | alálat:            | 2           | <b>N</b><br>Kilép | 1053                       | 1054                     |          |
| 25 |                                        |    |                       | 14pa            | ll mall blue     | 40g javítása    | 26640 | 26400                 | -24   | 40 966             | 967         | 1                 | 1                          |                          |          |
|    |                                        |    |                       |                 |                  |                 |       |                       |       |                    |             |                   |                            |                          | Y        |

A megadott szövegrészt keresi a tételekben. Tartalmazásra keres. A találatokat listázza. A találatsorra kattintva a tételre ugrik.

#### Standolás – Válogat

Feltételek megadásával szűkíthető a tételek listája. A <Lista> nyomógomb ezt követő használatakor a kiválogatott tételek kerülnek nyomtatásra.

| Stanuolas – Osszeg | Standolá | s – Č | Összeg |
|--------------------|----------|-------|--------|
|--------------------|----------|-------|--------|

| bátum         Megjegyzés         Késjet<br>brt.eladérték         Stand brt.eladérték         Etérés brt.eladérték         Létántány<br>bornylat         Létántány<br>bornylat <th>Standolások<br/><b>‡</b><br/>Új bizonylat</th> <th>Megtekint<br/>Nyomtat</th> <th>Pres Välogat Σ<br/>Összeg</th> <th></th> <th></th> <th></th> <th></th> <th>li<br/>Kilé</th> <th><b>l</b>≁<br/>pés</th> | Standolások<br><b>‡</b><br>Új bizonylat | Megtekint<br>Nyomtat                                                                                                    | Pres Välogat Σ<br>Összeg                                                                                                    |                                                                                                    |                                                                              |                                                                      |                                                                     | li<br>Kilé                                                          | <b>l</b> ≁<br>pés |
|----------------------------------------------------------------------------------------------------|-----------------------------------------|----------------------------------------------------------------------------------------------------|----------------------------------------------------------------------------------------------------|----------------------------------------------------------------------------------------------------|------------------------------------------------------------------------------|----------------------------------------------------------------------|---------------------------------------------------------------------|---------------------------------------------------------------------|-------------------|
| 10       2015.03.11 12:20:32       sz15617300671 téves golden gat       130000       129000       -1000       706       707         11       2015.03.24 t6:30:08       sz15617300671 imperial 2015.03       117180       117180       0       721       722         13       2015.03.24 t6:30:08       szt5617300671 imperial 2015.03       117180       0       0       721       723         13       2015.06.25 17.38:05       Mariboro javítás       331290       331590       300       855       856         14       2015.09.14 19:30:48       pall mall blue 40g javítás       26400       :240       966       967         15       2015.11.25 09:40:36       pall mall blue 40g       12340       12100       :240       1053       1053         15       2015.11.25 09:40:36       pall moll blue 40g       12340       12100       :240       1053       1054                                                                                                    | Iktatószá                               | m Dátum                                                                                                    | Megjegyzés                                                                                                    | Készlet<br>brt.eladérték                                                                                                    | Stand brt.eladérték                                                          | Eltérés brt.eladérték                                                | Leltártöbblet<br>bizonylat                                          | Leltárhiány<br>bizonylat                                            | <b>_</b>          |
|                                                                                                    | Iktatószá                               | Dátum           10         2015.03.11         12:20:32           11         2015.03.24         16:30:08           12         2015.03.24         16:38:53           13         2015.06.25         17:38:05           14         2015.09.10         14:30:48           15         2015.11.25         09:40:36 | Megjegyzés         sz15617300671 téves golden gat         sz15617300671 imperial 2015.03         west silver plus és west silve         Mariboro javítás         pall mall blue 40 javítása         pall mall blue 40 g         Összegadatok         Tételek száma:         Készlet brt. eladérték:         Etérés brt.eladérték: | Készlet<br>brt.eladérték           130000           117180           110200           3331290           26640           12340           727 650           FL           707 470           FL           -20 180 | Stand brt.eladérték<br>129000<br>117180<br>91200<br>331590<br>26400<br>12100 | Eltérés brt.eladérték<br>-1000<br>0<br>-19000<br>300<br>-240<br>-240 | Letzirtöbblet<br>bizonylat<br>706<br>721<br>0<br>855<br>966<br>1053 | Leltárhiány<br>bizonylat<br>707<br>722<br>723<br>856<br>967<br>1054 |                   |

Tételek numerikus adatainak összegzése. Ha a <Válogat> funkciót követően használja a kiválogatott tételeket összegzi.

# Ellenőrzés adatgyűjtővel

| E  | llenőrzések adatgyűjtővel               |                                             |            |                 |                  |
|----|-----------------------------------------|---------------------------------------------|------------|-----------------|------------------|
|    | Állomány összeállítása<br>adatgyűjtőnek | Adatgyűjtő állomány<br>feldolgozása Nyomtat |            | Kil             | <b>↓</b><br>épés |
|    | Iktatószám                              | Dátum                                       | Megjegyzés | Eltérések száma | -                |
|    | 1                                       | 2014.09.30 18:29:06                         |            | -               | 2                |
|    |                                         | 2 2014.09.30 18:49:17                       |            |                 | 3                |
|    |                                         |                                             |            |                 |                  |
|    |                                         |                                             |            |                 |                  |
|    |                                         |                                             |            |                 |                  |
|    |                                         |                                             |            |                 |                  |
| ź  |                                         |                                             |            |                 |                  |
| z  |                                         |                                             |            |                 |                  |
|    |                                         |                                             |            |                 |                  |
|    |                                         |                                             |            |                 |                  |
|    |                                         |                                             |            |                 |                  |
|    |                                         |                                             |            |                 |                  |
|    |                                         |                                             |            |                 |                  |
|    |                                         |                                             |            |                 |                  |
|    |                                         |                                             |            |                 |                  |
|    |                                         |                                             |            |                 |                  |
| ģ  |                                         |                                             |            |                 |                  |
| 5. |                                         |                                             |            |                 |                  |
|    |                                         |                                             |            |                 |                  |
|    |                                         |                                             |            |                 |                  |
|    |                                         |                                             |            |                 |                  |
|    |                                         |                                             |            |                 |                  |
|    |                                         |                                             |            |                 |                  |
|    |                                         |                                             |            |                 |                  |
|    |                                         |                                             |            |                 |                  |
|    |                                         |                                             |            |                 |                  |
|    |                                         |                                             |            |                 |                  |
|    |                                         |                                             |            |                 |                  |
|    |                                         |                                             |            |                 |                  |
|    |                                         |                                             |            |                 |                  |
|    |                                         |                                             |            |                 |                  |
|    |                                         |                                             |            |                 |                  |
|    |                                         |                                             |            |                 | -                |
|    |                                         |                                             | St. St.    |                 |                  |

Készletellenőrzés Chipherlab 8000 típusú adatgyűjtővel.

Lehetőség van állományok összeállítására, majd ezt áttölteni az adatgyűjtőre.

Az adatgyűjtőről az állományokat vissza lehet másolni a programba.

# Partnerek

| Φ     □       ij beszállító     Új vevő | Válogat Keres Lista               | <b>Įl</b> ∳<br>Kilė; |
|-----------------------------------------|-----------------------------------|----------------------|
| lév                                     | Cím                               | Típus                |
| - gyártó nem ismert -                   |                                   | Beszálltó            |
|                                         | Várpalata Szálbaki Lít 10         | Beszálltó            |
| AT Dácsi Dabányayár Kft                 | Varpaiota Szellelyi Ot 10.        | Beszálltó            |
|                                         | Coorpa Aradi tér 22               | Nová                 |
|                                         | Voczaróm Kitá II. 7               | Possilité            |
| Cigar Tower Hungany Kft                 | veszprem kisto 0. 7.              | Beszálltó            |
|                                         | Veszprém Organa II 3              | Beszállító           |
|                                         | 1 1                               | Beszállító           |
| Continental Dohánvinari Zrt             |                                   | Beszállító           |
| Janczek Hungary Kft                     |                                   | Beszállító           |
| Fire Light Kft                          |                                   | Beszállító           |
| S ZS DISZTRIBÚTOR KET                   | Miskolc Teleny Gy 2               | Beszálltó            |
| Solden Drinks Kft                       | Tiblioic Telepy 04.2              | Beszálltó            |
| JUNGARO KERESKEDŐHÁZ KET                | Herend Vadvirág II 17             | Beszálltó            |
| mperial Tobacco Magyarország            | herena radnag er 171              | Beszálltó            |
| ITI Hungary Zrt.                        |                                   | Beszállító           |
| (elet Csillaga Kávé- és Teabáz          |                                   | Beszállító           |
| CISS PÉTER                              | Csorna Nagy Utca 12               | Vevő                 |
| Gretek Hungary Kft                      |                                   | Beszállító           |
| METRO KERESKEDELMI KET                  | Budaörs Budapark Keleti           | Beszállító           |
| Johawk Tobacco Zrt.                     |                                   | Beszállító           |
| NDN Zrt.                                |                                   | Beszállító           |
| Nivex Trade Kft.                        |                                   | Beszállító           |
| ORSZÁGOS DOHÁNYELLÁTÓ KFT               | Hódmezővásárhely Erzsébeti Út 5/b | Beszállító           |
| ANNON-TOBACCO Kft.                      |                                   | Beszállító           |
| Philip Morris Magyarország Kft          |                                   | Beszállító           |
| Redflame Kft.                           |                                   | Beszállító           |
| Róna Dohányfeldolgozó Kft.              |                                   | Beszállító           |
| .E.F.T. Kereskedelmi Kft.               |                                   | Beszállító           |
| Shemesh Kft                             |                                   | Beszállító           |
| MOKING TRADE WEBSHOP KFT.               |                                   | Beszállító           |
| SPH 04 BT.                              |                                   | Beszállító           |
| szabó Csillag Kft.                      |                                   | Beszállító           |
| Szabó Pipagyár Kft.                     |                                   | Beszállító           |

Gyors keresés a kezdőbetűk leütésével

Sorba rendezés a vastagbetűs oszlopcímre kattintva bal egérgombbal

Keresés a vastagbetűs oszlopcímre kattintva jobb egérgombbal.

|             | ,     |            |
|-------------|-------|------------|
| Partnoral . | _ IIi | hoszállítá |
| I althurtk  | - UJ  | DUSZAIIIIU |

| Partnerek                                                                                                    | ₩<br>Módosit Töröl Válogat                                       | Keres Lista           | [                   |                                                       |                                                             |
|----------------------------------------------------------------------------------------------------|------------------------------------------------------------------|-----------------------|---------------------|-------------------------------------------------------|-------------------------------------------------------------|
| Név<br>Nivex Trade Kft.<br>ORSZÁGOS DOHÁNYI<br>PANNON-TOBACCO k<br>Philip Morris Magyaror<br>Redflame Kft.<br>Róna Dohányfeldolgoz<br>S.E.F.T. Kereskede                                                                  | ELLÁTÓ KFT<br>Kt.<br>szág Kft<br>tó Kft.<br>i kk.<br>j felvétele | Cím<br>Hódmezővásárhe | ly Erzsébeti Út 5/b | Tipus<br>Besz<br>Besz<br>Besz<br>Besz<br>Besz<br>Besz | Alltó<br>Alltó<br>Alltó<br>Alltó<br>Alltó<br>Alltó<br>Alltó |
| Shernesh Kit<br>SMOKING TRADE V<br>SPH 04 BT.<br>Szabó Csillag Kft.<br>Szabó Pipagyár Kft.<br>TABÁN TRAFIK<br>TESZT ELEKM<br>Trafik és Ajándék E<br>TRAFIKBRAND Zrt.<br>TTI Kft<br>VIMPEX DRINK Kft.<br>World-Papers Kft. | Név: Cím város: Utca, hsz.: Adószám: Bankszámla: Kapcsolattartó: |                       |                     |                                                       |                                                             |
|                                                                                                    | Telefon:                                                         |                       |                     | Mé                                                    | igse                                                        |
|                                                                                                    |                                                                  |                       |                     |                                                       |                                                             |

Lehetőség van új beszállító rögzítésére.

A "\*"-al jelölt adatok megadása kötelező.

# Partnerek – Új vevő

| ⊕         ⊕         ⊡         ×           beszállító         Új vevő         Módosít         Torol         Vá                                                                                                    | logat Keres Lista                                                                                         | L K                                                                                                    | <b>∏.</b><br>Glép |
|----------------------------------------------------------------------------------------------------|----------------------------------------------------------------------------------------------------|----------------------------------------------------------------------------------------------------|-------------------|
| iv                                                                                                    | Cím                                                                                                    | Típus                                                                                                    | -                 |
| gyártó nem ismert -<br>lföld-Tabak Kft<br>AKONY-PACK98<br>AT Pécsi Dohánygyár Kft.<br>ENDEGÚZ<br>ENTRÁL-DRINKS KFT<br>igarTower Hungary Kft.<br>ITY DRINK I fit felvátele                                                                                                   | Várpalota Szélhelyi Út 10.<br>Csorna Aradi_tér_23<br>Veszprém Kistó U. 7.                                 | Beszálító<br>Beszálító<br>Beszálító<br>Beszálító<br>Vevő<br>Beszálító<br>Beszálító                                             | 34                |
| DCACOLA     Név:       anczek Hunga     Ir.szám:       re Light Kft     Ir.szám:       ZS. DISZTRI     Település:       Jolden Drinks k     Közterület neve:       JNGARO KER     Közterület neve:       ri Hungary Zr     Közterület jellege:       iss PéTER     Házszám: | *       Kerület:         Épület:       Lépcsőház:         utca út tér ltp hrsz       Szint:         Ajtó: | Rögzít                                                                                                    |                   |
| Iohawk Tobac<br>DN Zrt.<br>ivex Trade Kf                                                                                                    |                                                                                                    | Mégse                                                                                                    |                   |
| RSZÁGOS DOHANYELLATO KFT<br>ANNON-TOBACCO Kft.<br>hilip Morris Magyarország Kft<br>edflame Kft.<br>óna Dohányfeldolgozó Kft.<br>.E.F.T. Kereskedelmi Kft.<br>hemesh Kft<br>MOKING TRADE WEBSHOP KFT.<br>PH 04 BT.<br>zabó Csillag Kft.                                      | Hódmezővásárhely Erzsébeti Ut 5/b                                                                         | Beszálltó<br>Beszálltó<br>Beszálltó<br>Beszálltó<br>Beszálltó<br>Beszálltó<br>Beszálltó<br>Beszálltó<br>Beszálltó<br>Beszálltó |                   |

Lehetőség van új vevő rögzítésére.

A "\*"-al jelölt adatok megadása kötelező.

## Partnerek – Módosít

| Partnerek                                                                                                    |                                                                           |                                                                                    |
|----------------------------------------------------------------------------------------------------|---------------------------------------------------------------------------|------------------------------------------------------------------------------------|
| ♠     ∰       Új beszállító     Új vevő                                                                                                    | Válogat Keres Lista                                                       | <b>∏</b> ≛<br>Kilép                                                                |
| Név                                                                                                    | Cím                                                                       | Típus                                                                              |
| - gyártó nem ismert -<br>Alföld-Tabak Kft<br>BAKONY-PACK98<br>BAT Pécsi Dohánygyár Kft.<br>BENDEGÚZ<br>CENTRÁL-DRINKS KFT<br>CigarTower Hungan | Várpalota Szélhelyi Út 10.<br>Csorna Aradi_tér_23<br>Veszprém Kistó U. 7. | Beszálltó<br>Beszálltó<br>Beszálltó<br>Beszálltó<br>Vevő<br>Beszálltó<br>Dessálltó |
| CITY DRINK<br>COCACOLA                                                                                                    |                                                                           | *                                                                                  |
| Continental Dohányi<br>Danczek Hungary K<br>Eire Linht Kft                                                                                     |                                                                           |                                                                                    |
| G.ZS. DISZTRIBÚT<br>Golden Drinks Kft.                                                                                                    |                                                                           |                                                                                    |
| HUNGARO KERESKI Adószám:<br>Imperial Tobacco M                                                                                                 |                                                                           |                                                                                    |
| JII Hungary Zrt. Bankszamia:<br>Kelet Csillaga Kávé-                                                                                           |                                                                           |                                                                                    |
| Kretek Hungary Kft<br>METRO KERESKEDE Telefon:                                                                                                 |                                                                           | Rögzít                                                                             |
| Mohawk Tobacco Z<br>NDN Zrt. ODBE partner:                                                                                                    | ]                                                                         | Mégse                                                                              |
| Nivex Trade Kft.<br>ORSZÁGOS DOHÁN                                                                                                    |                                                                           |                                                                                    |
| PANNON-TOBACCO Kft.<br>Philip Morris Magyarország Kft                                                                                          |                                                                           | Beszállító<br>Beszállító                                                           |
| Réuliame Kit.<br>Róna Dohányfeldolgozó Kft.                                                                                                    |                                                                           | Beszállító                                                                         |
| Shemesh Kft<br>SMOKING TRADE WEBSHOP KFT.                                                                                                    |                                                                           | Beszállító<br>Beszállító                                                           |
| SPH 04 BT.<br>Szabó Csillag Kft.                                                                                                    |                                                                           | Beszálító<br>Beszálító                                                             |
| Szabó Pipagyár Kft.                                                                                                    |                                                                           | Beszállító                                                                         |

Lehetőség van a saját beszállítók illetve vevők módosítására.

Csak a saját beszállítók és vevők módosíthatóak, a központi beszállítók nem módosíthatóak.

## Partnerek - Töröl

| artnerek                                                                                                    |                                                                                                    |                                                                                                    |
|----------------------------------------------------------------------------------------------------|----------------------------------------------------------------------------------------------------|----------------------------------------------------------------------------------------------------|
| <b>∳</b><br>Új beszállító Új vevő Módosít Xi                                                                                                    | Válogat Keres Lista                                                                                                  | <b>Şi+</b><br>Kilép                                                                                                    |
| Név                                                                                                    | Cím                                                                                                    | Típus 🔶                                                                                                    |
| - gyártó nem ismert -<br>Alföld-Tabak Kft<br>BAKONY-PACK98<br>BAT Pécsi Dohánygyár Kft.<br>BENDEGÚZ<br>CENTRÁL-DRINKS KFT<br>Cigar Tower Hungary Kft.<br>CITY DRINK                                                                                                    | Várpalota Szélhelyi Út 10.<br>Csorna Aradi_tér_23<br>Veszprém Kistó U. 7.<br>Veszprém Orgona U. 3.                   | Beszálltó<br>Beszálltó<br>Beszálltó<br>Beszálltó<br>Vevő<br>Beszálltó<br>Beszálltó<br>Beszálltó<br>Beszálltó                                                                                                    |
| Continental Dohányipari Zrt.<br>Danczek Hungary Kft<br>Fire Light Kft<br>G.ZS. DISZTRIBÚTOR KFT.<br>Golden Drinks Kft.<br>HUNGARO KERESKEDŐHÁZ KFT.<br>Imperial Tobacco Magyarország<br>JTI Hungary Zrt.<br>Kelet Csillaga Kávé- és Teaház<br>KISS PÉTER<br>Kretek Hungary Kft<br>METRO KERESKEDELMI KFT<br>Mohawk Tobacco Zrt.<br>NDN Zrt.<br>Nivex Trade Kft.<br>ORSZÁGOS DOHÁNYELLÁTÓ KFT | Kérdés<br>Valóban töri COCACOLA tételt ?<br>Igen Nem<br>Budaörs Budapark Keleti<br>Hódmezővásárhely Erzsébeti Út 5/b | Beszálltó<br>Beszálltó<br>Beszálltó<br>Beszálltó<br>Beszálltó<br>Beszálltó<br>Beszálltó<br>Beszálltó<br>Beszálltó<br>Beszálltó<br>Beszálltó<br>Beszálltó<br>Beszálltó<br>Beszálltó<br>Beszálltó<br>Beszálltó<br>Beszálltó |
| PANNON-TOBACCO Kft.<br>Philip Morris Magyarország Kft<br>Redflame Kft.<br>Róna Dohányfeldolgozó Kft.<br>S.E.F.T. Kereskedelmi Kft.<br>Shemesh Kft<br>SMOKING TRADE WEBSHOP KFT.<br>SPH 04 BT.<br>Szabó Csillag Kft.<br>Szabó Csillag Kft.                                                                                                    |                                                                                                    | Beszálltó<br>Beszálltó<br>Beszálltó<br>Beszálltó<br>Beszálltó<br>Beszálltó<br>Beszálltó<br>Beszálltó<br>Beszálltó                                                                                                    |

Csak saját beszállító törlésére van lehetőség.

Központi beszállító nem törölhető, ilyenkor a törlés gomb inaktív.

#### Partnerek – Válogat

| +         -         -         -         -         -         -         -         -         -         -         -         -         -         -         -         -         -         -         -         -         -         -         -         -         -         -         -         -         -         -         -         -         -         -         -         -         -         -         -         -         -         -         -         -         -         -         -         -         -         -         -         -         -         -         -         -         -         -         -         -         -         -         -         -         -         -         -         -         -         -         -         -         -         -         -         -         -         -         -         -         -         -         -         -         -         -         -         -         -         -         -         -         -         -         -         -         -         -         -         -         -         -         -         -         -         - | All Keres Lista                                                                                           | Kilép                                                                                                    |
|----------------------------------------------------------------------------------------------------|----------------------------------------------------------------------------------------------------|----------------------------------------------------------------------------------------------------|
| Név                                                                                                    | Cím                                                                                                    | Típus                                                                                                    |
| - gyártó nem ismert -<br>Alföld-Tabak Kft<br>BAKONY-PACK98<br>BAT Pécsi Dohánygyár Kft.<br>BENDEGÚZ<br>CENTRÁL-DRINKS KFT<br>CigarTower Hungary Kft.<br>CITY DRINK<br>COCACOLA<br>Continental Dohányipari Zrt.<br>Danczek Hungary Kft<br>Fire Light Kft<br>G.ZS. DISZTRIBÚTOR KFT<br>Golden Drinks Kft.<br>HUNGARO KERESKEDŐHÁZ<br>Imperial Tobacco Magyarou<br>JTI Hungary Zrt.<br>Kelet Csillaga Kávé- és Tea                                                                                                    | Várpalota Szélhelyi Út 10.<br>Csorna Aradi_tér_23<br>Veszprém Kistó U. 7.<br>Veszprém Orgona U. 3.<br>1 1 | Beszálltó<br>Beszálltó<br>Beszálltó<br>Beszálltó<br>Vevő<br>Beszálltó<br>Beszálltó |
| Kretek Hungary Kft<br>METRO KERESKEDELMI KFT<br>Mohawk Tobacco Zrt.<br>NDN Zrt.<br>Nivex Trade Kft.<br>ORSZÁGOS DOHÁNYELLÁTÓ KFT<br>PANNON-TOBACCO Kft.<br>Philip Morris Magyarország Kft<br>Redflame Kft.                                                                                                    | Budaörs Budapark Keleti<br>Hódmezővásárhely Erzsébeti Út 5/b                                              | Beszálltó<br>Beszálltó<br>Beszálltó<br>Beszálltó<br>Beszálltó<br>Beszálltó<br>Beszálltó<br>Beszálltó<br>Beszálltó<br>Beszálltó                                                                                                    |
| S.E.F.T. Kereskedelmi Kft.<br>Shemesh Kft<br>SMOKING TRADE WEBSHOP KFT.<br>SPH 04 BT.<br>Szabó Csillag Kft.<br>Szabó Pipagyár Kft.                                                                                                    |                                                                                                    | Beszálltó<br>Beszálltó<br>Beszálltó<br>Beszálltó<br>Beszálltó<br>Beszálltó                                                                                                    |

Feltételek megadásával szűkíthető a partnerek listája. A <Lista> nyomógomb ezt követő használatakor a kiválogatott partnerek kerülnek nyomtatásra.

## Partnerek – Keres

|                                                                                                    | álogat Keres Lista         |                      |
|----------------------------------------------------------------------------------------------------|----------------------------|----------------------|
| év                                                                                                    | Cím                        | Típus                |
| - gyártó nem ismert -                                                                                                    |                            | Beszálltó            |
| Alföld-Tabak Kft                                                                                                    |                            | Beszállító           |
| BAKONY-PACK98                                                                                                    | Várpalota Szélhelyi Ut 10. | Beszállító           |
| BAT Pécsi Dohánygyár Kft.                                                                                                    |                            | Beszálltó            |
| BENDEGUZ                                                                                                    | Csorna Aradi_tér_23        | Vevő                 |
| CENTRAL-DRITKeresés                                                                                                    |                            |                      |
|                                                                                                    |                            |                      |
| Amit keres: CSORNA                                                                                                    | Talá                       | alat: 3 Kilép        |
|                                                                                                    |                            |                      |
| Deneral Llung 100031 BENDEGÚZ                                                                                                    | Csorna                     | Aradi_tér_23         |
| Danczek Hung<br>100030 KISS PÉTER                                                                                                    | Csorna                     | Nagy_Utca_12         |
| TRE LIGHT KIT 100013 TESZT ELEKM                                                                                                    | Barbacs                    | Csorna U 21/b        |
| G.ZS. DISZIR.                                                                                                    |                            |                      |
| Golden Drinks                                                                                                    |                            |                      |
| HUNGARO KEI                                                                                                    |                            |                      |
|                                                                                                    |                            |                      |
| Child and the second second seco |                            |                      |
| Kelet Csillaga K                                                                                                    |                            |                      |
| KISS PETER                                                                                                    |                            |                      |
|                                                                                                    |                            |                      |
| METRO RERES                                                                                                    |                            |                      |
|                                                                                                    |                            |                      |
| NDN ZIL.                                                                                                    |                            |                      |
|                                                                                                    |                            |                      |
|                                                                                                    |                            |                      |
| hin Marrie Magyarország Kft                                                                                                    |                            | Porzálitó            |
|                                                                                                    |                            | Deszaniu<br>Recz4164 |
| Rána Dobányfeldolgozó Kft                                                                                                    |                            | Beszálltó            |
|                                                                                                    |                            | Bezzálltó            |
| Shamash Kft                                                                                                    |                            | Beszálltó            |
|                                                                                                    |                            | Beszálltó            |
| SHORING TRADE WEDSHOP RIT.                                                                                                    |                            | Peszálltó            |
| DU 04 PT                                                                                                    |                            | DESZGIILU            |
| SPH 04 BT.                                                                                                    |                            | Reczállá             |

A megadott szövegrészt keresi a tételekben. Tartalmazásra keres. A találatokat listázza. A találatsorra kattintva a tételre ugrik.

#### Partnerek – Lista

| Partnerek                             |                                           |                  |                  |                                 |                                          |
|---------------------------------------|-------------------------------------------|------------------|------------------|---------------------------------|------------------------------------------|
| <b>မှ မှ</b><br>Új beszállító Új vevő | Módosít Xáloga                            | t Keres Lista    |                  |                                 | <b>₽</b> •<br>Kilép                      |
| Név Report Designe                    | r - listpartner.frx - Page 1              |                  |                  |                                 |                                          |
| Nivi<br>OR:<br>PAN<br>Phili           | Dohánybolt Kft.<br>Partnerek listája      |                  |                  | Nyom tatva: 2015.12.21 16:09:22 |                                          |
| Rec                                   | Név                                       | Ст               |                  |                                 |                                          |
| Rór                                   |                                           | 1990             |                  | 2                               |                                          |
| S.E                                   | - gyártó nem ismert -                     |                  |                  |                                 |                                          |
| She<br>SM(                            | BAKONY-PACK98<br>BAT Pécsi Dohányovár Kft | Várpalota        | Szélhelyi Út 10. |                                 |                                          |
| SPF                                   | BENDEGÚZ                                  | Csorna           | Aradi_tér_23     |                                 |                                          |
| Sza                                   | CENTRÁL-DRINKS KET                        | Veszprém         | Kistó U. 7.      |                                 |                                          |
| Sza                                   | CigarTower Hungary Kft.                   |                  | 0                |                                 |                                          |
| TAI                                   |                                           | veszprem         | Orgona U. 3.     |                                 |                                          |
| TEC                                   | Continental Dobánvinari Zrt               |                  | 1                |                                 |                                          |
| Tue                                   | Danczek Hungary Kft                       |                  |                  |                                 |                                          |
| Tra                                   | Fire Light Kft                            |                  |                  |                                 |                                          |
| IR                                    | G.ZS. DISZTRIBÚTOR KFT.                   | Miskolc          | Telepy Gy.2      |                                 |                                          |
| TT.                                   | Golden Drinks Kft.                        |                  |                  |                                 |                                          |
| VIN                                   | HUNGARO KERESKEDŐHÁZ KFT.                 | Herend           | Vadvirág U. 17.  |                                 |                                          |
| Wo                                    | Imperial Tobacco Magyarország             |                  |                  |                                 | la la la la la la la la la la la la la l |
|                                       | JTI Hungary Zit.                          |                  |                  |                                 |                                          |
|                                       | Kelet Csillaga Kávé- és Teaház            |                  |                  |                                 |                                          |
|                                       | KISS PETER                                | Csorna           | Nagy_Utca_12     |                                 |                                          |
|                                       | METPO KEDESKEDELMIKET                     | Budaõre          | Budanark Keleti  |                                 |                                          |
|                                       | Mohawk Tobacco Zrt                        | Dududia          |                  |                                 |                                          |
|                                       | NDN Zrt.                                  |                  |                  |                                 |                                          |
|                                       | Nivex Trade K ft.                         |                  |                  |                                 |                                          |
|                                       | ORSZÁGOS DOHÁNYELLÁTÓ KFT                 | Hódmezővásárhely | Erzsébeti Út 5/b |                                 |                                          |
|                                       | PANNON-TOBACCO Kft.                       |                  |                  |                                 |                                          |
|                                       | Philip Morris Magyarország K ft           |                  |                  |                                 |                                          |
|                                       | Redflame Kft.                             |                  |                  |                                 |                                          |
|                                       | Róna Dohányfeldolgozó Kft.                |                  |                  |                                 |                                          |
|                                       | S.E.F.T. Kereskedelmi Kft.                |                  |                  |                                 |                                          |
|                                       | SHORING TRADE WERSHOD VET                 |                  |                  |                                 |                                          |
|                                       | SPH 04 BT                                 |                  |                  |                                 |                                          |
|                                       | Szabó Csillag Kft.                        |                  |                  |                                 |                                          |
|                                       | Szabó Pipagyár K ft.                      |                  |                  |                                 |                                          |
|                                       | TABÁN TRAFIK                              | Hódmezővásárhely | Erzsébeti Út 5/b |                                 |                                          |
|                                       | TESZTELEKM                                | Barhars          | Cenrna II 21/h   |                                 |                                          |
|                                       |                                           |                  |                  |                                 | 11                                       |

Ha a <Válogat> funkció használata előzi meg a <Lista> használatát, a leválogatott tételek kerülnek nyomtatásra.

# Termékek

| •         •         •         •         •         •         •         •         •         •         •         •         •         •         •         •         •         •         •         •         •         •         •         •         •         •         •         •         •         •         •         •         •         •         •         •         •         •         •         •         •         •         •         •         •         •         •         •         •         •         •         •         •         •         •         •         •         •         •         •         •         •         •         •         •         •         •         •         •         •         •         •         •         •         •         •         •         •         •         •         •         •         •         •         •         •         •         •         •         •         •         •         •         •         •         •         •         •         •         •         •         •         •         •         •         •         • | Ikódok Készlet Vonalkódra<br>keres |                              | Kilép |
|----------------------------------------------------------------------------------------------------|------------------------------------|------------------------------|-------|
| Név                                                                                                    | Csoport                            | Forgalmazó                   |       |
| OLCSÓ ÖNGYÚJTÓ                                                                                                    | Egyéb máshova nem s.               | TABÁN TRAFIK                 |       |
| 0,33L HEINEKEN                                                                                                    | Egyéb máshova nem s.               | CENTRÁL-DRINKS KFT           |       |
| 100-AS CIGARETTA TARTÓ                                                                                                    | Egyéb máshova nem s.               | TABÁN TRAFIK                 |       |
| 100AS DOBOZ                                                                                                    | Egyéb máshova nem s.               | Alföld-Tabak Kft             |       |
| 2014 Special Reserve                                                                                                    | Egyéb fogy. dohány                 | PANNON-TOBACCO Kft.          |       |
| 2015 BOLDOG ÚJ ÉVET PEZSGŐ                                                                                                    | Egyéb máshova nem s.               | CITY DRINK                   |       |
| 7 seas cherry                                                                                                    | Egyéb fogy. dohány                 | Danczek Hungary Kft          |       |
| 7 seas regular                                                                                                    | Egyéb fogy. dohány                 | Danczek Hungary Kft          |       |
| ACAPULCO BLUE CIG19(RC)                                                                                                    | Cigaretta                          | Continental Dohányipari Zrt. |       |
| ACAPULCO BLUE CIGARETTA 19 SZÁL (RC)                                                                                                    | Cigaretta                          | Continental Dohányipari Zrt. |       |
| ACAPULCO DARK CIG19(RC)                                                                                                    | Cigaretta                          | Continental Dohányipari Zrt. |       |
| ACAPULCO DARK CIGARETTA 19 SZÁL (RC)                                                                                                    | Cigaretta                          | Continental Dohányipari Zrt. |       |
| ACAPULCO YELLOW CIG19(RC)                                                                                                    | Cigaretta                          | Continental Dohányipari Zrt. |       |
| ACAPULCO YELLOW CIGARETTA 19 SZÁL (RC)                                                                                                    | Cigaretta                          | Continental Dohányipari Zrt. |       |
| ACAPULCO YELLOW CIGDOH40G                                                                                                    | Fin. vág. fogy. doh.               | Continental Dohányipari Zrt. |       |
| ADRENALIN 0,25L                                                                                                    | Egyéb máshova nem s.               | CITY DRINK                   |       |
| ADRENALIN 4G 0,25                                                                                                    | Egyéb máshova nem s.               | CITY DRINK                   |       |
| ADRENALIN EPER LIME                                                                                                    | Egyéb máshova nem s.               | CITY DRINK                   |       |
| ADRENALIN FAHÉJAS                                                                                                    | Egyéb máshova nem s.               | CITY DRINK                   |       |
| ADRENALIN GYÜMIS 0,25L                                                                                                    | Egyéb máshova nem s.               | CITY DRINK                   |       |
| ADRENALIN KAKTUSZ-KIWI                                                                                                    | Egyéb máshova nem s.               | CITY DRINK                   |       |
| ADRENALIN SEX                                                                                                    | Egyéb máshova nem s.               | CITY DRINK                   |       |
| ADRENALIN TAVASZI                                                                                                    | Egyéb máshova nem s.               | CITY DRINK                   |       |
| Agio Filter Tip                                                                                                    | Szivar                             | TTI Kft                      |       |
| AIEWAVES MENTHOL                                                                                                    | Egyéb máshova nem s.               | TABAN TRAFIK                 |       |
| AIRWAVES LILA                                                                                                    | Egyéb máshova nem s.               | Alföld-Tabak Kft             |       |
| AL CAPONE POCKETS                                                                                                    | Szivarka                           | JTI Hungary Zrt.             |       |
| AL CAPONE POCKETS 10 780 PHW                                                                                                    | Szivarka                           | JTI Hungary Zrt.             |       |
| AL CAPONE POCKETS FILTER                                                                                                    | Szivarka                           | JTI Hungary Zrt.             |       |
| AL CAPONE POCKETS FILTER 10 780 PHW                                                                                                    | Szivarka                           | JTI Hungary Zrt.             |       |
| AL CAPONE SWEETS                                                                                                    | Szivarka                           | JTI Hungary Zrt.             |       |
| AL CAPONE Sweets 10 1050 PHW                                                                                                    | Szivarka                           | JTI Hungary Zrt.             |       |
| AL CAPONE SWEETS FILTER                                                                                                    | Szivarka                           | JTI Hungary Zrt.             |       |
| AL CAPONE Sweets FILTER 10 1190 PHW                                                                                                    | Szivarka                           | JTI Hungary Zrt.             |       |
| Al Fak.GdinnyeMen                                                                                                    | Egyéb fogy. dohány                 | Alföld-Tabak Kft             |       |

Gyors keresés a kezdőbetűk leütésével

Sorba rendezés a vastagbetűs oszlopcímre kattintva bal egérgombbal

Keresés a vastagbetűs oszlopcímre kattintva jobb egérgombbal.

A pirossal jelölt termékek értékesítését az ND Zrt visszavonta.

| SOPIANAE EXTRA KÉK 30G       *         SOPIANAE EXTRA KÉK 3       *         Fin. vág. fogy. doh. *       *         AJT       *         Áfakulcs:       0 %                                                                                              | *                                                                                                    |                     | TEA VÉV 200         |               |                  |
|----------------------------------------------------------------------------------------------------|----------------------------------------------------------------------------------------------------|---------------------|---------------------|---------------|------------------|
| SOPIANAE EXTRA KÉK 3       Fin. vág. fogy. doh. v       *     IV Fix ár       AJT     v       *     Áfakulcs:       0%                                                                                                    |                                                                                                    |                     | TRAKEK 30G          | PIANAE E      | v: SO            |
| Fin. vág. fogy. doh.     *     IF Fix ár       AJT     *     Áfakulcs:     0 %                                                                                                    |                                                                                                    |                     | (TRA KÉK 3          | PIANAE EX     | vid név:         |
| AJT Áfakulcs: 0%                                                                                                    |                                                                                                    | I⊽ Fix ár           | fogy. doh. 🚽 🔭      | n. vág. i     | oport:           |
|                                                                                                    | 0%                                                                                                    | Áfakulcs:           | *                   | T             | a: Ad            |
| 24031910                                                                                                    |                                                                                                    |                     |                     | 031910        | sz: 24           |
| 30]* g * / tasak *                                                                                                    |                                                                                                    | <    *              | * / tasak           | 30 <b>*</b> g | zerelés:         |
| BAT Pécsi Dohánygyár Kft.                                                                                                    | <br><b>▼</b> *                                                                                                  |                     | Dohánygyár Kft.     | T Pécsi I     | rgalmazó: Br     |
| t: <b>0</b>                                                                                                    |                                                                                                    |                     |                     | 0             | timális készlet: |
| <b>852,60</b> *                                                                                                    |                                                                                                    |                     | <mark>60</mark> *   | 852,          | t.Vétel ár/db:   |
| Ssz. Ár Érvényesség kezdete Érvényesség vége Készlet Ártipus                                                                                                    | Készlet Ártipus                                                                                                 | Érvényesség vége    | Érvényesség kezdete | z. Ár         | eladár/db: Ss    |
| 6 1030,0000 2017.10.05 00:00:00 0001.01.01 00:00:00 24,0000 Kihird.ár                                                                                                    | 24,0000 Kihird.ár                                                                                               | 0001.01.01 00:00:00 | 2017.10.05 00:00:00 | 61030,0000    | _                |
| 5 980,0000 2017.07.10 00:00:00 2017.10.04 00:00:00 0 Kihird.ár                                                                                                    | 0 Kihird.ár                                                                                                    | 2017.10.04 00:00:00 | 2017.07.10 00:00:00 | 5 980,0000    |                  |
| 4 930.0000 2017.06.08 00:00:00 2017.07.09 00:00:00 0 Kihird.ár                                                                                                    | 0 Kihird.ár                                                                                                    | 2017.07.09 00:00:00 | 2017.06.08 00:00:00 | 4 930,0000    |                  |
|                                                                                                    | 0 Kihird.ár                                                                                                    | 2017.06.07 00:00:00 | 2017.05.11 00:00:00 | 3 950,0000    |                  |
| 3 950,0000 2017.05.11 00:00:00 2017.06.07 00:00:00 0 Kihird.ár                                                                                                    | 0 Kihird.ár                                                                                                    | 2017.05.10 00:00:00 | 2017.02.16 00:00:00 | 2 900,0000    | 1                |
| 3         950,0000         2017.05.11         00:00:00         2017.06.07         00:00:00         0         Kihird.ár           2         900,0000         2017.02.16         00:00:00         2017.05.10         00:00:00         0         Kihird.ár | Contraction of the second second second second second second second second second second second second second s |                     |                     |               |                  |

Termékek – új termék felvétele/termék módosítása

Zárjegyes terméknél eladási ár nem adható meg, helyette a listázott árak láthatóak, az érvényességgel és a készlettel.

A '\*'-gal jelölt adatok megadása kötelező. A hiányzó/hibás adatra piros felkiáltójel figyelmeztet.

| Kód: 100473 * NDN azon.:   |      |
|----------------------------|------|
| Név: !                     | *    |
| Rövid név:                 |      |
| Csoport: ! Fix ár          |      |
| Áfa: I Áfakulcs: 0 %       |      |
| /tsz:                      |      |
| (iszerelés: 1 db / darab * |      |
| Forgalmazó: !              | *    |
| Optimális készlet: 0       |      |
| Net.Vétel ár/db: I 0,00 *  | Rögz |
| Haszon %: 0,00             |      |
|                            |      |

Termékek – új termék felvétele/termék módosítása

Nem zárjegyes terméknél megadható az eladási ár.HA üresen van hagyva, értékesítésjor kéri a program az eladási árat.

A '\*'-gal jelölt adatok megadása kötelező. A hiányzó/hibás adatra piros felkiáltójel figyelmeztet.

# Termékek – termék törlése

| •         •         •         •         •         •         •         •         •         •         •         •         •         •         •         •         •         •         •         •         •         •         •         •         •         •         •         •         •         •         •         •         •         •         •         •         •         •         •         •         •         •         •         •         •         •         •         •         •         •         •         •         •         •         •         •         •         •         •         •         •         •         •         •         •         •         •         •         •         •         •         •         •         •         •         •         •         •         •         •         •         •         •         •         •         •         •         •         •         •         •         •         •         •         •         •         •         •         •         •         •         •         •         •         •         •         • | Vonalkódok Készlet Vonalkódra keres            |                              | Kilép |
|----------------------------------------------------------------------------------------------------|------------------------------------------------|------------------------------|-------|
| lév                                                                                                    | Csoport                                        | Forgalmazó                   |       |
| OLCSÓ ÖNGYÚJTÓ                                                                                                    | Egyéb máshova nem s.                           | TABÁN TRAFIK                 | - 1   |
| 0,33L HEINEKEN                                                                                                    | Egyéb máshova nem s.                           | CENTRÁL-DRINKS KFT           |       |
| 100-AS CIGARETTA TARTÓ                                                                                                    | Egyéb máshova nem s.                           | TABÁN TRAFIK                 |       |
| 100AS DOBOZ                                                                                                    | Egyéb máshova nem s.                           | Alföld-Tabak Kft             |       |
| 2014 Special Reserve                                                                                                    | Egyéb fogy. dohány                             | PANNON-TOBACCO Kft.          |       |
| 2015 BOLDOG ÚJ ÉVET PEZSGŐ                                                                                                    | Egyéb máshova nem s.                           | CITY DRINK                   |       |
| ' seas cherry                                                                                                    | Egyéb fogy. dohány                             | Danczek Hungary Kft          |       |
| <sup>7</sup> seas regular                                                                                                    | Egyéb fogy. dohány                             | Danczek Hungary Kft          |       |
| ACAPULCO BLUE CIG19(RC)                                                                                                    | Cigaretta                                      | Continental Dohányipari Zrt. |       |
| ACAPULCO BLUE CIGARETTA 19 SZÁL (RC)                                                                                                    | Cigaretta                                      | Continental Dohányipari Zrt. |       |
| ACAPULCO DARK CIG19(RC)                                                                                                    | Cigaretta                                      | Continental Dohányipari Zrt. |       |
| ACAPULCO DARK CIGARETTA 19 SZÁL (RC)                                                                                                    | Cigaretta                                      | Continental Dohányipari Zrt. |       |
| ACAPULCO YELLOW CIG19(RC) Kérdés                                                                                                    |                                                | Continental Dohányipari Zrt. |       |
| ACAPULCO YELLOW CIGARETTA 19 SZÁL (RC                                                                                                    |                                                | Continental Dohányipari Zrt. |       |
| ACAPULCO YELLOW CIGDOH40G                                                                                                    | óban törli 2015 BOLDOG ÚJ ÉVET PEZSGŐ tételt ? | Continental Dohányipari Zrt. |       |
| ADRENALIN 0,25L                                                                                                    |                                                | CITY DRINK                   |       |
| ADRENALIN 4G 0,25                                                                                                    |                                                | CITY DRINK                   |       |
| ADRENALIN EPER LIME                                                                                                    | Igen Nem                                       | CITY DRINK                   |       |
| ADRENALIN FAHEJAS                                                                                                    |                                                | CITY DRINK                   |       |
| ADRENALIN GYUMIS 0,25L                                                                                                    | Egyéb máshova nem s.                           | CITY DRINK                   |       |
| ADRENALIN KAKTUSZ-KIWI                                                                                                    | Egyéb máshova nem s.                           | CITY DRINK                   |       |
| ADRENALIN SEX                                                                                                    | Egyéb máshova nem s.                           | CITY DRINK                   |       |
| ADRENALIN TAVASZI                                                                                                    | Egyéb máshova nem s.                           | CITY DRINK                   |       |

ND Zrt által listázott termék nem törölhető.

Készleten lévő termék nem törölhető.

Termékek – Válogat

|                                           | Vonalkódok Készlet Vonalkódra keres |                              | Kilép |
|-------------------------------------------|-------------------------------------|------------------------------|-------|
| Név                                       | Csoport                             | Forgalmazó                   |       |
| OLCSÓ ÖNGYÚJTÓ                            | Egyéb máshova nem s.                | TABÁN TRAFIK                 |       |
| 0,33L HEINEKEN                            | Egyéb máshova nem s.                | CENTRÁL-DRINKS KFT           |       |
| 100-AS CIGARETTA TARTÓ                    | Egyéb máshova nem s.                | TABÁN TRAFIK                 |       |
| 100AS DOBOZ                               | Egyéb máshova nem s.                | Alföld-Tabak Kft             |       |
| 2014 Special Reserve                      | Egyéb fogy. dohány                  | PANNON-TOBACCO Kft.          |       |
| 2015 BOLDOG ÚJ ÉVET PEZSGŐ                | Egyéb máshova nem s.                | CITY DRINK                   |       |
| 7 seas cherry                             | Egyéb fogy. dohány                  | Danczek Hungary Kft          |       |
| 7 seas regular                            | Egyéb fogy. dohány                  | Danczek Hungary Kft          |       |
| ACAPULCO BLUE CIG19(RC)                   | Cigaretta                           | Continental Dohányipari Zrt. |       |
| ACAPULCO BLUE CIGARETTA 19 SZÁL (RC)      | Cigaretta                           | Continental Dohányipari Zrt. |       |
| ACAPULCO DARK CIG19(RC)                   | Cigaretta                           | Continental Dohányipari Zrt. |       |
| ACAPULCO DARK CIGARETTA 19 SZÁL (RC)      | Cinaretta                           | Continental Dobányipari Zrt. |       |
| ACAPULCO YELLOW CIG1c Termékek válogatása |                                     | nyipari Zrt.                 |       |
| ACAPULCO YELLOW CIGAF                     |                                     | hyipari Zrt.                 |       |
| ACAPULCO YELLOW CIGD                      |                                     | Válogat hyipari Zrt.         |       |
| ADRENALIN 0,25L                           |                                     |                              |       |
| ADRENALIN 4G 0,25                         | <b>•</b>                            |                              |       |
| ADRENALIN EPER LIME Forgalmazó:           |                                     | Mégse                        |       |
| ADRENALTN FAHÉJAS                         |                                     |                              |       |

Feltételek megadásával szűkíthető a termékek listája. A <Lista> nyomógomb ezt követő használatakor a kiválogatott termékek kerülnek nyomtatásra.

## Termékek – Keres

| ⊕     ↓     ↓     ↓     ↓     ↓     ↓     ↓     ↓     ↓     ↓     ↓     ↓     ↓     ↓     ↓     ↓     ↓     ↓     ↓     ↓     ↓     ↓     ↓     ↓     ↓     ↓     ↓     ↓     ↓     ↓     ↓     ↓     ↓     ↓     ↓     ↓     ↓     ↓     ↓     ↓     ↓     ↓     ↓     ↓     ↓     ↓     ↓     ↓     ↓     ↓     ↓     ↓     ↓     ↓     ↓     ↓     ↓     ↓     ↓     ↓     ↓     ↓     ↓     ↓     ↓     ↓     ↓     ↓     ↓     ↓     ↓     ↓     ↓     ↓     ↓     ↓     ↓     ↓     ↓     ↓     ↓     ↓     ↓     ↓     ↓     ↓     ↓     ↓     ↓     ↓     ↓     ↓     ↓     ↓     ↓     ↓     ↓     ↓     ↓     ↓     ↓     ↓     ↓     ↓     ↓     ↓     ↓     ↓     ↓     ↓     ↓     ↓     ↓     ↓     ↓     ↓     ↓     ↓     ↓     ↓     ↓     ↓     ↓     ↓     ↓     ↓     ↓     ↓     ↓     ↓     ↓     ↓     ↓     ↓     ↓     ↓     ↓     ↓     ↓     ↓     ↓     ↓     ↓     ↓     ↓     ↓     ↓     ↓     ↓     ↓     ↓     ↓     ↓     ↓     ↓     ↓     ↓     ↓     ↓     ↓     ↓     ↓     ↓     ↓     ↓     ↓     ↓     ↓     ↓     ↓     ↓     ↓     ↓     ↓     ↓     ↓     ↓     ↓     ↓     ↓     ↓     ↓     ↓     ↓     ↓     ↓     ↓     ↓     ↓     ↓     ↓     ↓     ↓     ↓     ↓     ↓     ↓     ↓     ↓     ↓     ↓     ↓     ↓     ↓     ↓     ↓     ↓     ↓     ↓     ↓     ↓     ↓     ↓     ↓     ↓     ↓     ↓     ↓     ↓     ↓     ↓     ↓     ↓     ↓     ↓     ↓     ↓     ↓     ↓     ↓     ↓     ↓     ↓     ↓     ↓     ↓     ↓     ↓     ↓     ↓     ↓     ↓     ↓     ↓     ↓     ↓     ↓     ↓     ↓     ↓     ↓     ↓     ↓     ↓     ↓     ↓     ↓     ↓     ↓     ↓     ↓     ↓     ↓     ↓     ↓     ↓     ↓     ↓     ↓     ↓     ↓     ↓     ↓     ↓     ↓     ↓     ↓     ↓     ↓     ↓     ↓     ↓     ↓     ↓     ↓     ↓     ↓     ↓     ↓     ↓     ↓     ↓     ↓     ↓     ↓     ↓     ↓     ↓     ↓     ↓     ↓     ↓     ↓     ↓     ↓     ↓     ↓     ↓     ↓     ↓     ↓     ↓     ↓     ↓     ↓     ↓     ↓     ↓     ↓     ↓     ↓     ↓     ↓     ↓     ↓     ↓     ↓     ↓     ↓     ↓     ↓     ↓     ↓     ↓     ↓     ↓     ↓     ↓     ↓ | Válogat Keres Lista | Vonalkódok Készlet Vona | kódra<br>res            | Kilép    |
|----------------------------------------------------------------------------------------------------|---------------------|-------------------------|-------------------------|----------|
| lév                                                                                                    |                     | Csoport                 | Forgalmazó              |          |
| OLCSÓ ÖNGYÚJTÓ                                                                                                    |                     | Egyéb máshova nen       | n s. TABÁN TRAFIK       | <b>N</b> |
| 0,33L HEINEKEN                                                                                                    |                     | Egyéb máshova nen       | n s. CENTRÁL-DRINKS KFT |          |
| 100-AS CIGARETTA TART                                                                                                    | Ó                   | Egyéb máshova nen       | n s. TABÁN TRAFIK       | <b>V</b> |
| 100AS DOBOZ                                                                                                    |                     | Egyéb máshova nen       | n s. Alföld-Tabak Kft   | ম        |
| 2014 Special Reserve                                                                                                    |                     | Equéb foqy, dobány      | PANNON-TOBACCO Kft      | ঘ        |
| 2015 BOLDOG Keresés                                                                                                    |                     |                         |                         |          |
| 7 seas cherry                                                                                                    |                     |                         |                         |          |
| 7 seas regular                                                                                                    |                     | Tak                     | Slat: 201               | <b>N</b> |
| Amit ke                                                                                                    | res: FILTER         | I dia                   | Kilép                   |          |
|                                                                                                    |                     |                         |                         |          |
| ACAPULCO DA A002438                                                                                                    | Agio Filter Tip     |                         |                         |          |
| ACAPULCO DA A002203                                                                                                    | AL CAPONE POCKETS H | FILTER                  |                         |          |
| ACAPULCO DA A001368                                                                                                    | AL CAPONE POCKETS I | FILTER 10 780 PHW       |                         |          |
| ACAPULCO YE A002205                                                                                                    | AL CAPONE SWEETS FI | LLTER                   |                         |          |
| ACAPULCO YE A001370                                                                                                    | Angel Filter Tin    | LEIER IG II90 PHW       |                         |          |
| ACAPULCO YE A002325                                                                                                    | Angel Minifilter    |                         |                         |          |
| ADRENALIN 0, A002450                                                                                                    | Angel Minifilter 8m | nm                      |                         |          |
| ADRENALIN 4 A004347                                                                                                    | Angel pipafilter    |                         |                         |          |
| ADRENALIN EI A003756                                                                                                    | Angel Reg. filter   |                         |                         |          |
| ADRENALIN F/ A001052                                                                                                    | Angel Slim Filter   |                         |                         |          |
| ADRENALIN G A002448                                                                                                    | Angel Slim Filter 6 | 5mm 120db               |                         | <b>N</b> |
| ADRENALIN K A003027                                                                                                    | Balsa 9 mm filter   |                         |                         | <b>N</b> |
| ADRENALIN SI                                                                                                    | Banko 8mm minifilte | er                      |                         |          |
| ADRENALIN T                                                                                                    | Blitz 200' filter   |                         |                         |          |
| Agin Filter Tin                                                                                                    | Blitz pipafilter    |                         |                         |          |
| AUU1863                                                                                                    | bildz pipafilter    |                         |                         |          |

A megadott szövegrészt keresi a tételekben. Tartalmazásra keres. A találatokat listázza. A találatsorra kattintva a tételre ugrik.
### Termékek – Lista

|                                | Dobárajbalt Kit                                                    |                                         |            | Numbers 2015 12:27 16 11:01 |
|--------------------------------|--------------------------------------------------------------------|-----------------------------------------|------------|-----------------------------|
| n Modosit Torol Valogat Keres  | Termékek listája                                                   |                                         |            |                             |
|                                | New                                                                | Tipus                                   | Netvētelār | Brtaladár:                  |
|                                | OLCSÓ ÖNGYÜJTŐ                                                     |                                         | 1,00       | 0                           |
| ag mini cigarettahuvely        | 0.33L HE INE KE N                                                  |                                         | 130,40     | 230                         |
| ag Slim Filter                 | 100AS DOBDZ                                                        |                                         | 314,17     | 600                         |
| Mouton Cadat Nr 6              | 2014 Spedial Reserve                                               | 2014 Special Reserve                    | 0,00       | D                           |
| Houton Cauet NI.0.             | 7 seas themy                                                       | 7 seas there                            | 0.00       | 1350                        |
| Mouton Cadet Nr.6. 3.200,-     | 7 eeee regular                                                     | 7 eees regular                          | 0,00       | D                           |
| Relay Brasil                   | ACAPULCO BLUE CIG19RC)                                             | ACAPULCO BLUE CIG19(                    | 0,00       | 0                           |
|                                | ACAPULCO BALLE CIGARE (1A 19 32AL (AL.)                            | ACAPULCO DARK CIG 18(                   | 0.00       |                             |
| Kelax Brasil 2100 (12.01.01.)  | ACAPULCO DARK CIGARETTA (9 SZÁL (RC)                               | ACAPULCO DARK CIGARE                    | 0,00       | D                           |
| Relax Sumatra                  | ACAPULCO YELLOW CIGIS(RC)<br>ACAPULCO YELLOW CIGAPETTA 19 574 (PP) | ACAPULCO YELLOW CIGH                    | 0,00       | 0                           |
| Delay Cumatra 2100 (12 01 01 ) | ACAPULCO YELLOW CIGDOH40B                                          | ACAPULCO YELLOW CIGD                    | 0,00       | o l                         |
| Relax Sumatra 2100 (12.01.01.) | ADRENALIN 0.25L                                                    | SALÁT                                   | 77,95      | 170                         |
| D KANOC                        | ADRENALIN 40 0,25<br>ADRENALINE PER LINE                           | Charles - Charles                       | 85,83      | 150                         |
| D ÖGY                          | ADRENALINFAHÉJAS                                                   |                                         | 77,95      | 150                         |
|                                | ADRENALIN GYÜMIS 0.25L                                             | SALÁT                                   | 77,95      | 150                         |
| D ONGYUJTO                     | ADRENALIN SEX                                                      |                                         | 77,95      | 150                         |
| Ο ΟΝΟΥΨΊΤΟ ΠΤΑΝΤΟΙΤΟ           | ADRENALIN TAWASZI                                                  |                                         | 77,95      | 150                         |
|                                | Agio Filter Tip                                                    | Aglo FilterTip                          | 0,00       | 180                         |
| JTUZKU                         | ARWAVES LILA                                                       |                                         | 90,84      | 180                         |
| ZÁR ÖNGYÚJTÓ                   | AL CAPONE POCKETS                                                  | AL CAPONE POCKETS                       | 0,00       | D                           |
| SÉCES ÖCY                      | AL CAPONE POCKETS 10 TEO PHW                                       | AL CAPONE POCKETS 10                    | 0,00       | 0                           |
| SEGES UGY                      | AL CAPONE POCKETS FILTER 10 780 PHW                                | AL CAPORE POCKETS FI                    | 0,00       | 0                           |
| CK SZILVA 0,2                  | AL CAPONE SWEETS                                                   | AL CAPONE SWEETS                        | 0,80       | 0                           |
|                                | AL CAPONE SWEETS FUTER                                             | AL CAPONE SWEETS FIL                    | 0,00       | 0                           |
|                                | AL CAPONE Sweets FILTER 10 1190 PHW                                | AL CAPONE Sweets FL                     | 0,00       | 0                           |
| GELT FELEDES VOROSBOR 0,75     | Al Fat.Gdinnyel/en                                                 | A Fak.Gdhryelilen                       | 0,00       | 9                           |
| GELT0.75                       | A Fether Banán                                                     | A Fakher Banán                          | 0,80       | 0                           |
|                                | A Father Banén                                                     | A Fekher Benán                          | 0,00       | D                           |
|                                | Al Father Banén 50                                                 | A Fakhar Banán 50<br>M Fakhar Barry 50  | 0,00       | 0                           |
|                                | Al Father Bubble                                                   | A Fekher Bubble                         | 0,00       | 0                           |
|                                | A Father Bubble G50                                                | A Fakher Bubble G50                     | 0,00       | •                           |
|                                | Al Father Coffe La60<br>Al Father Coffe La                         | 4 Fakher Caffe LaBD                     | 0,00       | 0                           |
|                                | Al Father Ch-Mint                                                  | A Fakher Ch-Nint                        | 0,00       | ō                           |
|                                | Al Father Chary                                                    | A Fakher Cheny                          | 0,00       | 0                           |
|                                | Al Father Chery50<br>Al Father Cit-Vieta                           | A Fakher Cheny 50<br>A Fakher Cli-Menta | 0,00       |                             |
|                                | Al Father C from                                                   | A Fakher Chrom                          | 0,00       | 0                           |
|                                | Al Father Citrom 50                                                | A Fakher Citrom 50                      | 0,00       | 0                           |
|                                | Al Father Cola 50                                                  | A Fakher Cola 50                        | 0,00       |                             |
|                                | Al Father Csold                                                    | A Fakher Caold                          | 0,00       |                             |
|                                | Al Fakher Csoki 60                                                 | A Fakher Cask 60                        | 0,00       | 0                           |
|                                | Al Father Eper 50                                                  | A Fakher Eper 59                        | 0,00       | 0                           |
|                                | Al Father Faháj                                                    | A Fakher Fehé                           | 0,00       | 0                           |
|                                | (c) Exists 2002 MET, www.construmeneidealtis.bu                    |                                         | 0.22       | aldal 1                     |

Ha a <Válogat> funkció használata előzi meg a <Lista> használatát, a leválogatott tételek kerülnek nyomtatásra.

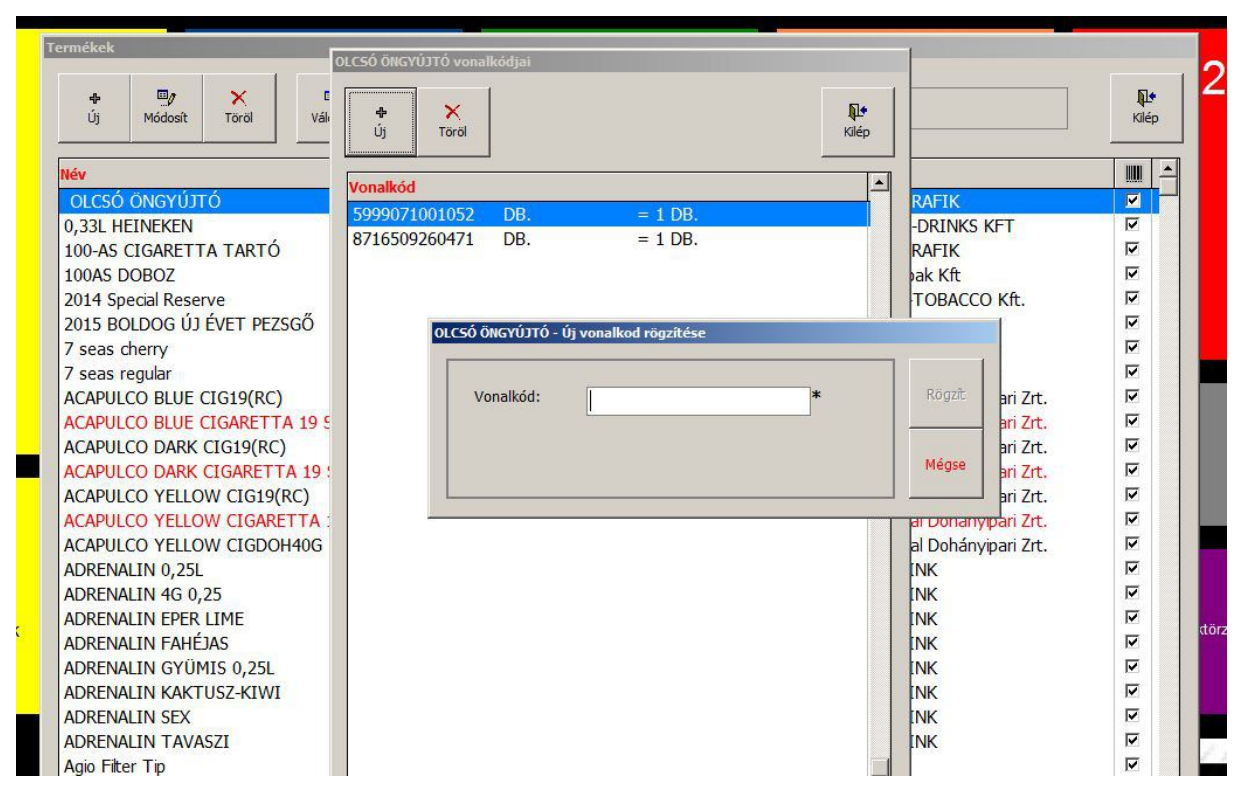

#### Termékek – Vonalkódok

Termékhez tartozó vonalkódok rögzíthetőek, Ha már felhasznált vonalkód kerül rögzítésre a program figyelmeztet, de engedi. Ilyenkor értékesítéskor vonalkódra való kereséskor az összes találatot listázza.

#### Termékek – Készlet

|                                         | Image: State State |                     | Kilép    |
|-----------------------------------------|----------------------------------------------------------------------------------------------------|---------------------|----------|
| lév                                     | Csoport                                                                                                    | Forgalmazó          | -        |
| OLCSÓ ÖNGYÚJTÓ                          | Egyéb máshova nem s.                                                                                                    | TABÁN TRAFIK        |          |
| 0,33L HEINEKEN                          | Egyéb máshova nem s.                                                                                                    | CENTRÁL-DRINKS KFT  |          |
| 100-AS CIGARETTA TARTÓ                  | Egyéb máshova nem s.                                                                                                    | TABÁN TRAFIK        |          |
| 100AS DOBOZ                             | Egyéb máshova nem s.                                                                                                    | Alföld-Tabak Kft    |          |
| 2014 Special Reserve                    | Egyéb fogy. dohány                                                                                                    | PANNON-TOBACCO Kft. |          |
| 2015 BOLDOG UJ EVET PEZSGO              | Egyéb máshova nem s.                                                                                                    | CITY DRINK          |          |
| / seas cherry                           | Egyéb fogy. dohány                                                                                                    | Danczek Hungary Kft |          |
| / seas regular                          | Egyéb fogy. dohány                                                                                                    | Danczek Hungary Kft |          |
| ACAPULCO BLUE CIG19I<br>Termék készlete |                                                                                                    | ipari Zrt.          |          |
|                                         |                                                                                                    | ipan Zrt.           |          |
|                                         | IJTÓ                                                                                                    | ipari Zrt           | <u>.</u> |
|                                         |                                                                                                    | ipari Zit.          | <u>.</u> |
| ACAPULCO YELLOW CIC Készlet: 37         |                                                                                                    | ipari Zrt           | J.       |
|                                         |                                                                                                    | inari Zrt           | <u> </u> |
| ADRENALIN 0.25L                         |                                                                                                    | portere             |          |
| ADRENALIN 4G 0.25                       |                                                                                                    |                     |          |
| ADRENALIN EPER LIME                     |                                                                                                    |                     |          |
| ADRENALIN FAHÉJAS                       |                                                                                                    |                     |          |
| ADRENALIN GYÜMIS 0,:                    |                                                                                                    | [minimum]           |          |
| ADRENALIN KAKTUSZ-K                     |                                                                                                    | <b>1</b>            |          |
| ADRENALIN SEX                           |                                                                                                    | Vissza              |          |
| ADRENALIN TAVASZI                       |                                                                                                    |                     |          |
| Agio Filter Tip                         | Szivar                                                                                                    | TTI Kft             |          |

Termék készlete tekinthető meg.

| Új Módosít Töröl Válogat Keres Lista Vi | onalkódok Készlet Vonalkódra<br>keres |                              | Kilép |
|-----------------------------------------|---------------------------------------|------------------------------|-------|
| Név                                     | Csoport                               | Forgalmazó                   |       |
| OLCSÓ ÖNGYÚJTÓ                          | Egyéb máshova nem s.                  | TABÁN TRAFIK                 |       |
| 0,33L HEINEKEN                          | Egyéb máshova nem s.                  | CENTRÁL-DRINKS KFT           |       |
| 100-AS CIGARETTA TARTÓ                  | Egyéb máshova nem s.                  | TABÁN TRAFIK                 |       |
| 100AS DOBOZ                             | Egyéb máshova nem s.                  | Alföld-Tabak Kft             |       |
| 2014 Special Reserve                    | Egyéb fogy. dohány                    | PANNON-TOBACCO Kft.          |       |
| 2015 BOLDOG ÚJ ÉVET PEZSGŐ              | Egyéb máshova nem s.                  | CITY DRINK                   |       |
| 7 seas cherry                           | Egyéb fogy. dohány                    | Danczek Hungary Kft          |       |
| 7 seas regular                          | Egyéb fogy. dohány                    | Danczek Hungary Kft          |       |
| ACAPULCO BLUE CIG19(RC)                 | Cigaretta                             | Continental Dohányipari Zrt. |       |
| ACAPULCO BLUE CIGARETTA 19 SZÁL (RC)    | Cigaretta                             | Continental Dohányipari Zrt. |       |
| ACAPULCO DARK CIG19(RC)                 | Cigaretta                             | Continental Dohányipari Zrt. |       |
| ACAPULCO DARK CIGARETTA 19 SZÁL (RC)    | Cigaretta                             | Continental Dohányipari Zrt. |       |
| ACAPULCO YELLOW CIG19(RC)               | n                                     | ental Dohányipari Zrt.       |       |
| ACAPULCO YELLOW CIGARETTA 19            |                                       | ental Dohányipari Zrt.       |       |
| ACAPULCO YELLOW CIGDOH40G               |                                       | ental Dohányipari Zrt.       |       |
| ADRENALIN 0,25L Vonalkód:               |                                       | * DRINK                      |       |
| ADRENALIN 4G 0,25                       |                                       | DRINK                        |       |
| ADRENALIN EPER LIME                     |                                       | DRINK                        |       |
| ADRENALIN FAHEJAS                       |                                       | DRINK                        |       |

Gyors termékkeresési lehetőség vonalkódolvasóval

| Raktármozgás<br>rögzítése | Termék csoportok                                                                                                    |                           |
|---------------------------|----------------------------------------------------------------------------------------------------|---------------------------|
| Raktármozgáso<br>tallózás | Cigaretta<br>Dohány alapú term.<br>Egyéb fogy. dohány<br>Egyéb kieg. term.<br>Egyéb máshova nem s.<br>Fin. vág. fogy. doh.<br>Szivar<br>Szivar | Előző évek<br>megtekintés |
| Készlet                   | Név: Rögzit<br>Mégse                                                                                                    | Bővítmények<br>NAV        |
|                           |                                                                                                    | ND teljes term            |

## Termékcsoportok

Az ND Zrt által megadott termékcsoportok nem törölhetőek és nem módosíthatóak. Saját termékcsoport rögzíthető. Saját termékcsoport törölhető, ha nincs termékhez rögzítve.

| -                         | Munkatársak |                     |                               |
|---------------------------|-------------|---------------------|-------------------------------|
| Raktármozgás<br>rögzítése |             | <b>Ņ</b> ≄<br>Kilép |                               |
|                           |             | -                   |                               |
| Raktármozgáso<br>tallózás | KEZELŐ      |                     | Előző évek<br>megtekintés     |
| Készlet                   |             |                     | Bővítmények<br>NAV            |
| Napi nyitókészle          |             |                     | ND teljes terme<br>frissitése |
| Rendelések                |             |                     | 5                             |

### Munkatársak

A programot használók adminisztrációja.

| r<br>Raktármozgás<br>ögzítése | Munkatársak<br>Vij Módosít Töröl Jogosultság | <b>Şl</b> ◆<br>Kilép               |
|-------------------------------|----------------------------------------------|------------------------------------|
| Raktármozgásc<br>allózás      | Név<br>ADMIN<br>KEZELŐ                       | Előző évek<br>megtekintése         |
| r<br>Készlet                  | Iunkatárs adatainak módosítása               | Bővítmények<br>NAV                 |
| Vapi nyitókészl               | Jelszó: *                                    | Mégse ND teljes termékt frissítése |

# Munkatársak – Új/módosít munkatárs

A név a programba belépéskor használandó név. . A jelszó nem tekinthető meg, csak módosítható.

## Munkatársak – Jogosultság

| iozgás<br>e | II.0<br>Módosít        | <ul> <li>Csempék</li> <li>Statisztikák</li> <li>Egyéb</li> </ul> | Kile  | ¢<br>ép |
|-------------|------------------------|------------------------------------------------------------------|-------|---------|
| _           | Név                    |                                                                  | Érték |         |
|             | Csempe-értékesítés rög | zítése                                                           | IGEN  |         |
|             | Csempe-értékesítés rög | zítése                                                           | IGEN  |         |
| ozgáso      | Csempe-értékesítések t | allózása                                                         | IGEN  |         |
|             | Csempe-értékesítések t | allózása                                                         | IGEN  |         |
|             | Csempe-készlet         |                                                                  | IGEN  |         |
|             | Csempe-készlet         |                                                                  | IGEN  |         |
|             | Csempe-munkatársak     |                                                                  | IGEN  |         |
|             | Csempe-munkatársak     |                                                                  | IGEN  |         |
|             | Csempe-napi nyitókészk | etek                                                             | IGEN  |         |
|             | Csempe-napi nyitókészl | etek                                                             | IGEN  |         |
|             | Csempe-Partnerek       |                                                                  | IGEN  |         |
|             | Csempe-Partnerek       |                                                                  | IGEN  |         |
|             | Csempe-Raktármozgás    | rögzítése                                                        | IGEN  |         |
|             | Csempe-Raktármozgás    | rögzítése                                                        | IGEN  |         |
| 1           | Csempe-Raktármozgás    | ok tallózása                                                     | IGEN  |         |
|             | Csempe-Raktármozgás    | ok tallózása                                                     | IGEN  |         |
|             | Csempe-rendelések      |                                                                  | IGEN  |         |
| tókészle    | Csempe-rendelések      |                                                                  | IGEN  |         |
|             | Csempe-standolás       |                                                                  | IGEN  |         |
|             | Csempe-standolás       |                                                                  | IGEN  |         |
|             | Csempe-termék csoport  | tok                                                              | IGEN  |         |
|             | Csempe-termék csopor   | tok                                                              | IGEN  |         |
|             | Csempe-termékek        |                                                                  | IGEN  |         |
|             | Csempe-termékek        |                                                                  | IGEN  |         |
| sok         |                        |                                                                  |       |         |
| SCR         |                        |                                                                  |       |         |

A jogosultságok könnyebb kezelése érdekében csoportosítva vannak megjelenítve.

(Csempék,Statisztikák,Egyéb)

#### Kimutatások

| BANKKARTYA FORGALOM        |           | A |         |
|----------------------------|-----------|---|---------|
| ELFERVO RESZLET            |           |   |         |
| FORGALOM ÓRÁNKÉNTI BONTÁS  | SBAN      |   |         |
| FORGALOM ÖSSZEGZÉS NAPON   | IKÉNT     |   |         |
| HIBÁSAN RÖGZÍTETT TERMÉKEK |           |   |         |
| IDŐSZAKI ÁFA               |           |   |         |
| KESZLET ERTEK NAPONKENT    |           |   |         |
|                            |           |   |         |
| NAPI FORGALOM              | LONILATOR |   |         |
| NAPI FORGALOM-2            |           |   |         |
| NYITÓKÉSZLET LISTA         |           |   |         |
| TPD KESZLET                |           |   |         |
| TRAFIK1 FORGALOM           |           |   |         |
|                            |           |   |         |
|                            |           |   |         |
|                            |           |   |         |
|                            |           |   | Betölt  |
|                            |           |   |         |
|                            |           |   | and the |
|                            |           |   | Kilep   |
|                            |           |   |         |
| Ś.                         |           |   |         |

Használható statisztikák listája. A statisztikák különálló részek, folyamatosan bővülnek.

## Napló

Megtekinthető a tevékenységi napló.

|                      |                    |                  |              |                 | <b>Li</b> t<br>Kilépés |
|----------------------|--------------------|------------------|--------------|-----------------|------------------------|
| 2016-08-18T15:18:28  | KRISZTA            | (16) BELÉPÉS A   | PROGRAMBA.   | VF5 - 17/789    | <u> </u>               |
| 2016-08-18T15:18:29  | KRISZTA            | (16) KILÉPÉS A   | PROGRAMBÓL   | 1.LÉPÉS.        |                        |
| 2016-08-18T15:18:29  | KRISZTA            | (16) KILÉPÉS A   | PROGRAMBÓL   | 2.LÉPÉS.        |                        |
| 2016-08-18T15:19:23  | ( 0) KILÉPÉS A PRO | GRAMBÓL 1.LÉPÉS. |              |                 |                        |
| 2016-08-18T15:19:23  | ( 0) KILÉPÉS A PRO | GRAMBÓL 2.LÉPÉS. |              |                 |                        |
| 2016-08-18T15:19:37  | ( 0) KILÉPÉS A PRO | GRAMBÓL 1.LÉPÉS. |              |                 |                        |
| 2016-08-18T15:19:37  | ( 0) KILÉPÉS A PRO | GRAMBÓL 2.LÉPÉS. |              |                 |                        |
| 2016-08-18T15:19:41  | ( 0) KILÉPÉS A PRO | GRAMBÓL 1.LÉPÉS. |              |                 |                        |
| 2016-08-18T15:19:41  | ( 0) KILÉPÉS A PRO | GRAMBÓL 2.LÉPÉS. |              |                 |                        |
| 2016-08-18T16:16:27  | KRISZTA            | (16) BELÉPÉS A   | PROGRAMBA.   |                 |                        |
| 2016-08-18T16:19:02  | KRISZTA            | (16) KILÉPÉS A   | PROGRAMBÓL   | 1.LÉPÉS.        |                        |
| 2016-08-18T16:19:02  | KRISZTA            | (16) KILÉPÉS A   | PROGRAMBÓL   | 2.LÉPÉS.        |                        |
| 2016-08-18T16:24:29  | KRISZTA            | (16) BELÉPÉS A   | PROGRAMBA.   |                 |                        |
| 2016-08-18T16:24:58  | KRISZTA            | (16) KILÉPÉS A   | PROGRAMBÓL   | 1.LÉPÉS.        |                        |
| 2016-08-18T16:24:58  | KRISZTA            | (16) KILÉPÉS A   | PROGRAMBÓL   | 2.LÉPÉS.        |                        |
| 2016-08-18T16:25:40  | ADMIN              | (10) BELÉPÉS A   | PROGRAMBA.   |                 |                        |
| 2016-08-18T16:28:42  | ADMIN              | (10) KILÉPÉS A   | PROGRAMBÓL   | 2.LÉPÉS.        |                        |
| 2016-08-19T11:14:23  | KRISZTA            | (16) BELÉPÉS A   | PROGRAMBA.   |                 |                        |
| 2016-08-19T11:15:43  | KRISZTA            | (16) KILÉPÉS A   | PROGRAMBÓL   | 2.LÉPÉS.        |                        |
| 2016-08-19T11:16:35  | KRISZTA            | (16) BELÉPÉS A   | PROGRAMBA.   |                 |                        |
| 2016-08-19T11:17:02  | KRISZTA            | (16) KILÉPÉS A   | PROGRAMBÓL   | 2.LÉPÉS.        |                        |
| 2016-08-19T11:19:48  | ADMIN              | (10) BELÉPÉS A   | PROGRAMBA.   |                 |                        |
| 2016-08-19T11:21:45  | ADMIN              | (10) KILEPES A   | PROGRAMBOL   | 1.LEPES.        |                        |
| 2016-08-19T11:21:45  | ADMIN              | (10) KILEPES A   | PROGRAMBOL   | 2.LEPES.        |                        |
| 2016-08-19T11:22:54  | ADMIN              | (10) BELEPES A   | PROGRAMBA.   |                 |                        |
| 2016-08-19T11:25:52  | ADMIN              | (10) KILEPES A   | PROGRAMBOL   | 1.LEPES.        |                        |
| 2016-08-19711:25:52  | ADMIN              | (10) KILEPES A   | PROGRAMBOL   | 2.LEPES.        |                        |
| 2016-08-19711:26:00  | ( 0) KILEPES A PRO | GRAMBOL 1.LEPES. |              |                 |                        |
| 2016-08-19111:26:00  | ( U) KILEPES A PRO | GRAMBOL 2.LEPES. |              |                 |                        |
| 2016-08-19411:26:05  | ADMIN              | (10) BELEPES A   | PROGRAMBA.   |                 |                        |
| 2016-08-19411:28:23  | ADMIN              | (10) KILEPES A   | PROGRAMBOL   | I.LEPES.        |                        |
| 2016-08-19111:28:23  | ADMIN              | (10) KILEPES A   | PROGRAMBOL   | Z.LEPES.        |                        |
| 2016-08-19411:29:57  | KRISZTA            | (16) BELEPES A   | PROGRAMBA.   | 1 1 1 1 1 1 1 1 |                        |
| 2016-08-19711:32:52  | KRI5ZTA            | (16) KILEPES A   | PROGRAMBOL   | 1.LEPES.        |                        |
| 2016-08-19011:32:52  | ADMIN              | (10) NILEPES A   | PROGRAMBOL   | Z.LEPES.        |                        |
| 2016-08-19711:41:08  | ADMIN              | (10) BELEPES A   | PROGRAMBA.   | 1 1 1 1 1 1 1 1 |                        |
| 2016-08-19011-42:07  | ADMIN              | (10) KILEPES A   | PROGRAMBOL   | 2 TÉDÉS.        |                        |
| 2016-08-19012.11.02  | ADMIN              | (10) RILEPES A   | PROGRAMBOL   | Z. DEFEO.       |                        |
| 2016-08-19012-11-49  | ADMIN              | (10) BELEFES A   | PROGRAMBA.   | 1 7.6069        |                        |
| 2016-08-19#12-11-49  | ADMIN              | (10) KILÉPÉS A   | PROGRAMBOL   | 2 LÉDÉS         |                        |
| 2016-08-19#15-25-52  | KDIS2WA            | (16) BELÉDÉS A   | PROGRAMBOL   | Z.DEFED.        |                        |
| 12010 00 10110.20.02 |                    | (10) DEDETED A   | . HOOIDHIDA. |                 |                        |

## Előző évek megtekintése

| Raktármozgások<br>tallózás | Partnerek        | Napló     | Előző évek<br>megtekintés   |
|----------------------------|------------------|-----------|-----------------------------|
|                            |                  |           | NDN ártörzs<br>frissítése   |
| Készlet                    | 2017 -           | Év váltás | NDN árváltozá<br>nyomtatása |
| Napi nyitókészletek        |                  | Mégse     | Polc címkék<br>nyomtatása   |
| Rendelések                 | Termék csoportok | Felhő     |                             |

Ha van előző évi adat, az év kiválasztását követően megtekinthetők az adatok.

Nem aktuális év esetén adatrögzítési funkciók tiltásra kerülnek.

Visszatérés az aktuális év kiválasztásával.

#### Bővítmények

| ktárm   | Bővítmények                                       | 1           |
|---------|---------------------------------------------------|-------------|
| ozas    | ADOHATÓSÁGI ELLENÖRZÉSI ADATSZOLGÁLTATÁS          | -           |
|         | KEDVEZMENYEK<br>NDN TELJES TERMÉKTÖRZS FRISSÍTÉSE |             |
| szlet   |                                                   | -11         |
| ni puil |                                                   |             |
| or rryn |                                                   |             |
|         | Betölt                                            | 2           |
| ndelé   |                                                   | <b>`↓</b> - |

Számlázás esetén előírt Adóhatósági ellenőrzési adatszolgáltatás.

A '\*'-gal jelölt adatok megadása kötelező.

Az xml állomány tárolási helye megadható.

A neve alapértelmezetten: Adóhatósági ellenőrzési adatszolgáltatás.xml

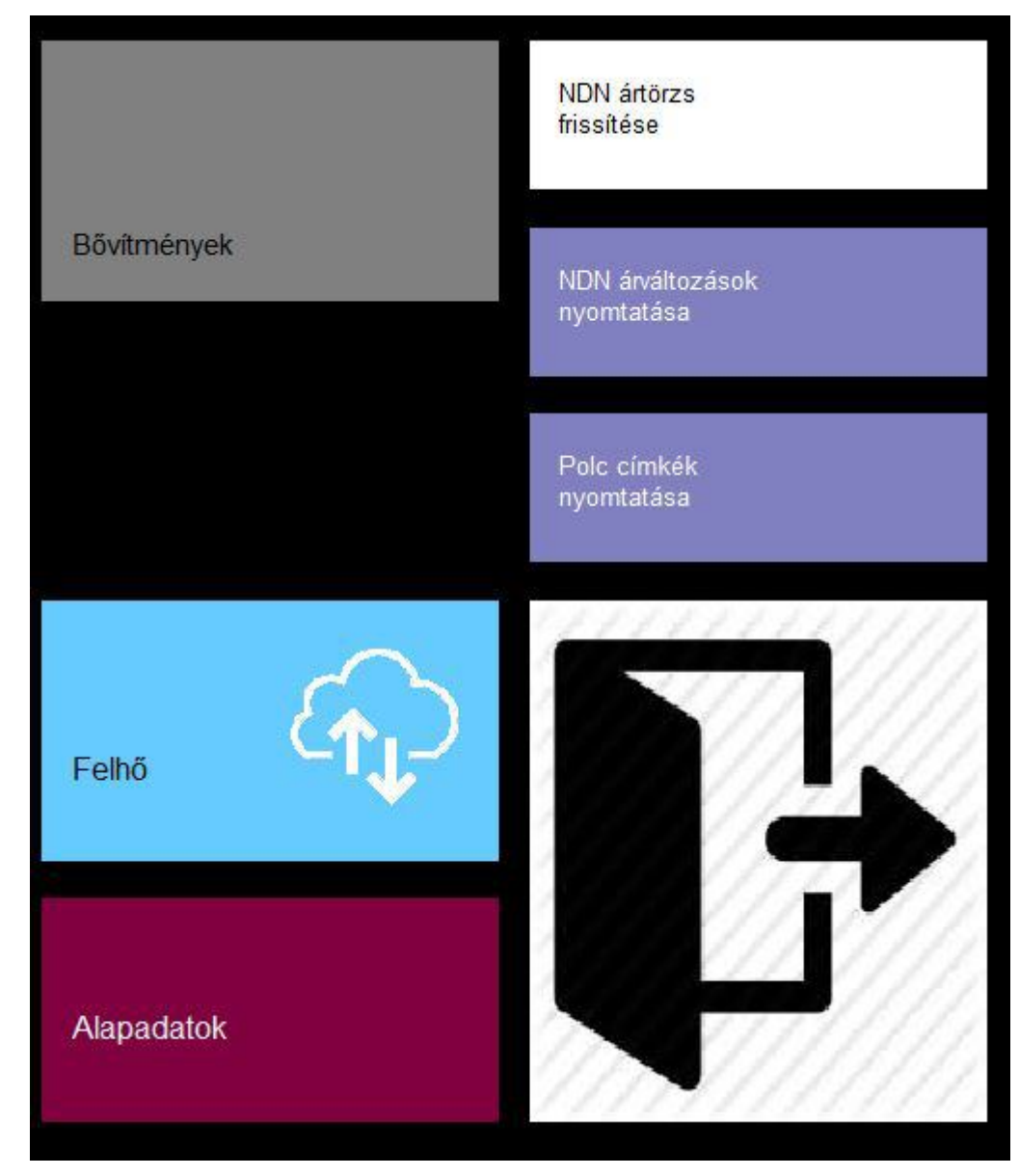

## Egyéb csempék

Bővítmények: Lást bővítmények részben

Felhő: Adatok feltöltése felhőbe. Vagy másik számítógépre letöltés felhőből.

Alapadatok: Jelszóval védett, felhasználó nem éri el.

NDN ártörzs frissítése: Kihirdetett árak frissítése

NDN árváltozások nyomtatása: Megadott dátumon életbelépő kihirdetett árak

Polccímkék nyomtatása: polccímke nyomtatésa

Kilépés a programból: Ajtó piktogramm.